## **Quick Installation Guide**

Installationsanleitung Guide D'installation Guía de Instalación Guida di Installazione Installatiehandleiding Instrukcja Instalacji Instalační Příručka Telepítési Segédlet Installasjonsveiledning Installationsvejledning Asennusopas Installationsguide Guia de Instalação Οδηγος Γρηγορης Εγκαταστασης Vodič za Brzu Instalaciju Kratka Navodila za Uporabo Ghid de Instalare Rapidă

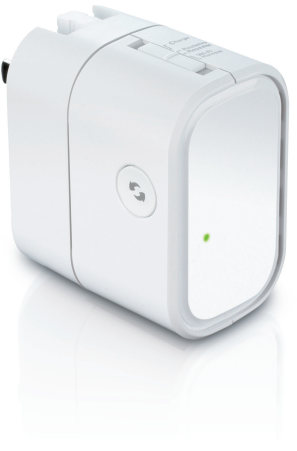

#### DIR-505 Mobile Companion

Version 2.00 | January 14, 2013

## Important Information /

### IMPORTANT INFORMATION REGARDING YOUR INTERNET SUBSCRIPTION

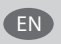

### Users who subscribe to limited or "pay as you use" broadband internet access.

In the WAN configuration settings, there is a parameter called Maximum idle timer. This parameter controls how many seconds of inactivity before dropping connection to the internet. The default setting is "0" which disables this functionality and the internet will be connected all the time. We suggest that you should change the Maximum idle timer to "300" (5 minutes) so that the device will drop the line after 5 minutes of inactivity and keep usage costs down.

#### Users who subscribe to unlimited broadband internet access.

You can just leave this parameter unchanged or enable Auto-reconnect to be always on line.

#### **Technical notes:**

The Maximum idle timer is only relevant if your ISP is using a PPPoE connection.

#### Package Contents

D-Link

Mobile Companion (DIR-505)

Plug Adapters (UK and EU plugs)

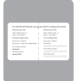

Wi-Fi Configuration Card

If any of these items are missing from your packaging, contact your reseller.

#### **Using the Plug Adapters**

Your DIR-505 includes plug adapters that allow you to use it in your region's power outlets. The DIR-505 is compatible with both 110/120 V and 220/240 V power outlets.

 Flip the folding plug up, then slide the plug adapter you want to use over it. To remove the plug adapter, simply pull it up and off the plug.

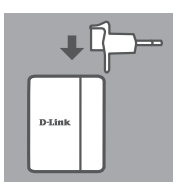

#### Select Your Mode

Your DIR-505 has several modes, which you can select by using the switch on the top of the device:

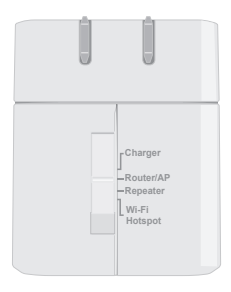

- Charger: This lets you use the USB port to charge high-power devices like iPads.
- Router/AP(Access Point): This lets you share an Internet connection from a DSL or cable modem, or from another wired connection. This can be used at home, at work, or in a hotel. You can also share files on an attached USB storage drive through SharePort Mobile.
- **Repeater**: This will extend the range of an existing wireless network.
- Wi-Fi Hotspot: This lets you share an Internet connection from another wireless network, like a café or airport hotspot. You can also share files on an attached USB storage drive through SharePort Mobile.

### Connection Setup with QRS Mobile

The free QRS Mobile app is the easiest way to get your DIR-505 configured and ready to use. It guides you step by step through setup of your device so you can be up and running in no time!

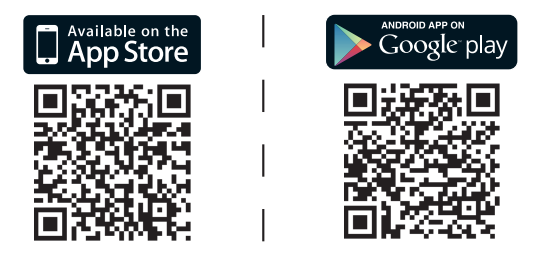

- Search for **QRS Mobile** in the App Store or Google Play, or use a QR code scanner to scan the corresponding code and download the app.
- Move the switch on the top of the DIR-505 to the mode you want to use and plug it into a power outlet.
- Connect your mobile device to your DIR-505 wirelessly by using the default Wi-Fi network name and password printed on the included Wi-Fi Configuration Card.
- You can now open the QRS Mobile app and follow the on-screen instructions to configure your DIR-505.
- After, setting up your DIR-505, you may need to set your PC and mobile devices to connect to the wireless network name you have just created.

### **Router/Access Point Mode**

Router/Access Point Mode lets you share an Internet connection from a broadband modem or other wired connection.

• Move the switch on the top of the DIR-505 to Router/AP Mode.

 Connect your DSL/cable modem or wired Internet line to the DIR-505 with your existing Ethernet cable, then plug the DIR-505 into a power outlet.

- Connect your PC or mobile device to your DIR-505 wirelessly by using the default Wi-Fi network name and password printed on the included Wi-Fi Configuration Card.
- Open a web browser, and the setup wizard should appear. If it does not appear, enter http://dlinkrouter.local. into the address bar and log in. The default username is admin, and the default password is blank. Click the Internet Connection Setup Wizard button.

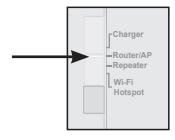

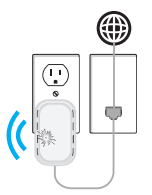

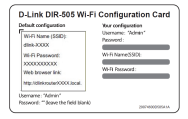

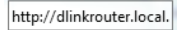

.

The DIR-505 will automatically detect your

share your Internet connection.

Select Router from the dropdown menu to Wireless Mode : Router

- Enter a network name (SSID) and a password to secure access to your network, then click Next.
- Enter a password to secure access to your DIR-505 router, then click Next.

- Select your time zone then click Next.
- After finishing the setup wizard, the DIR-505 is ready to use.

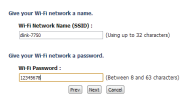

Verify Password :

Enable Graphical Authentication :

| Select the appropriate take some for your location. The<br>Same based optimic for the router. | a anomation is required to carrigore the |
|-----------------------------------------------------------------------------------------------|------------------------------------------|
|                                                                                               | ini                                      |
|                                                                                               |                                          |

Prev Next Cancel

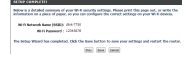

#### **Repeater Mode**

Repeater Mode lets you extend the range of an existing wireless network.

 Move the switch on the top of the DIR-505 to Repeater Mode

If your router has a WPS button, you can use WPS to set up Repeater Mode quickly and easily:

- Press and hold the WPS button on the DIR-505 for at least 5 seconds, then press the WPS button on your router within 2 minutes. The DIR-505 will automatically create a connection to your router. A connection has been successfully created when the green LED stops flashing.
- You can now connect your PC or mobile device to your extended network by using the default Wi-Fi network name and password printed on the included Wi-Fi Configuration Card.

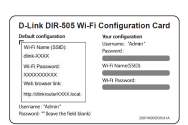

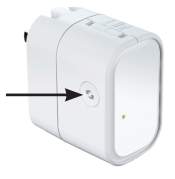

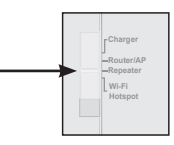

If your router does not have a WPS button, you can use a web browser to set up your DIR-505:

- Connect your PC or mobile device to your DIR-505 wirelessly by using the default Wi-Fi network name and password printed on the included Wi-Fi Configuration Card.
- Open a web browser, and the setup wizard should appear. If it does not appear, enter http://dlinkrouter.local. into the address bar and log in. By default, the username is Admin, and the password should be left blank. Click the Launch Setup Wizard button.
- Select Manual and click Next. Select the Wi-Fi Network you want to extend, then click Connect, and enter the Wi-Fi Password for the selected network if needed.
- Enter the Wi-Fi Network name and password you want to use for your extended network.
- After finishing the setup wizard, your devices can connect to the new wireless network.

| dault configuration                                 | Your configuration            |
|-----------------------------------------------------|-------------------------------|
| WHI Name (SSID)<br>Sink-2000                        | Username: "Admin"<br>Peoword: |
| Wi-Fi Passwort:<br>2000000000<br>Web browser ink    | W-R NameSSID:<br>W-R Researd: |
| Mg://dirkroute/0000.local.                          |                               |
| ename: "Admin"<br>rownit: "Torave the facial blank) |                               |

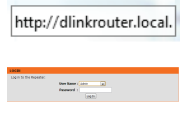

| Please select one of the following cont |
|-----------------------------------------|
| WPS Select this option if y             |
| Manual Select this option               |
|                                         |

| betrame         | Bi fi letwork kane for the Orsended Network                                |  |
|-----------------|----------------------------------------------------------------------------|--|
| Give your Lints | ended Wi fi activole a sume.                                               |  |
|                 | Internal of the Universit Name (NED)<br>(see 70) [Jung up to 22 (Jacober)] |  |
| Give your Date  | ended Wiffs schwork a password.                                            |  |
|                 | Brits Paramenta<br>(Britsmen Bard 42 Cataches)                             |  |
|                 | Per Peri Gran                                                              |  |

### Wi-Fi Hotspot Mode

Wi-Fi Hotspot Mode lets you share a connection to another wireless hotspot, like at a café or airport.

 Move the switch on the top of the DIR-505 to Wi-Fi Hotspot Mode

 Connect your PC or mobile device to your DIR-505 wirelessly by using the default Wi-Fi network name and password printed on the included Wi-Fi Configuration Card.

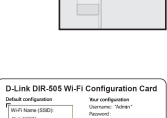

Wi-Fi

| whulk configuration                                                                | Your configuration |
|------------------------------------------------------------------------------------|--------------------|
| Wi-Fi Name (SSD)<br>dink-XXXX<br>Wi-Fi Passwort:<br>XXXXXXXXXX<br>Web browser link | Writ Name SSID:    |
| temame "Admin"<br>toswort: " (cave the field blank)                                | 2967-930053554.57  |

 Open a web browser, and the setup wizard should appear. If it does not appear, enter http://dlinkrouter.local. into the address bar and log in. The default username is admin, and the default password is blank. Click the Launch Wireless Setup Wizard button.

http://dlinkrouter.local.

- Select the Wi-Fi Network you want to share, then click Connect, and enter the Wi-Fi Password for that network if needed.
- Enter the Wi-Fi Network name and password you want to use for your personal network.
- After finishing the setup wizard, you can now set your PC and mobile devices to connect to the wireless network name you just created.

DIR-505

| ALLASI DETTE  | THE REPTENDENCE THE      | I ESTINGED BITRORY              |
|---------------|--------------------------|---------------------------------|
| the the same  | Ni di Network Name for 1 | the Difamilial Network          |
| New your Data | nded 10-fi actorolt a sa | ~                               |
|               | Extended with            | Brinnet Bane (WED)              |
| -             |                          | ford the posterior              |
|               | Birth Paramerich         |                                 |
|               |                          | (Belowers 8 and 62 d'axistiani) |
|               |                          | i les les                       |

### SharePort Mobile - Sharing Made Easy

Stream movies, music, photos, and documents from a USB drive plugged into the DIR-505 right to your iPhone, iPad, or Android device, or to a PC; you don't even need to be connected to the Internet! SharePort Mobile transforms any USB drive into your own personal shared file space that you can access with all your devices.

#### Supported Formats

- Video: Supports mp4, mov, and m4v.
- Music: Supports mp3, wav, and m4a.
- Image: Supports jpg, bmp, and png.
- Document: Supports Microsoft Office and Adobe Acrobat (PDF).

For Android devices, file format support varies based on your device and the app being used.

#### Download the SharePort Mobile App

Search for **QRS Mobile** in the App Store or Google Play, or use a QR code scanner to scan the corresponding code. Please make sure you have a working Internet connection before downloading the app.

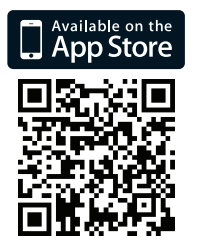

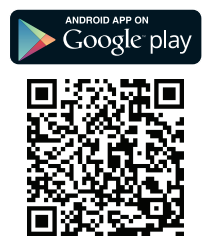

#### Using The SharePort Mobile App

- 1. Open the SharePort Mobile app.
- Make sure the Wireless icon at the bottom of the screen is blue, then you're ready to use SharePort Mobile!

Note: If you changed the device/admin password for the DIR-505, or if you want to use a specific user account, tap on the gear icon in the top right corner of the screen to open the settings page, then tap **Edit** to enter your User Name and Password. By default, the User Name is **admin**, and the Password should be left blank. When you're finished, tap **Done**.

#### Using a PC with SharePort Web Access

You can use a PC connected to your DIR-505 to access files on a USB drive plugged into the DIR-505 by opening a web browser and going to **http://shareport.local.** 

| WEB FILE ACCESS LOGIN                  |
|----------------------------------------|
| Log in to the web file access Server : |
| User Name : Logn                       |
|                                        |

By default, the User Name is **admin**, and the Password should be left blank. When you're finished, click **Login**.

If you want to use a specific user account, enter your User Name and Password for that account.

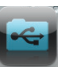

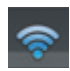

#### TECHNICAL SUPPORT

#### United Kingdom (Mon-Fri) website: http://dlink.com

Home Wireless/Broadband 0871 873 3000 (9.00am–06.00pm, Sat 10.00am-02.00pm)

Managed, Smart, & Wireless Switches, or Firewalls 0871 873 0909 (09.00am- 05.30pm)

(BT 10ppm, other carriers may vary.)

#### Ireland (Mon-Fri)

All Products 1890 886 899 (09.00am-06.00pm, Sat 10.00am-02.00pm) Phone rates: €0.05ppm peak, €0.045ppm off peak times

### **Important Information**

#### WICHTIGE HINWEISE ZUR INTERNET-VERBINDUNG

Beachten Sie bitte, dass bei dem Einsatz eines Routers (oder Modern in Betriebsart "PPPoE") hohe Verbindungskosten entstehen können.

Sie müssen die Einstellungen des Routers Ihrem Tarif und Ihren Surfgewohnheiten anpassen, um zusätzliche Kosten zu vermeiden. Insbesondere dann, wenn sie einen Tarif nutzen, bei dem Ihnen die Kosten auf der Basis Ihrer Online-Zeit in Rechnung gestellt werden (zeitbasierend), müssen Sie Ihren Router durch korrekte Einstellung dazu veranlassen, die Verbindung bei Inaktivität zu trennen.

Bei Nutzung eines Tarifs der auf einem festgelegten Volumen (übertragene Datenmenge) beruht, sollten Sie entsprechende Einstellungen verwenden. Auch bei der Nutzung einer Flatrate (Volumen und Zeit unabhängiger Tarif) ist die richtige Wähl der Routereinstellung vorzunehmen.

Nach Durchführung der Einstellungen sollten Sie sich vergewissern, dass Ihre Einstellungen vom Gerät übernommen worden sind. Am besten können Sie dies prüfen, indem Sie das Gerät kurz von der Versorgungsspannung trennen und dann das Konfigurationsmenü erneut aufrufen.

Im Weiteren werden die Einstellungen erläutert, die Sie aktivieren müssen um das entsprechende Verhalten des Gerätes auszulösen.

"ALWAYS-ON" - "MANUAL" - "CONNECT-On-DEMAND" "IMMER AN "- "MANUELL" - "AUF ANFRAGE" Diese Funktionen steuern das Online-Verhalten der Produkte:

DI (DIR)- Produkte: (siehe auch Hinweis -----» Maximum Idle Time)

Always-On : Router bleibt ständig mit dem Internet verbunden

Manual: Sie müssen im Menu Status des Routers die Verbindung manuell aktivieren

Connect on Demand: Bei einer Verbindungsanfrage aus Ihrem LAN baut der Router die Verbindung zum Internet automatisch auf.

DSL - Produkte: (siehe auch Hinweis -> Maximum Idle Time)

Connect on Demand: Bei einer Verbindungsanfrage aus Ihrem LAN baut der Router die Verbindung zum Internet automatisch auf. Wird dieser Funktion nicht aktiviert, dann bleibt das Gerat ständig mit dem Internet verbunden. \*MAXIMUM IDLE TIME\* \*Maximal untätige Zeit / Leerlaufzeit\*

Nach dieser Zeitdauer wird der Router eine ungenutzte Internetverbindung trennen.

Wird hier die Ziffer "0" eingegeben, dann trennt der Router die Verbindung nicht und bleibt mit dem Internet verbunden. Dieses Verhalten ist unabhängig von den anderen Einstellungen des Routers.

Bewährt hat sich eine "MAXIMUM IDLE TIME" von 5 Minuten oder 300 Sekunden.

Zusätzlicher Hinweis:

In vielen Fällen werden unerwünschte Anwählen durch installierte Messenger Programme, Virenscanner oder Programme, die Online Updates suchen, verursacht.

Auch ein Te-Mail Programm kann das Verbinden oder "Online bleiben" verursachen, genauso aber auch ein Trojaner oder Virus im System. Eine fehlende Verschlüsselung im Wireless Bereich oder einen von Ihnen zusätzlich installierten und über das Netzwerk mil Ihrem Router verbundenen Accesspoint kann externen Personen die Nutzung Ihres DSL Anschlusses erlauben. Überprüfen Sie Ihre Geräte in dieser Hinsicht.

Wir empfehlen linnen, www.dlink.de auf aktuelle Firmware zu überprüfen und die Produkte zu aktualisieren. Überprüfen Sie nach einem Firmware Update erneut das WAN Menü auf die korrekten Einstellungen und im Betrieb den Router auf das Online-Verhalten.

#### Packungsinhalt

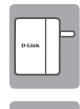

Mobile Companion (DIR-505)

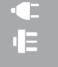

Steckeradapter (Stecker für Großbritannien und die EU)

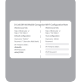

Wi-Fi-Konfigurationskarte

Wenn eines dieser Elemente in Ihrer Packung fehlt, wenden Sie sich bitte an Ihren Fachhändler.

#### Verwendung der Steckeradapter

Ihr DIR-505 enthält Steckeradapter, mit dem Sie das Gerät mit Steckdosen in Ihrer Region verwenden können. Der DIR-505 ist sowohl mit 110/120-V- als auch mit 220/240-V-Steckdosen kompatibel.

 Klappen Sie den Stecker auf und schieben Sie dann den Steckeradapter, den Sie verwenden möchten, darauf. Zum Entfernen ziehen Sie den Steckeradapter einfach nach oben vom Stecker ab.

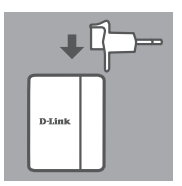

#### **Auswahl Ihres Modus**

Ihr DIR-505 hat mehrere Modi, die Sie mithilfe des Schalters oben am Gerät auswählen können:

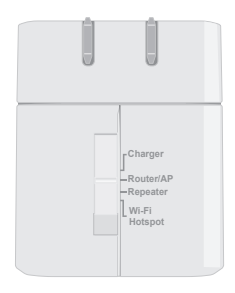

- Charger: Damit können Sie den USB-Anschluss zum Laden von Hochleistungsgeräten wie iPads verwenden.
- Router/AP (Access Point): Damit können Sie eine Internetverbindung von einem DSL- oder Kabelmodem oder einer anderen Kabelverbindung gemeinsam nutzen. Dies ist zu Hause, bei der Arbeit oder in einem Hotel möglich. Sie können außerdem Dateien auf einem angeschlossen USB-Speicher über SharePort Mobile freigeben.
- Repeater: Erweitert den Bereich eines vorhandenen drahtlosen Netzwerks.
- Wi-Fi Hotspot: Damit können Sie eine Internetverbindung von einem anderen drahtlosen Netzwerk gemeinsam nutzen, zum Beispiel einen Hotspot in einem Café oder an einem Flughafen. Sie können außerdem Dateien auf einem angeschlossen USB-Speicher über SharePort Mobile freigeben.

### Setup der Verbindung mit QRS Mobile

Die kostenlose QRS Mobile App ist die einfachste Möglichkeit, um Ihren DIR-505 zu konfigurieren und einsatzbereit zu machen. Sie führt Sie schrittweise durch die Einrichtung Ihres Geräts, damit Sie es umgehend verwenden können!

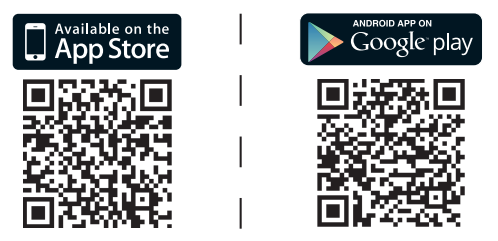

- Suchen Sie im App Store oder auf Google Play nach QRS Mobile oder verwenden Sie einen QR-Codescanner, um den entsprechenden Code einzuscannen und die App herunterzuladen.
- Stellen Sie den Schalter oben am DIR-505 auf den Modus, den Sie verwenden möchten, und schließen Sie das Gerät an eine Steckdose an.
- Schließen Sie Ihr Mobilgerät drahtlos mithilfe des Wi-Fi-Standard-Netzwerknamens und des Passworts, die auf der mitgelieferten Wi-Fi-Konfigurationskarte aufgedruckt sind, an Ihren DIR-505 an.
- Sie können jetzt die QRS Mobile App öffnen und den Anweisungen auf dem Bildschirm folgen, um Ihren DIR-505 zu konfigurieren.
- Nach dem Einrichten Ihres DIR-505 müssen Sie möglicherweise Ihren PC und Ihre Mobilgeräte für die Verbindung mit dem drahtlosen Netzwerk einstellen, das Sie gerade erstellt haben.

#### Der Router-/Access Point-Modus

Mit dem Router/Access Point-Modus können Sie eine Internetverbindung von einem Breitbandmodem oder einer anderen Kabelverbindung gemeinsam nutzen.

 Stellen Sie den Schalter oben auf dem DIR-505 auf den Router/AP-Modus.

- Schließen Sie Ihr DSL-/Kabelmodem oder Ihre kabelgebundene Internetverbindung mit Ihrem vorhandenen Ethernetkabel am DIR-505 und anschließend den DIR-505 an eine Steckdose an.
- Verbinden Sie Ihren PC oder Ihr Mobilgerät drahtlos mithilfe des voreingestellten Wi-Fi-Netzwerknamens und des Passworts, die auf der mitgelieferten Wi-Fi-Konfigurationskarte aufgedruckt sind, mit Ihrem DIR-505.
- Öffnen Sie einen Webbrowser. Der Setup-Assistent sollte erscheinen. Wenn er nicht angezeigt wird, geben Sie http://dlinkrouter. local. in die Adressleiste ein und melden Sie sich an. Der voreingestellte Benutzername ist admin; ein Passwort ist nicht vergeben. Klicken Sie auf die Schaltfläche Setup-Assistent für die Internetverbindung.

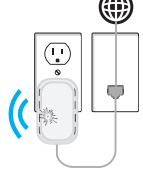

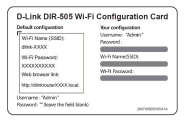

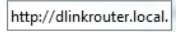

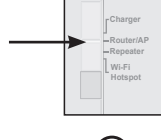

- Wählen Sie Router aus dem Dropdown-Menü, um Ihre Internetverbindung freizugeben.
- Der DIR-505 erkennt Ihren
  Internetverbindungstyp automatisch.
- Geben Sie einen Netzwerknamen (SSID) und ein Passwort ein, um den Zugriff auf Ihr Netzwerk zu schützen, und klicken Sie dann auf Weiter.
- Geben Sie ein Passwort ein, um den Zugriff auf Ihren DIR-505 Router zu schützen, und klicken dann auf Weiter.
- Wählen Sie Ihre Zeitzone und klicken Sie dann auf Weiter.
- Nach Fertigstellung des Setup-Assistenten ist der DIR-505 einsatzbereit.

| Wi-fi Network   | Name (SS80) :    |                             |
|-----------------|------------------|-----------------------------|
| dink-7750       |                  | (Using up to 32 characters) |
|                 |                  |                             |
|                 |                  |                             |
| where while not | twork a marray   |                             |
| your Wifi nd    | twork a password |                             |
| your Wi-fi ne   | twork a password |                             |
| your Wifi nd    | twork a password |                             |

| Password :                           | •••••            |
|--------------------------------------|------------------|
| Verify Password :                    | •••••            |
| Enable Graphical<br>Authentication : |                  |
|                                      | Prev Next Cancel |

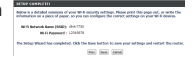

Wireless Mode : Router

#### **Der Repeater-Modus**

Der Repeater-Modus erweitert den Bereich eines bestehenden drahtlosen Netzwerks.

 Stellen Sie den Schalter oben auf dem DIR-505 auf den Repeater-Modus.

Wenn Ihr Router eine WPS-Taste hat, können Sie WPS verwenden, um den Repeater-Modus schnell und einfach einzustellen:

- Halten Sie die WPS-Taste am DIR-505 mindestens 5 Sekunden lang gedrückt und drücken Sie dann innerhalb von 2 Minuten die WPS-Taste an Ihrem Router. Der DIR-505 stellt automatisch eine Verbindung zu Ihrem Router her. Die Verbindung wurde erfolgreich hergestellt, wenn die grüne LED aufhört zu blinken.
- Sie können jetzt Ihren PC oder Ihr Mobilgerät mithilfe des voreingestellten Wi-Fi-Netzwerknamens und des Passworts, die auf der mitgelieferten Wi-Fi-Konfigurationskarte aufgedruckt sind, mit Ihrem erweiterten Netzwerk verbinden.

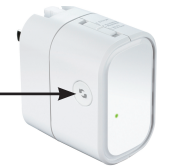

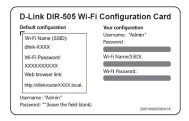

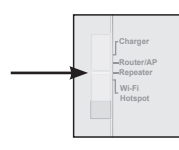

Wenn Ihr Router keine WPS-Taste hat, können Sie einen Webbrowser zum Einrichten Ihres DIR-505 verwenden:

- Verbinden Sie Ihren PC oder Ihr Mobilgerät drahtlos mithilfe des voreingestellten Wi-Fi-Netzwerknamens und des Passworts, die auf der mitgelieferten Wi-Fi-Konfigurationskarte aufgedruckt sind, mit Ihrem DIR-505.
- Öffnen Sie einen Webbrowser. Der Setup-Assistent sollte erscheinen. Wenn er nicht angezeigt wird, geben Sie http:// dlinkrouter.local. in die Adressleiste ein und melden Sie sich an. Der voreingestellte Benutzername ist admin und das Passwort muss leer gelassen werden. Klicken Sie auf die Schaltfläche Setup-Assistent starten.
- Wählen Sie Manuell und klicken Sie auf Weiter. Wählen Sie das Wi-Fi-Netzwerk, das Sie erweitern möchten, und klicken Sie dann auf Verbinden und geben Sie das Wi-Fi-Passwort für das ausgewählte Netzwerk ein, falls erforderlich.
- Geben Sie den Namen und das Passwort des Wi-Fi-Netzwerks ein, das Sie als Ihr erweitertes Netzwerk verwenden möchten.
- Nach Fertigstellung des Setup-Assistenten können sich Ihre Geräte mit dem neuen drahtlosen Netzwerk verbinden.

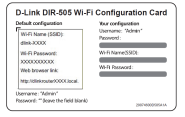

| http:/                 | /dlinkrouter.local.                   |
|------------------------|---------------------------------------|
| 1909                   |                                       |
| ing in to the Reporter | the Teles : 400 a<br>Record :<br>inth |
|                        |                                       |

| Please select one of the following cont |
|-----------------------------------------|
| O WPS Select this option if y           |
| Manual Select this option               |

| the the same  | Ni ili Network Name for the Orlanded Network |
|---------------|----------------------------------------------|
| New your Data | nded 18-H induced a tame.                    |
|               | Extended Writ Detects Same (NSE)             |
|               | site 710 (Dang up to 32 sharedeed)           |
| Georgen Data  | nded Ni fi schook a passenti.                |
|               | Ref: Farmererit                              |
|               | (Belower E and 42 divisions)                 |
|               |                                              |
|               | DART DARF DARW                               |

DIR-505

### Der Wi-Fi Hotspot-Modus

Mit dem Wi-Fi Hotspot-Modus können Sie eine Verbindung zu einem anderen drahtlosen Hotspot gemeinsam nutzen, zum Beispiel in einem Café oder in einem Hotel

 Stellen Sie den Schalter oben auf dem DIR-505 auf den Wi-Fi Hotspot-Modus.

 Verbinden Sie Ihren PC oder Ihr Mobilgerät drahtlos mithilfe des voreingestellten Wi-Fi-Netzwerknamens und des Passworts, die auf der mitgelieferten Wi-Fi-Konfigurationskarte aufgedruckt sind, mit Ihrem DIR-505.

 Öffnen Sie einen Webbrowser. Der Setupsollte erscheinen. Assistent Wenn er nicht angezeigt wird, geben Sie http:// dlinkrouter.local. in die Adressleiste ein und melden Sie sich an. Der voreingestellte Benutzername ist admin ein Passwort ist nicht vergeben. Klicken Sie auf die Schaltfläche Setup-Assistent für drahtlose Netzwerke starten.

http://dlinkrouter.local.

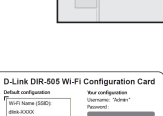

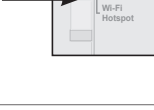

- Charger

 Wählen Sie das Wi-Fi-Netzwerk, das Sie freigeben möchten, und klicken Sie dann auf Verbinden und geben Sie das Wi-Fi-Passwort für dieses Netzwerk ein, falls erforderlich.

| MUTI kenerak kene                                                                                                    | WLFI Security Mode                                                                                                    | Channel | Genelity . | Selar |
|----------------------------------------------------------------------------------------------------|----------------------------------------------------------------------------------------------------|---------|------------|-------|
| (International Control of Control of Control | CONDENSATION OF THE PARTY OF THE PARTY OF TH |         | 129        |       |
| 049-07720                                                                                                    | VPA/DP/O/PDOX/DC                                                                                                    | 12      | 129        |       |
| 244                                                                                                    | Tights .                                                                                                    |         | 120        |       |
| 010.7210                                                                                                    |                                                                                                    |         |            |       |
| (Planet)                                                                                                    | VPM/MAG PROwnel                                                                                                    | 13      |            |       |
| (PADA)                                                                                                    | vession and a second                                                                                                    | 13      |            |       |

 Geben Sie den Namen und das Passwort des Wi-Fi-Netzwerks ein, das Sie als Ihr persönliches Netzwerk verwenden möchten.

| PLANE DE LE    | THE RETTENES FOR THE EXTERCED RETWORK                                 |  |
|----------------|-----------------------------------------------------------------------|--|
| C the the same | Ni ili Betwork Rame for the Ortanded Betwork                          |  |
| the period     | anded 10 Fi settwork a same.                                          |  |
|                | Extended Well Internet Rame (NED)<br>one 7% [long up to 22 character) |  |
| King your Cut  | ended Ni fi network a passwort.                                       |  |
|                | No ft Paraments<br>(Selecters 1 and 42 distallant)                    |  |
|                | in he had                                                             |  |

 Nach Fertigstellung des Setup-Assistenten können Sie jetzt Ihren PC und Ihre Mobilgeräte für die Verbindung mit dem drahtlosen Netzwerk einstellen, das Sie gerade erstellt haben.

#### SharePort Mobile – Freigabe einfach gemacht

Streamen Sie Filme, Musik, Fotos und Dokumente von einem an den DIR-505 angeschlossenen USB-Laufwerk direkt auf Ihr iPhone, Ihr iPad oder Ihr Android-Gerät oder einen PC. Sie müssen dazu nicht einmal mit dem Internet verbunden sein! SharePort Mobile verwandelt jedes USB-Laufwerk in Ihren eigenen persönlichen Platz für freigegebene Dateien, auf die Sie mit allen Ihren Geräten zugreifen können.

#### Unterstützte Formate

- Video: Unterstützt mp4, mov und m4v.
- Musik: Unterstützt mp3, wav und m4a.
- Bild: Unterstützt jpg, bmp und png.
- Dokument: Unterstützt Microsoft Office und Adobe Acrobat (PDF).

Für Android-Geräte unterscheidet sich die Unterstützung der Dateiformate je nach Gerät und verwendeter App.

### SharePort Mobile App herunterladen

Suchen Sie im App Store oder auf Google Play nach **QRS Mobile** oder verwenden Sie einen QR-Codescanner, um den entsprechenden Code einzuscannen. Vergewissern Sie sich, dass Sie eine funktionierende Internetverbindung haben, bevor Sie die App herunterladen.

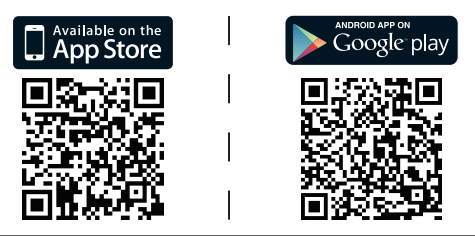

#### Verwendung der SharePort Mobile App

- 1. Öffnen Sie die SharePort Mobile App.
- 2. Vergewissern Sie sich, dass das Drahtlos-Symbol unten auf dem Bildschirm blau ist, dann können Sie SharePort Mobile verwenden.

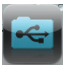

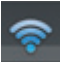

Hinweis: Wenn Sie das Geräte-/Adminpasswort für den DIR-505 geändert haben oder wenn Sie ein bestimmtes Benutzerkonto verwenden möchten, tippen Sie auf das Zahnrad-Symbol oben rechts auf dem Bildschirm, um die Einstellungen-Seite zu öffnen, und tippen Sie dann auf Bearbeiten, um Ihren Benutzernamen und Ihr Passwort einzugeben. Der Benutzername ist mit **admin** voreingestellt und das Passwort sollte leer gelassen werden. Wenn Sie fertig sind, tippen Sie auf **Fertig**.

#### Verwendung eines PCs mit SharePort Web Access

Sie können einen PC verwenden, der an Ihrem DIR-505 angeschlossen ist, um auf Dateien auf einem USB-Laufwerk zuzugreifen, das an den DIR-505 angeschlossen ist, indem Sie einen Webbrowser öffnen und zu **http://shareport.local** gehen.

| WEB FILE ACCESS LOGIN                  |
|----------------------------------------|
| Log in to the web file access Server : |
| User Name :<br>Password : Login        |
|                                        |

Der Benutzername ist mit **admin** voreingestellt und das Passwort sollte leer gelassen werden. Wenn Sie fertig sind, klicken Sie auf **Anmelden**.

Wenn Sie ein bestimmtes Benutzerkonto verwenden möchten, geben Sie Ihren Benutzernamen und Ihr Passwort für dieses Konto ein.

#### TECHNISCHE UNTERSTÜTZUNG

Deutschland: Web: http://www.dlink.de Telefon: +49(0)1805 2787 0.14 € pro Minute Zeiten: Mo. –Fr. 09:00 –

Telefon: +49(0)1805 2787 0,14 € pro Minute Zeiten: Mo. –Fr. 09:00 – 17:30 Uhr

Österreich: Web: http://www.dlink.at

Telefon: +43(0)820 480084 0,116 € pro Minute Zeiten: Mo. –Fr. 09:00 – 17:30 Uhr

Schweiz: Web: http://www.dlink.ch

Telefon: +41(0)848 331100 0,08 CHF pro Minute Zeiten: Mo. –Fr. 09:00 – 17:30 Uhr

\* Gebühren aus Mobilnetzen und von anderen Providern können abweichen.

## Important Information 🕂

INFORMATION IMPORTANTE CONCERNANT VOTRE ABONNEMENT INTERNET

### AUX UTILISATEURS QUI ONT SOUSCRIT UN ABONNEMENT LIMITÉ OU AVEC PAIEMENT UNIQUEMENT À L'UTILISATION .

Au niveau du paramétrage de la configuration WAN, il y a un paramètre appelé Maximum idle timer. Ce paramètre contrôle le nombre de secondes d'inactivité avec la coupure de la connexion à Internet. Le paramètre par défaut est à "0", ce qui dévalide cette fonctionnalité et vous connecte à internet tout le temps. Nous vous conseillons de changer le Maximum idle timer à "300" (5 minutes) de sorte que la ligne soit coupée après 5 minutes d'inactivité pour limiter les coûts.

### AUX UTILISATEURS QUI ONT SOUSCRIT UN ABONNEMENT INTERNET ILLIMITÉ.

Vous pouvez laisser ce paramètre à 0 ou valider l'Auto-reconnexion pour toujours être en ligne.

#### NOTE TECHNIQUE :

Le Maximum idle timer est utile uniquement si votre FAI utilise une connexion PPPoE.

#### Contenu de la boîte

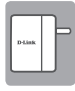

Mobile Companion (DIR-505)

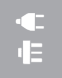

Adaptateurs de prise (prises du Royaume-Uni et de l'UE)

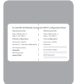

Carte de configuration du Wi-Fi

Contactez immédiatement votre revendeur s'il manque l'un de ces éléments de la boîte.

#### Utilisation des adaptateurs de prise

Votre DIR-505 comprend des adaptateurs de prise qui vous permettent de l'utiliser dans les prises de courant de votre région. Le DIR-505 est compatible avec les prises de courant de 110/120 V et de 220/240 V.

 Retournez la prise repliable vers le haut, puis faites glisser dessus l'adaptateur de prise que vous souhaitez utiliser. Pour retirer l'adaptateur de prise, il suffit de le tirer vers le haut et hors de la prise.

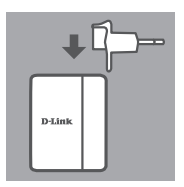

### Sélectionner votre mode

Votre DIR-505 dispose de plusieurs modes que vous pouvez sélectionner à l'aide du commutateur situé au dessus de l'appareil :

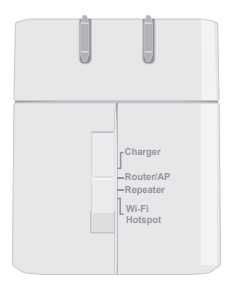

- Charger (Chargeur): Ce mode vous permet d'utiliser le port USB pour charger des appareils à forte puissance comme les iPad.
- Router/AP(Access Point) [Routeur/PA (Point d'accès)]: Ce mode vous permet de partager une connexion Internet à partir d'un modem DSL ou câble, ou à partir d'une autre connexion filaire. Il peut être utilisé à la maison, au travail, ou dans un hôtel. Vous pouvez également partager des fichiers sur un disque de stockage USB joint via SharePort Mobile.
- **Repeater (Répétiteur)** : Ce mode permettra d'étendre la portée d'un réseau sans fil existant.
- Wi-Fi Hotspot (Point d'accès Wi-Fi) : Ce mode vous permet de partager une connexion Internet provenant d'un autre réseau sans fil, comme le point d'accès d'un café ou d'un aéroport. Vous pouvez également partager des fichiers sur un disque de stockage USB joint via SharePort Mobile.

# Configuration de la connexion avec QRS Mobile

L'application gratuite QRS Mobile offre le moyen le plus simple de configurer votre DIR-505 et de le rendre prêt à l'emploi. Elle vous guide étape par étape dans la procédure de configuration de votre appareil. Vous pouvez donc être opérationnel en un rien de temps !

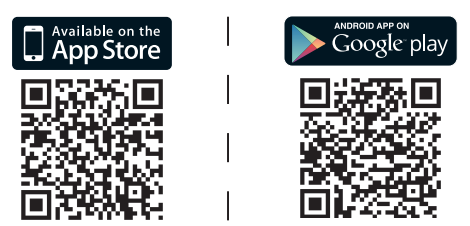

- Recherchez **QRS Mobile** dans l'App Store ou Google Play, ou utilisez un scanner de code QR pour scanner le code correspondant et télécharger l'application.
- Placez le commutateur situé au dessus du DIR-505 sur le mode que vous souhaitez utiliser et branchez-le dans une prise de courant.
- Connectez votre appareil mobile à votre DIR-505 sans fil en utilisant le nom de réseau et le mot de passe Wi-Fi par défaut imprimés sur la carte de configuration du Wi-Fi inclus.
- Vous pouvez maintenant ouvrir l'application QRS Mobile et suivre les instructions à l'écran pour configurer votre DIR-505.
- Après avoir configuré votre DIR-505, vous devrez peut-être configurer votre PC et vos appareils mobiles pour qu'ils se connectent au nom de réseau sans fil que vous venez de créer.

Le mode Routeur / Point d'accès vous permet de partager une connexion Internet à partir d'un modem à large bande, ou à partir d'une autre connexion filaire.

 Faites passer le commutateur situé au dessus du DIR-505 en mode Routeur/PA.

 Connectez votre modem câble/DSL ou votre ligne Internet câblée au DIR-505 à l'aide de votre câble Ethernet existant, puis branchez le DIR-505 dans une prise de courant.

- Connectez votre PC ou de votre appareil mobile à votre DIR-505 sans fil en utilisant le nom de réseau et le mot de passe Wi-Fi par défaut imprimés sur la carte de configuration du Wi-Fi inclus.
- Ouvrez un navigateur Web et l'assistant de configuration apparaît. S'il n'apparaît pas, saisissez http://dlinkrouter.local. dans la barre d'adresse et connectez-vous. Le nom d'utilisateur par défaut est admin et le mot de passe par défaut est vide. Cliquez sur le bouton Internet Connection Setup Wizard (Assistant de configuration de connexion Internet)

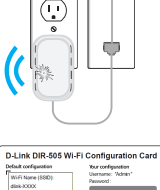

Charger

Wi-Fi

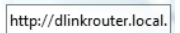

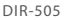

-

- Sélectionnez Router (Routeur) dans le menu Wireless Mode: Router déroulant pour partager votre connexion Internet.
- Le DIR-505 détectera automatiquement votre
  type de connexion Internet.
- Saisissez un nom de réseau (SSID) et un mot de passe pour sécuriser l'accès à votre réseau, puis cliquez sur Next (Suivant).
- Saisissez un mot de passe pour sécuriser l'accès à votre routeur DIR-505, puis cliquez sur Next (Suivant).
- Sélectionnez votre fuseau horaire, puis cliquez sur Next (Suivant).
- Une fois l'assistant de configuration terminé, le DIR-505 est prêt à l'emploi.

Gen your till Finnhandt a name. 1914 Histowik Kane (SSBD) : Gins 7500 (Ung up to 22 christian) Gins your till Finnhandt a passenot. 1916 Hammond : 1929 (Hetwen B and B) daactary 1916 (Mark Comp)

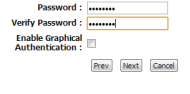

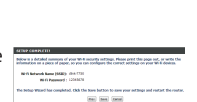

FRANÇAIS

Le mode Répétiteur vous permet d'étendre la portée d'un réseau sans fil existant.

 Faites passer le commutateur situé au dessus du DIR-505 en mode Répétiteur.

Si votre routeur dispose d'un bouton WPS, vous pouvez utiliser le WPS pour configurer le mode Répétiteur rapidement et facilement :

- Appuyez sur le bouton WPS situé sur le DIR-505 pendant au moins 5 secondes, puis appuyez sur le bouton WPS du routeur dans les 2 minutes. Le DIR-505 établira automatiquement une connexion avec le routeur. La connexion a été correctement créé lorsque le voyant vert s'arrête de clignoter.
- Vous pouvez maintenant connecter votre PC ou votre appareil mobile à votre réseau étendu en utilisant le nom de réseau et le mot de passe Wi-Fi par défaut imprimés sur la carte de configuration du Wi-Fi inclus.

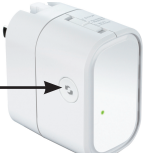

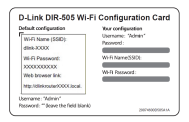

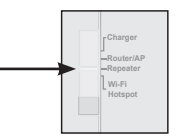

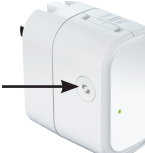

#### Si votre routeur ne dispose pas d'un bouton WPS, vous pouvez utiliser un navigateur web pour configurer votre DIR-505 :

- Connectez votre PC ou de votre appareil mobile à votre DIR-505 sans fil en utilisant le nom de réseau et le mot de passe Wi-Fi par défaut imprimés sur la carte de configuration du Wi-Fi inclus.
- Ouvrez un navigateur Web et l'assistant de configuration apparaît. S'il n'apparaît pas, saisissez http://dlinkrouter.local. dans la barre d'adresse et connectez-vous. Le nom d'utilisateur par défaut est Admin et le mot de passe par défaut est vide. Cliquez sur le bouton Launch Setup Wizard (Lancer l'assistant de configuration du réseau)
- Sélectionnez Manual (Manuel), puis cliquez Pleases sur Next (Suivant). Sélectionnez le réseau Wi-Fi que vous souhaitez étendre, puis cliquez sur Connect (Connexion) et saisissez le mot de passe Wi-Fi pour ce réseau si nécessaire.
- Saisissez le nom et le mot de passe du réseau Wi-Fi que vous souhaitez utiliser pour votre réseau étendu.
- Une fois l'assistant de configuration terminé, vos appareils peuvent se connecter au nouveau réseau sans fil.

| etsuit configuration                                                        | Your configuration              |
|-----------------------------------------------------------------------------|---------------------------------|
| WHI Name (SSID)<br>dink-XXXX                                                | Utername: "Admin"<br>Reservent: |
| W-R Passwort:<br>1000000000<br>Web browser ink<br>Mtp:/diskouter0000.local. | W-R Name/SSID:                  |
| semanne : "Admin"<br>ssword: ""Beave the field blank)                       | 2007/0000/0054                  |

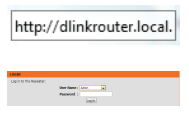

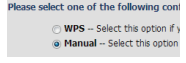

| the file area | W-fi ketwork Kane for the Intended Retwork                                   |
|---------------|------------------------------------------------------------------------------|
| tion year lat | anded BFTs scherols a same.                                                  |
|               | Exchanded Weit Westwark Marine (2000)<br>men men Journa 10 to 32 20 Constant |
| Drey your Dat | anded RPT1 activity, a parameter.                                            |
|               | Ni G Passanti<br>(Setsam 3 eri G Araster)                                    |
|               | The last last                                                                |

Mode Point d'accès Wi-Fi

Le mode Point d'accès Wi-Fi vous permet de partager une connexion avec un autre point d'accès sans fil, comme celui d'un café ou d'un aéroport.

 Faites passer le commutateur situé au dessus du DIR-505 en mode Point d'accès Wi-Fi.

- Connectez votre PC ou de votre appareil mobile à votre DIR-505 sans fil en utilisant le nom de réseau et le mot de passe Wi-Fi par défaut imprimés sur la carte de configuration du Wi-Fi inclus.
- Ouvrez un navigateur Web et l'assistant de configuration apparaît. S'il n'apparaît pas, saisissez http://dlinkrouter.local. dans la barre d'adresse et connectez-vous. Le nom d'utilisateur par défaut est admin et le mot de passe par défaut est vide. Cliquez sur le bouton Launch Wireless Setup Wizard (Lancer l'assistant de configuration du réseau sans fil)

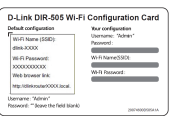

Wi-Fi

http://dlinkrouter.local.
- Sélectionnez le réseau Wi-Fi que vous souhaitez partager, puis cliquez sur Connect (Connexion) et saisissez le mot de passe Wi-Fi pour ce réseau si nécessaire.
- Saisissez le nom et le mot de passe du réseau Wi-Fi que vous souhaitez utiliser pour votre réseau personnel.
- Après avoir terminé l'assistant de configuration, vous pouvez configurer votre PC et vos appareils mobiles pour qu'ils se connectent au nom de réseau sans fil que vous venez de créer.

an 10 PROJECTION 4 1 D designer (1990) and (1990) and (1990) (1990) (199) (1990) (1990)

| PLANE DE LE T                                                | NE RETTENDS FOR THE EXTENSES BETROPS                                       |  |  |
|--------------------------------------------------------------|----------------------------------------------------------------------------|--|--|
| C the the same Ni fi factoria have for the Ortscaled Betwook |                                                                            |  |  |
| the year Dra                                                 | olid Wi ii setwork a same.                                                 |  |  |
|                                                              | Extension Web Research Rame (NRD)<br>size 750 [Dates are in 32 characters) |  |  |
| time your bits                                               | oled Wi Fi technole a passworth                                            |  |  |
|                                                              | North Parameters<br>(Delevent 1 and 42 diatedard)                          |  |  |
|                                                              | Ten Inti Sent                                                              |  |  |

### SharePort Mobile - Le partage facilité

Diffusez vos films, votre musique, vos photos et vos documents à partir d'un lecteur USB branché sur le DIR-505 directement sur votre iPhone, iPad, ou appareil Android, ou sur un PC ; vous n'avez même pas besoin d'être connecté à Internet ! SharePort Mobile transforme tout lecteur USB en votre propre espace de fichiers partagés auquel vous pouvez accéder à l'aide de tous vos appareils.

#### Formats pris en charge

- Vidéo : mp4, mov et m4v pris en charge.
- Musique : mp3, wav et m4a pris en charge.
- Image : jpg, bmp et png pris en charge.
- Document : Microsoft Office et Adobe Acrobat (PDF) pris en charge.

Pour les appareils Android, le format de fichier pris en charge varie en fonction de votre appareil et de l'application utilisée.

### Télécharger l'application SharePort Mobile

Recherchez **QRS Mobile** dans l'App Store ou Google Play, ou utilisez un scanner de code QR pour scanner le code correspondant. Assurez-vous que vous avez une connexion Internet active avant de télécharger l'application.

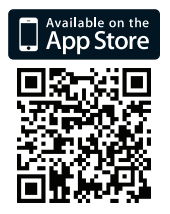

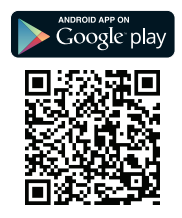

### Utilisation de l'application SharePort Mobile

- 1. Ouvrez l'application SharePort Mobile
- 2. Assurez-vous que l'icône sans fil au bas de l'écran est bleu, alors vous êtes prêt à utiliser SharePort Mobile !

Remarque : Si vous avez changé le mot de passe admin de l'appareil pour le DIR-505, ou si vous souhaitez utiliser un compte utilisateur spécifique, appuyez sur l'icône en forme d'engrenage dans le coin supérieur droit de l'écran pour ouvrir la page des réglages, puis appuyez sur **Edit** (Modifier) pour saisir votre User Name (Nom d'utilisateur) et votre Password (Mot de passe). Le nom d'utilisateur par défaut est **admin** et le mot de passe doit rester vierge. Lorsque vous avez terminé, appuyez sur **Done** (Terminé).

### Utilisation d'un PC avec l'accès Web à SharePort

Vous pouvez utiliser un PC connecté à votre DIR-505 pour accéder aux fichiers se trouvant sur un lecteur USB branché dans le DIR-505 en ouvrant un navigateur web et en allant à l'adresse **http://shareport.local.** 

| WEB FILE ACCESS LOGIN                  |
|----------------------------------------|
| Log in to the web file access Server : |
| User Name :<br>Password :Logn          |

Le nom d'utilisateur par défaut est **admin** et le mot de passe doit rester vierge. Lorsque vous avez terminé, cliquez sur **Login** (Connexion).

Si vous souhaitez utiliser un compte utilisateur spécifique, saisissez votre nom d'utilisateur et votre mot de passe pour ce compte.

#### ASSISTANCE TECHNIQUE

Assistance technique D-Link sur internet: http://dlink.com Assistance technique D-Link par téléphone : 01 76 54 84 17 Du lundi au vendredi de 9h à 19h (hors jours fériés)

# Important Information

INFORMACIÓN IMPORTANTE ACERCA DE LA SUBSCRIPCIÓN A INTERNET

#### LOS USUARIOS SUSCRITOS, EN LOS PARÁMETROS DE CONFIGURACIÓN WAN, A UN ACCESO A INTERNET DE BANDA ANCHA LIMITADO O DE "PAGO POR USO".

Encontrarán un parámetro llamado Maximum idle timer. Este parámetro controla cuántos segundos de inactividad se permiten antes de que se interrumpa la conexión a Internet. El valor por defecto es "0", y desactiva esta funcionalidad, con lo que se estará conectado ininterrumpidamente a Internet. Se recomienda que se modifique el valor de Maximum idle timer a "300" (5 minutos); así el dispositivo cortará la línea tras 5 minutos de inactividad y se reducirán los costes por uso.

#### LOS USUARIOS SUSCRITOS A UN ACCESO A INTERNET DE BANDA ANCHA ILIMITADO.

Pueden dejar este parámetro como se encuentra o bien activar Auto-reconnect para estar siempre conectados.

#### NOTAS TÉCNICAS

Maximum idle timer sólo es relevante si el ISP usa una conexión PPPoE.

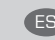

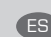

### ¿Qué contiene la caja?

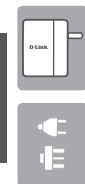

SPAÑOI

Mobile Companion (DIR-505)

Adaptadores de enchufe (enchufes para RU y UE)

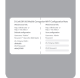

Tarjeta de configuración Wi-Fi

Si falta cualquiera de estos componentes del paquete, póngase en contacto con el proveedor.

### Utilización de los adaptadores de enchufe

El DIR-505 incluye adaptadores de enchufe para permitirle utilizarlo en las tomas de alimentación de su región. El DIR-505 es compatible con las tomas de alimentación de 110/120 V y de 220/240 V.

 De la vuelta hacia arriba al enchufe plegable y, a continuación, deslice sobre el mismo el adaptador de enchufe que desea utilizar. Para retirar el adaptador de enchufe, solo tiene que tirar del mismo para sacarlo del enchufe.

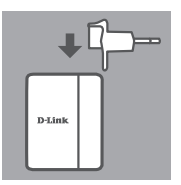

### Seleccionar el modo

El DIR-505 tiene varios modos que se pueden seleccionar utilizando el conmutador de la parte superior del dispositivo:

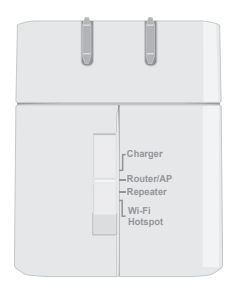

- Cargador: permite utilizar el puerto USB para cargar dispositivos de alta potencia como los iPad.
- Router/AP (punto de acceso): permite compartir una conexión a Internet desde un módem DSL o por cable o desde otra conexión con cables. Puede utilizarse en casa, en el trabajo o en un hotel. Asimismo, puede compartir archivos en una unidad de almacenamiento USB acoplada a través de Móvil SharePort.
- **Repetidor**: esto ampliará el rango de una red inalámbrica existente.
- Zona interactiva Wi-Fi: permite compartir una conexión a Internet desde otra red inalámbrica, como la zona interactiva de una cafetería o un aeropuerto. Asimismo, puede compartir archivos en una unidad de almacenamiento USB acoplada a través de Móvil SharePort.

### Configuración de la conexión con Móvil QRS

SPAÑOL

La aplicación Móvil QRS gratuita es la forma más sencilla de que el DIR-505 esté configurado y listo para su uso. Le guía paso a paso a través de la configuración del dispositivo, para que pueda ponerlo en funcionamiento en cuestión de minutos.

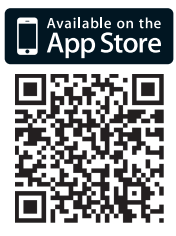

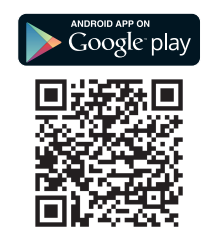

- Busque Móvil QRS en el almacén de aplicaciones o en Google Play, o utilice un escáner de código QR para examinar el código correspondiente y descargar la aplicación.
- Mueva el conmutador de la parte superior del DIR-505 al modo que desea utilizar y enchúfelo en una toma de alimentación.
- Conecte el dispositivo móvil de forma inalámbrica al DIR-505 utilizando el nombre de red Wi-Fi predeterminado y la contraseña impresa en la tarjeta de configuración Wi-Fi incluida.
- Ahora puede abrir la aplicación Móvil QRS y seguir las instrucciones que aparecen en pantalla para configurar el DIR-505.
- Después de configurar el DIR-505, puede que necesite configurar el PC y los dispositivos móviles para conectar con el nombre de red inalámbrica que acaba de crear.

### Modo de router/punto de acceso

El Modo de router/punto de acceso permite compartir una conexión a Internet desde un módem de banda ancha u otra conexión con cables.

 Mueva el conmutador de la parte superior del DIR-505 al Modo de router/AP.

 Conecte el módem DSL/por cable o la línea de Internet con cables al DIR-505 con el cable Ethernet existente y, a continuación, enchufe el DIR-505 en una toma de alimentación.

- Conecte el PC o dispositivo móvil de forma inalámbrica al DIR-505 utilizando el nombre de red Wi-Fi predeterminado y la contraseña impresa en la tarjeta de configuración Wi-Fi incluida.
- Abra un explorador de web y deberá aparecer el asistente de configuración. Si no aparece, introduzca http://dlinkrouter.local. en la barra de direcciones e inicie sesión. El nombre de usuario predeterminado es admin y la contraseña predeterminada está en blanco. Haga clic en el botón Asistente para la configuración de la conexión a Internet.

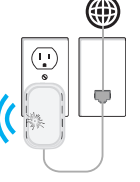

Wi-Fi

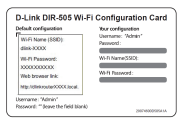

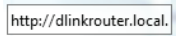

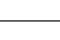

- Seleccione Router desde el menú desplegable Wireless Mode : Router
   para compartir la conexión a Internet.
- El DIR-505 detectará automáticamente su tipo de conexión a Internet.
- Introduzca un nombre de red (SSID) y una contraseña para acceder de forma segura a la red y, a continuación, haga clic en Siguiente.
- Introduzca una contraseña para acceder de forma segura al router DIR-505 y, a continuación, haga clic en Siguiente.

|      | (Using up to 32 chars | cters)     |
|------|-----------------------|------------|
| 9455 | sword.                |            |
|      |                       |            |
|      |                       |            |
|      | (Between 8 and 63 o   | haracters) |
|      | (Between 8 and        | 63 0       |

| Password :                           | •••••          |   |
|--------------------------------------|----------------|---|
| Verify Password :                    | •••••          |   |
| Enable Graphical<br>Authentication : |                |   |
|                                      | Prev Next Cano | d |

| • | Seleccione | la | zona | horaria | у | haga | clic | en | twist the appropriate time zone for your location. This information is required to contain the state of optimes for the roution. |
|---|------------|----|------|---------|---|------|------|----|----------------------------------------------------------------------------------------------------|
|   | Siguiente. |    |      |         |   |      |      |    | in an and                                                                                                    |

 Una vez finalizado el asistente de configuración, el DIR-505 está listo para su uso.

| SCREP GRAPHICED                                                                                                    |
|----------------------------------------------------------------------------------------------------|
| below is a detailed summary of your WH mounty writings. Heave print the page set, or write the<br>anismation an a page of page, so you can configure the context actings on your WH & devices. |
| NY-S Advands Auror (MAR): (2+172)                                                                                                    |
| Wild Present 1 120/1020                                                                                                    |
| The being Wand has completed, this the how botton to now your extings and restart, the router,                                                                                                 |
| The Aven (Secol                                                                                                    |

### Modo de Repetidor

el Modo de repetidor permite ampliar el rango de una red inalámbrica existente.

 Mueva el conmutador de la parte superior del DIR-505 al Modo de repetidor.

Si el router tiene un botón WPS, puede utilizar WPS para configurar el Modo de repetidor de forma rápida y sencilla:

- Pulse y mantenga pulsado el botón WPS en el DIR-505 durante al menos 5 segundos y, a continuación, pulse el botón WPS del router en un plazo de 2 minutos. El DIR-505 creará automáticamente una conexión con el router. Se habrá creado correctamente una conexión cuando el LED verde deje de parpadear.
- Ahora puede conectar el PC o dispositivo móvil a la red ampliada utilizando el nombre de red Wi-Fi predeterminado y la contraseña impresa en la tarjeta de configuración Wi-Fi incluida.

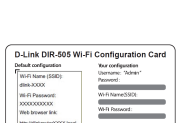

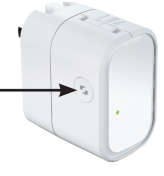

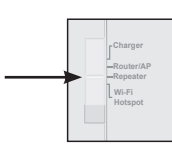

Si el router no tiene un botón WPS, puede utilizar un explorador de web para configurar el DIR-505:

- Conecte el PC o dispositivo móvil de forma inalámbrica al DIR-505 utilizando el nombre de red Wi-Fi predeterminado y la contraseña impresa en la tarjeta de configuración Wi-Fi incluida.
- Abra un explorador de web y deberá aparecer el asistente de configuración. Si no aparece, introduzca http://dlinkrouter.local. en la barra de direcciones e inicie sesión. De forma predeterminada, el nombre de usuario es admin y la contraseña predeterminada se debe dejar en blanco. Haga clic en el botón Iniciar el asistente de configuración.
- Seleccione Manual y haga clic en Siguiente.
   Seleccione la red Wi-Fi que desea ampliar y, a continuación, haga clic en Conectar e introduzca la contraseña Wi-Fi de la red seleccionada, si es necesario.
- Introduzca el nombre de red Wi-Fi y la contraseña que desea utilizar para la red ampliada.
- Una vez finalizado el asistente de configuración, los dispositivos se pueden conectar a la nueva red inalámbrica.

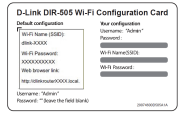

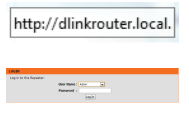

| Please select one of the following                                              | cont             |
|---------------------------------------------------------------------------------|------------------|
| <ul> <li>WPS - Select this optic</li> <li>Manual - Select this optic</li> </ul> | on if y<br>ption |

| the the set  | Will Return Rame for the Intended Returns                                   |
|--------------|-----------------------------------------------------------------------------|
| tion your la | ended BFG scherols a same.                                                  |
|              | Exhanded Well Redwork Raine (MRD)<br>(res.mat.<br>2019; 40:31:32 (Senteral) |
| Dre your La  | anded RPTI and work a parameter.                                            |
|              | Ni G Passanti<br>(Introne Law) C (Introne)                                  |
|              | Ten Inn Deat                                                                |

### Modo de zona interactiva Wi-Fi

El modo de zona interactiva Wi-Fi permite compartir una conexión en otra zona interactiva inalámbrica, como en una cafetería o un aeropuerto.

 Mueva el conmutador de la parte superior del DIR-505 al Modo de zona interactiva Wi-Fi.

- Conecte el PC o dispositivo móvil de forma inalámbrica al DIR-505 utilizando el nombre de red Wi-Fi predeterminado y la contraseña impresa en la tarjeta de configuración Wi-Fi incluida.
- Abra un explorador de web y deberá aparecer el asistente de configuración. Si no aparece, introduzca http://dlinkrouter.
   local. en la barra de direcciones e inicie sesión. El nombre de usuario predeterminado es admin y la contraseña predeterminada está en blanco. Haga clic en el botón Iniciar el asistente para la configuración inalámbrica.

Deneosopeerv

http://dlinkrouter.local.

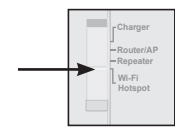

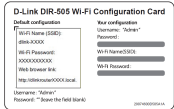

 Seleccione la red Wi-Fi que desea compartir y, a continuación, haga clic en Conectar e introduzca la contraseña Wi-Fi de esa red, si es necesario.

| 0 | Multi Kenerok Kene          | WLFI Security Mode | Channel | Genelity . | Selar |
|---|-----------------------------|--------------------|---------|------------|-------|
|   | (International Contraction) | VPA/DPO/DPO/DVD/   | 2       | 129        |       |
|   | 049-0720                    | VPA/INFO/PROVDL    | 11      | 129        |       |
|   | 2145                        | Tipes              | 10      | 120        |       |
|   | 010 7210                    |                    |         |            |       |
|   | (Planet)                    | VPM/MAX PROved     | 13      |            |       |
|   | (PADe)                      | v2sinfu2290aml     | 13      |            |       |

| • | Introduzca | el | n | ombre | de    | red   | Wi-  | Fi | у  | la |
|---|------------|----|---|-------|-------|-------|------|----|----|----|
|   | contraseña | qu | e | desea | utili | zar p | bara | su | re | ed |
|   | personal.  |    |   |       |       |       |      |    |    |    |

| PLANE INTO     | THE RETTORE FOR THE EXTERNED BETWORK     |  |
|----------------|------------------------------------------|--|
| C the the same | Will Report Same for the Oranded Service |  |
| New your Date  | nded #6-fi setwork a same.               |  |
|                | Extended WH Elizabeth Rans (NRE)         |  |
| 0              | and the first and the second second      |  |
|                | Billione (                               |  |
|                | (Industrial & and 42 dialogue)           |  |
|                | fee land land                            |  |

 Una vez finalizado el asistente de configuración, puede configurar el PC y los dispositivos móviles para conectar con el nombre de red inalámbrica que acaba de crear.

### Móvil SharePort: para compartir más fácilmente

Transfiera películas, música, fotos y documentos desde una unidad USB conectada al DIR-505 directamente a su dispositivo iPhone, iPad o Android o a un PC; ni siquiera necesita estar conectado a Internet. Móvil SharePort transforma cualquier unidad USB en su propio espacio personal de archivos compartidos, al que puede acceder con todos sus dispositivos.

#### Formatos compatibles

- Vídeo: admite mp4, mov y m4v.
- Música: admite mp3, wav y m4a.
- Imagen: admite jpg, bmp y png.
- · Documento: admite Microsoft Office y Adobe Acrobat (PDF).

Para los dispositivos Android, los formatos de archivo compatibles varían en función del dispositivo y la aplicación utilizados.

### Descarga de la aplicación Móvil SharePort

Busque **Móvil QRS** en el almacén de aplicaciones o en Google Play, o utilice un escáner de código QR para examinar el código correspondiente. Asegúrese de que tiene una conexión operativa a Internet antes de descargar la aplicación.

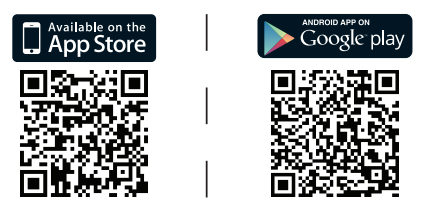

### Utilización de la aplicación Móvil SharePort

- 1. Abra la aplicación Móvil SharePort.
- Asegúrese de que el icono inalámbrico de la parte inferior de la pantalla está en azul y estará listo para utilizar el Móvil SharePort.

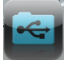

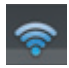

**Nota**: si ha cambiado la contraseña del dispositivo/admin para el DIR-505 o si desea utilizar una cuenta de usuario específica, haga clic en el icono de engranaje de la esquina superior derecha de la pantalla para abrir la página de parámetros y, a continuación, haga clic en **Editar** para introducir el nombre de usuario y la contraseña. De forma predeterminada, el nombre de usuario es **admin** y la contraseña se debe dejar en blanco. Cuando haya finalizado, haga clic en **Hecho**.

### Utilización de un PC con acceso a la web SharePort

Puede utilizar un PC conectado al DIR-505 para acceder a los archivos de una unidad USB enchufada al DIR-505 abriendo un explorador web y desplazándose a **http://shareport.local.** 

| WEB FILE ACCESS LOGIN                  |
|----------------------------------------|
| Log in to the web file access Server : |
| User Name :                            |
| Password : Login                       |
|                                        |

De forma predeterminada, el nombre de usuario es **admin** y la contraseña se debe dejar en blanco. Cuando haya finalizado, haga clic en **Inicio de sesión**.

Si desea utilizar una cuenta de usuario específica, introduzca el nombre de usuario y la contraseña para dicha cuenta.

#### ASISTENCIA TÉCNICA

http://dlink.com

Asistencia Técnica Telefónica de D-Link: +34 902 30 45 45 0,067 €/min De Lunes a Viernes de 9:00 a 19:00

## Important Information

INFORMAZIONE IMPORTANTE RIGUARDANTE LA **REGISTRAZIONE IN INTERNET** 

#### PER GLI UTENTI CHE SOTTOSCRIVONO UN ABBONAMENTO INTERNET BROADBAND LIMITATO O A "PAGAMENTO PER IL TRAFFICO DATI EFFETTUATO"

Nelle impostazioni della configurazione WAN, c'è un parametro chiamato Maximum idle timer. Questo parametro controlla i secondi di inattività prima di chiudere la connessione ad Internet. L'impostazione di default è "0" che disabilita questa funzione cosicché la connessione ad Internet è sempre attiva in ogni momento. Suggeriamo di cambiare il parametro di Maximum idle timer a "300" (5 minuti) cosicché il dispositivo fermerà la connessione dopo 5 minuti di inattività. In guesto modo il costo della telefonate sarà ridotto

#### PER GLI UTENTI CHE SOTTOSCRIVONO UN ABBONAMENTO INTERNET BROADBAND II LIMITATO

E' possibile lasciare questo parametro invariato o abilitare la funzione di autoconnessione per rimanere sempre connessi

#### NOTA TECNICA :

Il parametro Maximum idle timer è rilevante solo se l'ISP utilizza una connessione PPPoF

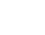

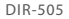

### Contenuto della confezione

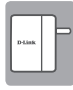

Mobile Companion (DIR-505)

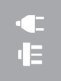

Adattatori (spine Regno Unito e Unione Europea)

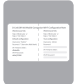

Scheda di configurazione Wi-Fi

Se uno di questi articoli non sono inclusi nella confezione, rivolgersi al rivenditore.

### Utilizzo degli adattatori

Con il dispositivo DIR-505 vengono forniti degli adattatori per consentirne l'uso con le prese elettriche disponibili nella propria area geografica. Il dispositivo DIR-505 è compatibile con prese elettriche sia a 110/120 V che a 220/240 V.

 Capovolgere verso l'alto la presa ripiegabile e quindi farvi scorrere sopra l'adattatore desiderato. Per rimuovere l'adattatore, tirare semplicemente verso l'alto e staccarlo.

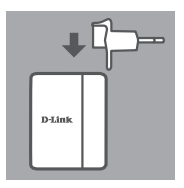

### Selezione della modalità

Il dispositivo DIR-505 supporta diverse modalità che è possibile selezionare tramite l'interruttore nella parte superiore:

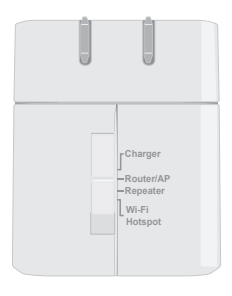

- Caricabatterie: consente di utilizzare la porta USB per caricare dispositivi che richiedono molta energia, ad esempio gli iPad.
- Router/AP (punto di accesso): consente di condividere una connessione Internet tramite un modem DSL o cavo oppure un'altra connessione cablata. Può essere utilizzato a casa, al lavoro o in albergo. È inoltre possibile condividere file memorizzati su un'unità di archiviazione USB collegata tramite SharePort Mobile.
- Ripetitore: consente di estendere la portata di una rete wireless esistente.
- Hotspot Wi-Fi: consente di condividere una connessione Internet tramite un'altra rete wireless, ad esempio l'hotspot di un bar o di un aeroporto. È inoltre possibile condividere file memorizzati su un'unità di archiviazione USB collegata tramite SharePort Mobile.

### Configurazione della connessione con QRS Mobile

L'app gratuita QRS Mobile costituisce il modo più semplice per configurare e preparare all'uso il dispositivo DIR-505. Guida infatti passo passo l'utente nella configurazione del dispositivo consentendo di predisporlo per l'uso in pochi minuti.

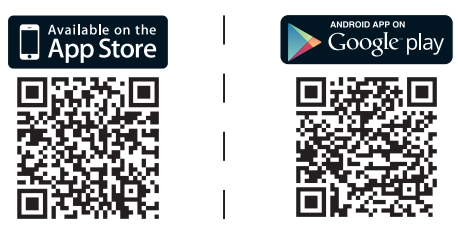

- Cercare l'app **QRS Mobile** in App Store o Google Play oppure utilizzare un lettore di codici QR per leggere il codice corrispondente e scaricare l'app.
- Portare l'interruttore nella parte superiore del dispositivo DIR-505 sulla modalità desiderata e collegare il dispositivo a una presa elettrica.
- Per connettere il dispositivo mobile al dispositivo DIR-505 in modalità wireless, utilizzare il nome e la password predefiniti della rete Wi-Fi stampati sulla scheda di configurazione Wi-Fi inclusa.
- È ora possibile aprire l'app QRS e attenersi alle istruzioni visualizzate per configurare il dispositivo DIR-505.
- Una volta configurato il dispositivo DIR-505, potrebbe ora essere necessario impostare PC e dispositivi mobili per la connessione alla rete wireless appena creata.

### Modalità Router/Punto di accesso

Questa modalità consente di condividere una connessione Internet tramite un modern a banda larga oppure un'altra connessione cablata.

- Portare sulla modalità Router/Punto di accesso l'interruttore nella parte superiore del dispositivo DIR-505.
- Connettere il modem DSL/cavo oppure la linea Internet cablata al dispositivo DIR-505 utilizzando il cavo Ethernet esistente, quindi collegare il dispositivo DIR-505 a una presa elettrica.
- Per connettere il PC o il dispositivo mobile al dispositivo DIR-505 in modalità wireless, utilizzare il nome e la password predefiniti della rete Wi-Fi stampati sulla scheda di configurazione Wi-Fi inclusa.
- Aprire un browser Web. Verrà visualizzata la procedura guidata di configurazione. Se non viene visualizzata, immettere http:// dlinkrouter.local. nella barra degli indirizzi ed effettuare l'accesso. Il nome utente predefinito è admin, mentre la password predefinita è vuota. Fare clic sul pulsante Configurazione guidata connessione Internet.

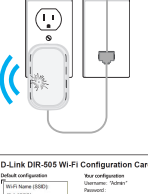

-Repeater

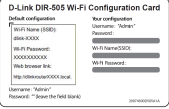

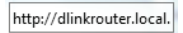

**D**-Link

- iic su **Avaiiu**
- Una volta completata la procedura guidata di configurazione, il dispositivo DIR-505 è pronto per l'uso.

-

Real Real Grant

| • Selezionare il proprio fuso orario, quindi fare | Nebel Steel |
|---------------------------------------------------|-------------|
| clic su Avanti                                    |             |

· Immettere una password per proteggere

l'accesso al router DIR-505, quindi fare clic su

Avanti

DIR-505

- · Immettere un nome di rete (SSID) e una Wi-Fi Network Spree (SSID) password per proteggere l'accesso alla rete, five your Wi-Fi network a nass quindi fare clic su Avanti. White Desmaned
  - (Between 8 and 63 characters) Prev Next Concel

Prev Next Cancel

Password : Verify Password :

Enable Graphical uthentication :

we your Wi-Fi network a nam

| • | Il dispositivo DIR-505 rileverà automaticamente | STEP 2: CONFIGURE YOUR INTERNET CONNECTION                       |
|---|-------------------------------------------------|------------------------------------------------------------------|
|   | il tipo di connessione Internet.                | Router is detection your internet connection type, please wait . |
|   |                                                 |                                                                  |

 Selezionare Router nel menu a discesa per Wireless Mode : Router condividere la connessione Internet.

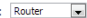

**ITALIANO** 

La modalità Ripetitore consente di estendere la portata di una rete wireless esistente.

 Portare sulla modalità Ripetitore l'interruttore nella parte superiore del dispositivo DIR-505.

Se il router è dotato di pulsante WPS, è possibile utilizzare WPS per configurare la modalità Ripetitore in modo semplice e rapido:

- Premere e tenere premuto per almeno 5 secondi il pulsante WPS sul dispositivo DIR-505, quindi premere il pulsante WPS sul router entro 2 minuti. Il dispositivo DIR-505 creerà automaticamente una connessione al router. Se la connessione è stata creata correttamente, il LED verde smette di lampeggiare.
- Per connettere il PC o il dispositivo mobile alla rete estesa, utilizzare il nome e la password predefiniti della rete Wi-Fi stampati sulla scheda di configurazione Wi-Fi inclusa.

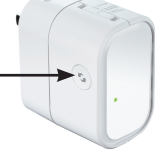

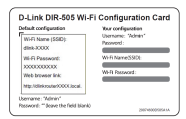

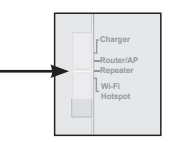

#### Se il router non dispone di un pulsante WPS, è possibile configurare il dispositivo DIR-505 tramite un browser Web:

- · Per connettere il PC o il dispositivo mobile al dispositivo DIR-505 in modalità wireless, utilizzare il nome e la password predefiniti della rete Wi-Fi stampati sulla scheda di configurazione Wi-Fi inclusa.
- Aprire un browser Web. Verrà visualizzata la procedura guidata di configurazione. Se non viene visualizzata, immettere http:// dlinkrouter.local. nella barra degli indirizzi ed effettuare l'accesso. Il nome utente predefinito è Admin, mentre la password predefinita è vuota. Fare clic sul pulsante Avvia configurazione guidata.
- Selezionare Manuale e fare clic SU Avanti, Please select one of the following cont Selezionare la rete Wi-Fi che si desidera estendere, quindi fare clic su Connetti e, se necessario, immettere la password Wi-Fi per la rete selezionata.
- Immettere il nome e la password della rete Wi-Fi da utilizzare per la propria rete estesa.
- Una volta completata la procedura guidata di configurazione, i dispositivi possono connettersi alla nuova rete wireless.

| WHE Name (SSID):                  | Username: "Admin" |
|-----------------------------------|-------------------|
| dink-3000X                        | 120100            |
| Wi-Fi Passwort:                   | WHR Name/SSIDE    |
| 20000000000                       |                   |
| Web browser link:                 | WHR Reseword:     |
| Mg://dirkouter/0000.local.        |                   |
| kerrame "Admin"                   |                   |
| tosword: ""deave the field blank) | 290740000505434   |

D-Link DIR-505 Wi-Fi Configuration Card

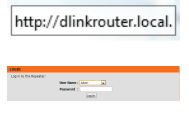

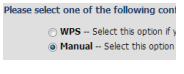

| PULLAR DETIN   | THE REPTENDENCE THE EXTERNED REPROPER       |  |
|----------------|---------------------------------------------|--|
| C the the same | Ni fi Ketwork Kame for the Ortended Ketwork |  |
| New your Date  | anded W-H setwork a same.                   |  |
|                | Extended W19 Internet Rane (VIED)           |  |
|                | sine 752 (Deep up to 32 sharedwar)          |  |
| Give your Cuty | anded Ni fi network a password.             |  |
|                | Rich Paramersh                              |  |
|                | (Belower Eard & David er)                   |  |
|                |                                             |  |
|                | THE DEST DATE:                              |  |

**ITALIANO** 

La modalità Hotspot Wi-Fi consente di condividere una connessione a un altro hotspot wireless, ad esempio quello di un bar o dell'aeroporto.

- Portare sulla modalità Hotspot Wi-Fi l'interruttore nella parte superiore del dispositivo DIR-505.
- Per connettere il PC o il dispositivo mobile al dispositivo DIR-505 in modalità wireless, utilizzare il nome e la password predefiniti della rete Wi-Fi stampati sulla scheda di configurazione Wi-Fi inclusa.

· Aprire un browser Web. Verrà visualizzata la procedura guidata di configurazione. Se non viene visualizzata, immettere http:// dlinkrouter.local. nella barra degli indirizzi ed effettuare l'accesso. Il nome utente predefinito è admin, mentre la password predefinita è vuota. Fare clic sul pulsante Avvia configurazione guidata wireless.

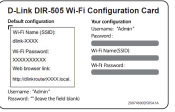

http://dlinkrouter.local.

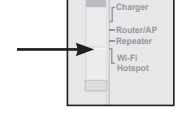

- Selezionare la rete Wi-Fi che si desidera condividere, quindi fare clic su Connetti e, se necessario, immettere la password Wi-Fi per la rete.
- Immettere il nome e la password della rete Wi-Fi da utilizzare per la propria rete personale.
- Una volta completata la procedura guidata di configurazione, è ora possibile impostare PC e dispositivi mobili per la connessione alla rete wireless appena creata.

 Bitter CM 4 mm/model
 Second 4 mm/model
 Second 4 mm/model
 Second 4 mm/model
 Second 4 mm/model
 Second 4 mm/model
 Second 4 mm/model
 Second 4 mm/model
 Second 4 mm/model
 Second 4 mm/model
 Second 4 mm/model
 Second 4 mm/model
 Second 4 mm/model
 Second 4 mm/model
 Second 4 mm/model
 Second 4 mm/model
 Second 4 mm/model
 Second 4 mm/model
 Second 4 mm/model
 Second 4 mm/model
 Second 4 mm/model
 Second 4 mm/model
 Second 4 mm/model
 Second 4 mm/model
 Second 4 mm/model
 Second 4 mm/model
 Second 4 mm/model
 Second 4 mm/model
 Second 4 mm/model
 Second 4 mm/model
 Second 4 mm/model
 Second 4 mm/model
 Second 4 mm/model
 Second 4 mm/model
 Second 4 mm/model
 Second 4 mm/model
 Second 4 mm/model
 Second 4 mm/model
 Second 4 mm/model
 Second 4 mm/model
 Second 4 mm/model
 Second 4 mm/model
 Second 4 mm/model
 Second 4 mm/model
 Second 4 mm/model
 Second 4 mm/model
 Second 4 mm/model
 Second 4 mm/model
 Second 4 mm/model
 Second 4 mm/model
 Second 4 mm/model
 Second 4 mm/model
 Second 4 mm/model
 Second 4 mm/model
 Second 4 mm/model
 Second 4 mm/model
 Second 4 mm/model
 Second 4 mm/model

| PLEASE ENTER TH  | SETTINGS FOR T      | RE EXTEROED BETROPIC                                                                                           |
|------------------|---------------------|----------------------------------------------------------------------------------------------------|
| the the same Ni  | i betwork home fo   | the Dranded Betwork                                                                                            |
| the partition    | d M-G adwork a r    | -                                                                                                    |
|                  | Interded We         | Eliteteenek Hanne (NED)<br>(Litety op to 32 stanosters)                                                        |
| time your betand | of Ni G actwork a p | and and a second second second second second second second second second second second second second second se |
|                  | No ft Parameter     | (Indonesi I and K) diasalari(                                                                                  |
|                  | 8                   | m int int                                                                                                    |

# SharePort Mobile - Per condividere in tutta semplicità

Da oggi è possibile spostare filmati, musica, foto e documenti da un'unità USB collegata al dispositivo DIR-505 direttamente al dispositivo iPhone, iPad, o Android oppure a un PC senza nemmeno essere connessi a Internet. SharePort Mobile trasforma qualsiasi unità USB in uno spazio di archiviazione condiviso personale accessibile da tutti i dispositivi.

#### Formati supportati

- Video: Sono supportati mp4, mov e m4v.
- Musica: Sono supportati mp3, wav e m4a.
- Immagini: Sono supportati jpg, bmp e png.
- Documenti: Sono supportati Microsoft Office e Adobe Acrobat (PDF).

Per i dispositivi Android i formati di file supportati variano a seconda del dispositivo e dell'app utilizzata.

### Scaricare l'app SharePort Mobile

Cercare l'app **QRS Mobile** in App Store o Google Play oppure utilizzare un lettore di codici QR per leggere il codice corrispondente. Assicurarsi di disporre di una connessione Internet funzionante prima di scaricare l'app.

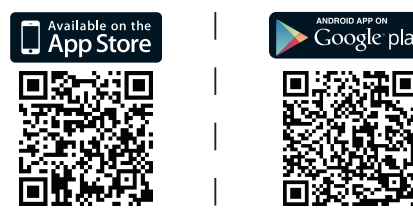

### Utilizzo dell'app SharePort Mobile

- 1. Aprire l'app SharePort Mobile.
- 2. Assicurarsi che l'icona Wireless nella parte inferiore della schermata sia blu. A questo punto è possibile iniziare a utilizzare SharePort Mobile.

**Nota:** se la password del dispositivo o dell'amministratore per il dispositivo DIR-505 è stata modificata o si desidera utilizzare un account utente specifico, toccare sull'icona dell'ingranaggio nell'angolo superiore destro della schermata per aprire la pagina delle impostazioni, quindi toccare **Modifica** per immettere nome utente e password. Per impostazione predefinita il nome utente è **admin** e il campo Password deve essere lasciato vuoto. Al termine, toccare **Chiudi**.

### Utilizzo di un PC in cui è installato SharePort Web Access

È possibile utilizzare un PC connesso al dispositivo DIR-505 per accedere ai file disponibili su un'unità USB collegata al dispositivo DIR-505. A tale scopo, aprire un browser Web e immettere l'indirizzo **http://shareport.local.** 

| WEB FILE ACCESS LOGIN                  |  |  |
|----------------------------------------|--|--|
| Log in to the web file access Server : |  |  |
| User Name : Login                      |  |  |
|                                        |  |  |

Per impostazione predefinita il nome utente è **admin** e il campo Password deve essere lasciato vuoto. Al termine, fare clic su **Esegui accesso**.

Se si desidera utilizzare un account utente specifico, immettere il nome utente e la password relativa a tale account.

#### SUPPORTO TECNICO

http://dlink.com

Supporto Tecnico dal lunedì al venerdì dalle ore 9.00 alle ore 19.00 con orario continuato

Telefono: 02 87366396

### Inhoud verpakking

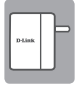

Mobile Companion (DIR-505)

.€ ₽

Plugadapters (UK en EU plugs)

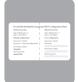

Wi-Fi configuratie-kaart

Neem contact op met uw verkoper wanneer items uit uw verpakking ontbreken.

### Gebruik van de plugadapters

Uw DIR-505 omvat plugadapters waarmee u deze kunt gebruiken in het stopcontact van uw regio. DeDIR-505 is compatibel met 110/120 V en 220/240 V stopcontacten.

 Klap de plooistekker omhoog, schuif er vervolgens de stekkeradapter die u wilt gebruiken over. Om de stekkeradapter te verwijderen, trekt u deze gewoon omhoog en van de stekker.

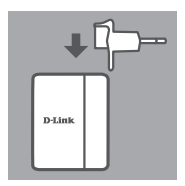

### Kies uw modus

Uw DIR-505 heeft verschillende modi, die u kunt selecteren door gebruik te maken van de switch bovenop het toestel:

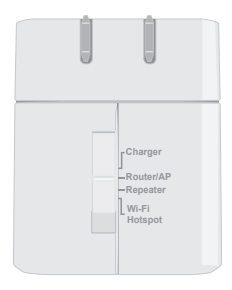

- Oplader: Hiermee kunt u gebruik maken van de USB-poort voor het laden van hoge stroomverbruikende apparaten zoals iPads.
- Router/AP(toegangspunt): Hiermee kunt u en Internetverbinding delen vanaf een DSL- of kabelmodem, of van een andere bekabelde verbinding. Dit kan thuis, op het werk of in een hotel zijn. U kunt ook bestenden delen op een bijgevoegd USB opslagapparaat via SharePort Mobile.
- **Repeater**: Dit verlengt het bereik van een bestaand draadloos netwerk.
- Wi-Fi Hotspot: Hiermee kunt u een internetverbinding delen vanaf een ander draadloos netwerk, zoals een café of luchthavenhotspot. U kunt ook bestenden delen op een bijgevoegd USB opslagapparaat via SharePort Mobile.

### Verbindingsinstallatie met QRS Mobile

De gratis QRS Mobile app is de eenvoudigste manier om uw DIR-505 geconfigureerd en gereed voor gebruik te krijgen. Deze begeleidt u stap voor stap door de installatie van uw apparaat zodat u in een mum van tijd opnieuw kunt starten!

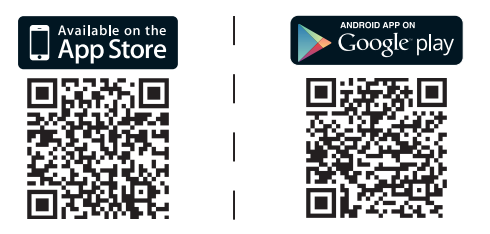

- Zoek QRS Mobile in de App Store of Google Play, of gebruik een QR codescanner om de overeenkomstige code te scannen en de app te downloaden.
- Verplaats de switch bovenaan op de DIR-505 naar de modus die u wilt gebruiken en steek deze in een stopcontact.
- Verbind uw mobiele apparaat draadloos met uw DIR-505 door gebruik te maken van de standaard Wi-Fi netwerknaam en wachtwoord afgedrukt op de meegeleverde Wi-Fi Configuratiekaart.
- U kunt nu de QRS Mobile app openen en de instructies op het scherm volgen om uw DIR-505 te configureren.
- Daarna, na installatie van uw DIR-505, moet u mogelijk uw pc en mobiele apparaten instellen voor verbinding met de draadloze netwerknaam die u pas gemaakt hebt.

### Router/Access Point-modus

Router/tpegangspunt-modus laat u een Internetverbinding delen vanaf een broadbandmodem of andere bekabelde verbinding.

 Verplaats de switch bovenaan op de DIR-505 naar Router/AP-modus.

 Sluit uw DSL/kabelmodem of bekabelde internetliin aan op de DIR-505 met uw bestaande Ethernetkabel, steek daarna de DIR-505 in een stopcontact.

- Verbind uw pc of mobiele apparaat draadloos met uw DIR-505 door gebruik te maken van de standaard Wi-Fi netwerknaam en wachtwoord afgedrukt op de meegeleverde Wi-Fi Configuratiekaart.
- Open een webbrowser en de installatiewizard moet verschijnen. Indien deze niet verschiint, voert u http://dlinkrouter. local, in de adresbalk in en meld u aan. De standaard gebruikersnaam is admin, en het standaardwachtwoord is leeg. Klik op de knop Internetverbinding Installatiewizard

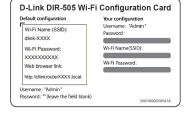

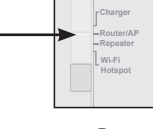

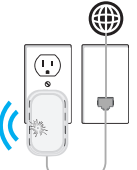

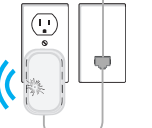

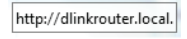

- Selecteer Router in het keuzemenu om uw Wireless Mode : Router internetverbinding te delen.
- De DIR-505 detecteert automatisch uw Internetverbindingstype.
- Voer een netwerknaam (SSID) en een wachtwoord in om de toegang tot uw netwerk te beveiligen, klik daarna op Volgende.
- Voer een wachtwoord in om de toegang tot uw DIR-505 router te beveiligen, klik daarna op Volgende.
- · Selecteer uw tijdzone, klik daarna op Volgende.
- Na voltooien van de installatiewizard is de DIR-505 gereed voor gebruik.

Wi-fi Network Name (S ware with the party TO D Par (Retween 8 and 63 character Day Dest Covel

| elect the appropriate time zone for your location. This is<br>no-based options for the roadox. | umation is required to configure |
|------------------------------------------------------------------------------------------------|----------------------------------|
| 10-7 - 20-001 Table                                                                            |                                  |
| in in in                                                                                       | 8                                |
|                                                                                                |                                  |
|                                                                                                |                                  |

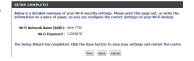

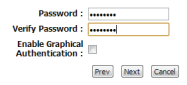

-

NEDERLANDS

Met repeater-modus verlengt het bereik van een bestaand draadloos netwerk.

 Verplaats de switch bovenaan op de DIR-505 naar Repeater-modus.

**Indien uw router over een WPS-knop** beschikt, kunt u WPS gebruiken om Repeater-modus snel en eenvoudig in te stellen:

- Houd de WPS-knop de DIR-505 minstens
   seconden ingedrukt, druk vervolgens op de WPS-knop uw router binnen 2 minuten. De DIR-505 maakt automatisch een verbinding met uw router. Er werd met succes een verbinding gemaakt wanneer de groene LED stopt met knipperen.
- Verbind nu uw pc of mobiele apparaat draadloos met uw door gebruik te maken van de standaard Wi-Fi netwerknaam en wachtwoord afgedrukt op de meegeleverde Wi-Fi Configuratiekaart.

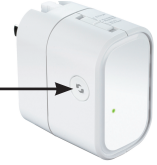

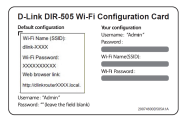

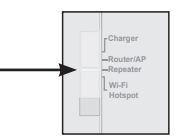
#### Indien uw router niet over een WPS-knop beschikt, kunt u een webbrowser gebruiken om uw DIR-505 in te stellen:

- Verbind uw pc of mobiele apparaat draadloos met uw DIR-505 door gebruik te maken van de standaard Wi-Fi netwerknaam en wachtwoord afgedrukt op de meegeleverde Wi-Fi Configuratiekaart.
- Open een webbrowser en de installatiewizard moet verschijnen. Indien deze niet verschiint, voert u http://dlinkrouter. local. in de adresbalk in en meld u aan. De standaard gebruikersnaam is admin, en het standaardwachtwoord is leeg. Klik op de knop Lanceer installatiewizard.
- Selecteer Handmatig en klik op Volgende. Please select one of the following con Selecteer het Wi-Fi netwerk dat u wilt uitbreiden, klik dan op Verbinding maken, en voer het Wi-Fi wachtwoord voor dat netwerk in, indien nodia.
- Voer de Wi-Fi netwerknaam en wachtwoord in die u wilt gebruiken voor uw uitgebreide netwerk.
- Uw apparaten kunnen nu verbinding maken met het nieuwe draadloze netwerk, na het voltooien van de installatiewizard.

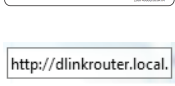

Link DIP 505 Wi Ei Co

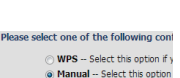

| tion year lab | ended NPTi seturate a sume.                                                 |  |
|---------------|-----------------------------------------------------------------------------|--|
|               | Exhanded the Employed Ranse 20022<br>(non-trip<br>20092 (2012) 20122 (2012) |  |
| Dreyter Ld.   | anded NP-11 activity, a parameter.                                          |  |
|               | Noti Passanti<br>(Intrast Lani G. Araster)                                  |  |

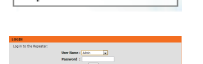

NEDERLANDS

Wi-Fi Hotspot-modus staat u toe een verbinding te delen met een andere draadloze hotspot, zoals een café of luchthaven.

 Verplaats de switch bovenaan op de DIR-505 naar Wi-Fi hotspotmodus

 Verbind uw pc of mobiele apparaat draadloos met uw DIR-505 door gebruik te maken van de standaard Wi-Fi netwerknaam en wachtwoord afgedrukt op de meegeleverde Wi-Fi Configuratiekaart.

 Open een webbrowser en de installatiewizard moet verschijnen. Indien deze niet verschijnt, voert u http://dlinkrouter. local. in de adresbalk in en meld u aan. De standaard gebruikersnaam is admin, en het standaardwachtwoord is leeg. Klik op de knop Lanceer Draadloze installatiewizard.

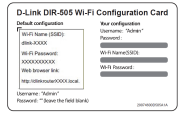

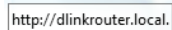

- Selecteer het Wi-Fi netwerk dat u wilt delen, klik dan op Verbinding maken, en voer het Wi-Fi wachtwoord voor dat netwerk in, indien nodig.
- Voer de Wi-Fi netwerknaam en wachtwoord in die u wilt gebruiken voor uw persoonlijke netwerk.
- Na het voltooien van de installatiewizard kunt u nu uw pc en mobiele apparaten instellen voor verbinding met de draadloze netwerknaam u pas gemaakt hebt.

 DD ID Reference
 WUT (seconds black
 Desired
 Signality
 Desired
 Signality
 Desired
 Signality
 Desired
 Desired
 Desired
 Desired
 Desired
 Desired
 Desired
 Desired
 Desired
 Desired
 Desired
 Desired
 Desired
 Desired
 Desired
 Desired
 Desired
 Desired
 Desired
 Desired
 Desired
 Desired
 Desired
 Desired
 Desired
 Desired
 Desired
 Desired
 Desired
 Desired
 Desired
 Desired
 Desired
 Desired
 Desired
 Desired
 Desired
 Desired
 Desired
 Desired
 Desired
 Desired
 Desired
 Desired
 Desired
 Desired
 Desired
 Desired
 Desired
 Desired
 Desired
 Desired
 Desired
 Desired
 Desired
 Desired
 Desired
 Desired
 Desired
 Desired
 Desired
 Desired
 Desired
 Desired
 Desired
 Desired
 Desired
 Desired
 Desired
 Desired
 <thDesired</th>
 <thDesired</th>
 <thD

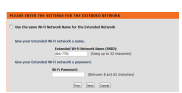

## SharePort Mobile - Delen eenvoudig gemaakt

Stream films, muziek, foto's en documenten vanaf een USB-station dat in de DIR-505 zit, rechtstreeks naar uw iPhone, iPad of Android toestel, of naar een PC; u hoeft zelfs geen verbinding te maken met het internet! SharePort Mobile transformeert alle USB-stations naar uw eigen persoonlijke gedeelde bestandsruimte, die met al uw toestellen toegankelijk is.

#### Ondersteunde formaten

- Video: Ondersteunt mp4, mov, en m4v.
- Muziek: Ondersteunt mp3, wav, en m4a.
- Beeld: Ondersteunt jpg, bmp, en png.
- · Document: Ondersteunt Microsoft Office en Adobe Acrobat (PDF).

Voor Android apparaten varieert de bestandsformaatondersteuning op basis van uw apparaat en de app die gebruikt wordt.

# Download de SharePort Mobile App

Zoek **QRS Mobile** in de App Store of Google Play, of gebruik een QR codescanner om de overeenkomstige code te scannen. Zorg dat u over een functionerende internetverbinding beschikt voordat u de app downloadt.

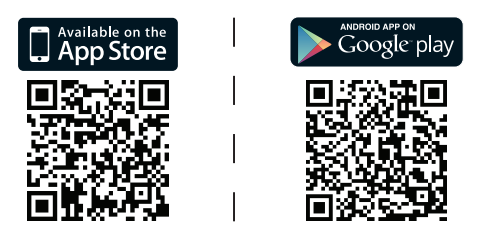

## Met behulp van de SharePort Mobile App

- 1. Open de SharePort Mobile app.
- Zorg dat het Wireless-pictogram onderaan in het scherm blauw is, vervolgens bent u gereed om SharePort Mobile te gebruiken!

**Opmerking** : Indien u het wachtwoord voor apparaat/admin wilt instellen voor de DIR-505, of indien u een specifieke gebruikersaccount wilt gebruiken, tikt u op het schakelpictogram bovenaan rechts in de hoek van het scherm om de instellingenpagina te openen, tik vervolgens op **Bewerken** om uw Gebruikersnaam en Wachtwoord in te voeren. De standaard gebruikersnaam is **admin**, en het wachtwoord moet leeg blijven. Als u gereed bent, tikt u op **Gereed**.

#### Gebruik van een pc met SharePort Web Access

U kunt een pc gebruiken die aangesloten is op uw DIR-505 voor het openen van bestanden op een USB-station aangesloten op de DIR-505 zit, door een webbrowser te openen en naar **http://shareport.local.** te gaan

| WEB FILE ACCESS LOGIN                  |
|----------------------------------------|
| Log in to the web file access Server : |
| User Name :<br>Password :Logn          |

De standaard gebruikersnaam is **admin**, en het wachtwoord moet leeg blijven. Als u gereed bent, tikt u op **Aanmelden**.

Indien u een specifieke gebruikersaccount wilt gebruiken, voert u uw Gebruikersnaam en Wachtwoord in voor die account.

#### TECHNISCHE ONDERSTEUNING

Technische ondereuning voor klanten in Nederland:

http://dlink.com / 0107994344 / €0.15per minuut.

Technische ondereuning voor klanten in België:

http://dlink.com / 033039971 / €0.175per minuut(spitsuren), €0.0875per minuut(daluren)

Technische ondereuning voor klanten in Luxemburg:

http://dlink.com / +32 70 66 06 40

# Zawartość opakowania

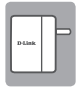

Mobile Companion (DIR-505)

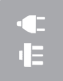

Wymienne wtyczki (brytyjskie i europejskie)

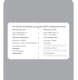

Karta konfiguracji Wi-Fi

Jeśli w opakowaniu brakuje jakiegokolwiek elementu, skontaktuj się ze sprzedawcą.

#### Używanie wymiennych wtyczek

Urządzenie DIR-505 posiada wymienne wtyczki pozwalające korzystać z gniazdek stosowanych w danym rejonie. Urządzenie DIR-505 jest kompatybilne z gniazdkami zasilającymi 110/120 V oraz 220/240 V.

 Ustaw urządzenie składanym złączem do góry, a następnie nasuń na nie wymienną wtyczkę zasilającą, której chcesz używać.
 W celu odłączenia wymiennej wtyczki wystarczy pociągnąć ją do góry i zdjąć.

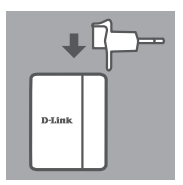

# Wybierz tryb pracy urządzenia

Urządzenie DIR-505 może pracować w wielu trybach. Do zmiany trybu służy przełącznik u góry urządzenia:

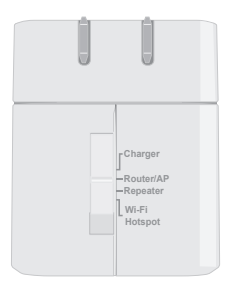

- Ładowarka: Pozwala użyć portu USB do zasilania urządzenia o dużym poborze energii, jak na przykład iPad.
- Router/punkt dostępowy: Pozwala udostępnić połączenie internetowe z modemu DSL, modemu kablowego lub innego połączenia przewodowego. Z tego trybu można korzystać w domu, w pracy lub w hotelu. Pozwala on również udostępniać pliki znajdujące się na dołączonej przenośnej pamięci USB za pomocą aplikacji SharePort Mobile.
- **Repeater**: Pozwala zwiększyć zasięg istniejącej sieci bezprzewodowej.
- Hotspot Wi-Fi: Pozwala udostępnić połączenie internetowe z innej sieci bezprzewodowej, na przykład kafejki lub hotspotu na lotnisku. Pozwala on również udostępniać pliki znajdujące się na dołączonej przenośnej pamięci USB za pomocą aplikacji SharePort Mobile.

# Konfiguracja połączenia za pomocą aplikacji QRS Mobile

Darmowa aplikacja QRS Mobile zapewnia najprostszy sposób skonfigurowania urządzenia DIR-505 i przygotowania go do użycia. Poprowadzi Cię ona krok po kroku przez proces konfiguracji Twojego urządzenia, dzięki czemu skonfigurujesz je w mgnieniu oka!

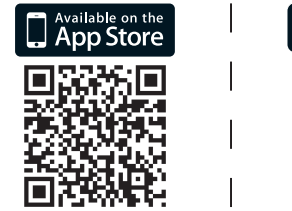

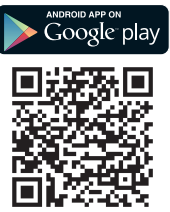

- Wyszukaj aplikację QRS Mobile w serwisie App Store lub Google Play, lub użyj skanera kodów QR do zeskanowania odpowiedniego kodu i pobierz aplikację.
- Przesuń przełącznik u góry urządzenia DIR-505 na tryb, którego chcesz używać, i podłącz urządzenie do gniazdka zasilającego.
- Podłącz bezprzewodowo swoje urządzenie przenośne do urządzenia DIR-505 za pomocą domyślnej nazwy i hasła do sieci Wi-Fi wydrukowanych na dołączonej karcie konfiguracji Wi-Fi.
- Uruchom aplikację QRS Mobile i postępuj zgodnie z instrukcjami wyświetlanymi na ekranie, aby skonfigurować urządzenie DIR-505.
- Po skonfigurowaniu swojego urządzenia DIR-505 konieczne może być skonfigurowanie swojego komputera i innych urządzeń przenośnych, aby łączyły się z właśnie utworzoną siecią bezprzewodową.

POLSKI

Tryb routera/punktu dostępowego pozwala udostępnić połączenie internetowe z modemu szerokopasmowego lub innego rodzaju połączenia przewodowego.

 Przesuń przełącznik u góry urządzenia DIR-505 na tryb routera/punktu dostępowego.

- Podłącz swój modem DSL, modem kablowy lub przewodowe połączenie internetowe do urządzenia DIR-505 za pomocą używanego kabla Ethernet, a następnie podłącz urządzenie DIR-505 do gniazdka zasilającego.
- Podłącz bezprzewodowo swój komputer lub urządzenie przenośne do urządzenia DIR-505 za pomocą domyślnej nazwy i hasła do sieci Wi-Fi wydrukowanych na dołączonej karcie konfiguracji Wi-Fi.
- Otwórz przeglądarkę internetową, pojawi się kreator konfiguracji. Jeżeli kreator się nie pojawi, wprowadź w pasku adresu przeglądarki adres http://dlinkrouter.local. i zaloguj się. Domyślna nazwa użytkownika to admin, natomiast domyślnie hasło nie jest ustawione. Kliknij przycisk Internet Connection Setup Wizard (Uruchom kreatora konfiguracji połączenia internetowego).

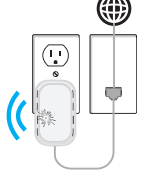

Wi-Fi

| INUE Name (SSID):            | Dermanal- "Arlents" |
|------------------------------|---------------------|
|                              |                     |
| dink-XXXXX                   | Pacovoro:           |
| Wi-Fi Passwort:              | WHIN Name SSIDE     |
| 200000000                    |                     |
| Web browser link:            | WHR Research:       |
| Mtp://dirkrouter/000X.local. |                     |

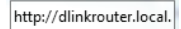

-

- Wybierz pozycję Router z menu rozwijanego, aby udostępnić swoje połączenie internetowe.
- Urządzenie DIR-505 automatycznie wykryje typ połączenia internetowego.
- Wprowadź nazwę sieci (SSID) oraz hasło zabezpieczające sieć, a następnie kliknij przycisk Next (Dalej).
- Wprowadź hasło zabezpieczające dostęp do Twojego routera DIR-505, a następnie kliknij przycisk Next (Dalej).
- Wybierz swoją strefę czasową, a następnie kliknij przycisk Next (Dalej).
- Po zakończeniu kreatora konfiguracji urządzenie DIR-505 jest gotowe do użycia.

Gree your 10-61 metwork a name. Wiff Hockwork Kaner (SSB0) : jie-2700 [Uang up to 22 cheracher) Gree your Wiff inclusion & gassmord. With Howaword : Green gree (Research & Sord Gr. Alagement

Dev Next Covel

| Verify Password :                    |      |      |        |
|--------------------------------------|------|------|--------|
| Enable Graphical<br>Authentication : |      |      |        |
|                                      | Prev | Next | Cancel |
|                                      |      |      |        |

Password :

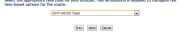

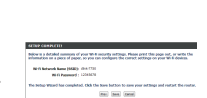

## Tryb repeatera

Tryb repeatera pozwala zwiększyć zasięg istniejącej sieci bezprzewodowej.

 Przesuń przełącznik u góry urządzenia DIR-505 na tryb repeatera.

Jeżeli router posiada przycisk WPS, możesz łatwo i szybko skonfigurować tryb repeatera za pomocą technologii WPS:

- Naciśnij i przytrzymaj przez 5 sekund przycisk WPS na urządzeniu DIR-505, a następnie w ciągu 2 minut naciśnij przycisk WPS na swoim routerze. Urządzenie DIR-505 automatycznie ustanowi połączenie bezprzewodowe z routerem. Gdy zielona dioda LED przestanie migać, będzie to oznaczało pomyślne nawiązanie połączenia.
- Teraz możesz podłączyć bezprzewodowo swój komputer lub urządzenie przenośne do sieci o zwiększonym zasięgu za pomocą domyślnej nazwy i hasła do sieci Wi-Fi wydrukowanych na dołączonej karcie konfiguracji Wi-Fi.

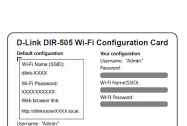

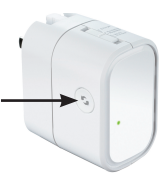

Po zakończeniu kreatora konfiguracji możesz

połączyć swoje urządzenia do nowej sieci bezprzewodowej.

 Wprowadź nazwe i hasło do sieci Wi-Fi, którei chcesz używać jako swojej sieci rozszerzonej.

#### Jeżeli posiadany router nie posiada przycisku WPS, możesz skonfigurować urządzenie DIR-505 za pomocą przeglądarki internetowej:

- Podłacz bezprzewodowo swój komputer lub urządzenie przenośne do urządzenia DIR-505 za pomocą domyślnej nazwy i hasła do sieci Wi-Fi wydrukowanych na dołączonej karcie konfiguracii Wi-Fi.
- Otwórz przegladarke internetowa, pojawi sie kreator konfiguracii. Jeżeli kreator sie nie pojawi, wprowadź w pasku adresu przeglądarki adres http://dlinkrouter.local. i zaloguj sie. Domyślna nazwa użytkownika to admin, natomiast pole hasła należy pozostawić puste. Kliknii przycisk Launch Setup Wizard (Uruchom kreatora konfiguracii).
- Wybierz Manual (recznie) i kliknij przycisk Please select one of the following cont Next (Dalei). Wybierz sieć Wi-Fi, której zasięg chcesz zwiekszyć, a następnie kliknii przycisk Connect (połacz) i wprowadź hasło do wybranej sieci Wi-Fi, o ile jest wymagane.

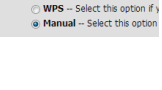

| PLEASE EXTER THE SETTINGS FOR THE EXTERCED RETINORS.                             |
|----------------------------------------------------------------------------------|
| C the the same N ii ii Rebook have for the Dranded Rebook                        |
| New your Distanded W-H setwork a some.                                           |
| Entertained We & Research Ramon (MRD)<br>(new 702) [Design up to 32 streamlered) |
| Kine your Estanded Ni Fi setarok a passworf.                                     |
| Bellinement (Melanement and AD Associated)                                       |
|                                                                                  |

http://dlinkrouter.local.

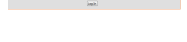

D-Link DIR-505 Wi-Fi Configuration Card

POLSKI

Tryb hotspotu Wi-Fi pozwala udostępnić połączenie do innego hotspotu bezprzewodowego, na przykład w kafejce lub na lotnisku.

 Przesuń przełacznik u góry urządzenia DIR-505 na trvb hotspotu Wi-Fi.

 Podłącz bezprzewodowo swój komputer lub urządzenie przenośne do urządzenia DIR-505 za pomoca domvślnej nazwy i hasła do sieci Wi-Fi wydrukowanych na dołaczonej karcie konfiguracii Wi-Fi.

- Otwórz przeglądarkę internetowa, pojawi się kreator konfiguracji. Jeżeli kreator się nie pojawi, wprowadź w pasku adresu przeglądarki adres http://dlinkrouter.local. i zalogui sie. Domvślna nazwa użytkownika to admin, natomiast domvślnie hasło nie iest ustawione. Kliknij przycisk Launch Wireless Setup Wizard (Uruchom kreatora konfiguracji połaczenia
  - http://dlinkrouter.local.

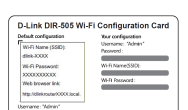

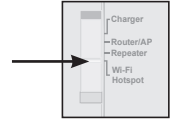

bezprzewodowego).

- Wybierz nazwę sieci Wi-Fi, którą chcesz udostępnić, a następnie kliknij przycisk Connect (połącz) i wprowadź hasło do sieci Wi-Fi, o ile jest wymagane.
- Wprowadź nazwę i hasło do sieci Wi-Fi, której chcesz używać jako swojej osobistej sieci.
- Po zakończeniu kreatora konfiguracji możesz skonfigurować swój komputer i inne urządzenia przenośne, aby łączyły się z właśnie utworzoną siecią bezprzewodową.

 1
 1
 1
 1
 1
 1
 1
 1
 1
 1
 1
 1
 1
 1
 1
 1
 1
 1
 1
 1
 1
 1
 1
 1
 1
 1
 1
 1
 1
 1
 1
 1
 1
 1
 1
 1
 1
 1
 1
 1
 1
 1
 1
 1
 1
 1
 1
 1
 1
 1
 1
 1
 1
 1
 1
 1
 1
 1
 1
 1
 1
 1
 1
 1
 1
 1
 1
 1
 1
 1
 1
 1
 1
 1
 1
 1
 1
 1
 1
 1
 1
 1
 1
 1
 1
 1
 1
 1
 1
 1
 1
 1
 1
 1
 1
 1
 1
 1
 1
 1
 1
 1
 1
 1
 1
 1
 1

| D |
|---|
| 0 |
| 5 |
|   |

| PLANE DETTE TO   | I STITUES FOR TH                | INTERIORD BETROPIC                                                                                                    |
|------------------|---------------------------------|----------------------------------------------------------------------------------------------------|
| the the same N   | ii hetwork have for t           | he Ortanded Network                                                                                                    |
| the partition    | ad the issue of a second second | -                                                                                                    |
|                  | Establish Birth                 | (internet) Harris (INED)<br>(internet in 32 characterie)                                                                                                    |
| King your Driand | kel Ni fi network a pa          | and the second second se |
|                  | Ri O Panamarik                  | (Inform Earl & Databac)                                                                                                    |

## SharePort Mobile — udostępnianie łatwiejsze niż kiedykolwiek

Przesyłaj strumieniowo filmy, muzykę, zdjęcia i dokumenty z dysku USB podłączonego do urządzenia DIR-505 bezpośrednio do urządzenia iPhone, iPad lub z systemem Android albo do komputera. Połączenie do sieci Internet jest zbędne! Aplikacja SharePort Mobile pozwala zamienić dowolny dysk USB na osobiste, udostępnione miejsce na pliki, do którego można uzyskać dostęp z wszystkich urządzeń.

#### **Obsługiwane formaty**

- Wideo: Obsługa plików mp4, mov oraz m4v.
- Muzyka: Obsługa plików mp3, wav oraz m4a.
- Obrazy: Obsługa plików jpg, bmp oraz png.
- Dokumenty: Obsługa plików Microsoft Office oraz Adobe Acrobat (PDF).

W przypadku urządzeń z systemem Android obsługiwane formaty plików zależą od modelu urządzenia oraz używanej aplikacji.

#### Pobieranie aplikacji SharePort Mobile

Wyszukaj aplikację **QRS Mobile** w App Store lub Sklepie Play, lub użyj skanera kodów QR do zeskanowania odpowiedniego kodu. Przed pobraniem aplikacji upewnij się, że połączenie internetowe jest aktywne.

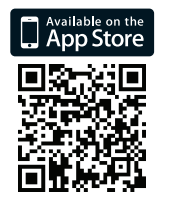

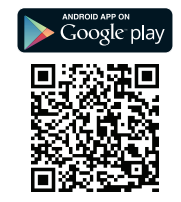

# Korzystanie z aplikacji SharePort Mobile

- 1. Uruchom aplikację SharePort Mobile.
- Upewnij się, że ikona sieci bezprzewodowej u dołu ekranu ma kolor niebieski, co oznacza, że można korzystać z aplikacji SharePort Mobile.

Uwaga: Jeżeli ustawione zostało hasło dostępu do urządzenia DIR-505 lub ma być użyte określone konto użytkownika, stuknij ikonę koła zębatego w prawym, górnym rogu ekranu, aby otworzyć stronę ustawień. Po jej wyświetleniu stuknij przycisk Edit (Edytuj), aby wprowadzić nazwę użytkownika i hasło. Domyślna nazwa użytkownika to admin, a pole hasła powinno pozostać puste. Po zakończeniu stuknij przycisk Done (Gotowe).

#### Korzystanie z komputera z aplikacją SharePort Web Access

W celi uzyskania dostępu do plików przechowywanych na dysku USB podłączonym do urządzenia DIR-505 można użyć komputera podłączonego do urządzenia DIR-505. Aby to zrobić, uruchom przeglądarkę internetową i w pasku adresu wprowadź **http://shareport. local.** 

| WEB FILE ACCESS LOGIN                  |       |
|----------------------------------------|-------|
| Log in to the web file access Server : |       |
| User Name :                            |       |
| Password :                             | Login |
|                                        |       |

Domyślna nazwa użytkownika to **admin**, a pole hasła powinno pozostać puste. Po zakończeniu stuknij przycisk Login (Logowanie).

Aby móc korzystać z określonego konta użytkownika, wprowadź nazwę użytkownika i hasło do tego konta.

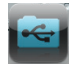

|      | - |  |
|------|---|--|
|      |   |  |
|      |   |  |
| - 22 |   |  |

#### POMOC TECHNICZNA

Telefoniczna pomoc techniczna firmy D-Link: 0 801 022 021 Pomoc techniczna firmy D-Link świadczona przez Internet: http://dlink.com

## Obsah balení

D-Link

Mobile Companion (DIR-505)

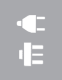

Zásuvkové adaptéry (zástrčky pro UK a EU)

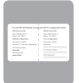

Kartička s konfigurací sítě Wi-Fi

ČESKY

Pokud některá z uvedených položek v balení chybí, kontaktujte prosím svého prodejce.

#### Používání zásuvkových adaptérů

Součástí produktu DIR-505 jsou adaptéry, které umožňují produkt zapojit do elektrických zásuvek používaných ve vašem regionu. Produkt DIR-505 je kompatibilní se zásuvkami s napětím 110/120 V a 220/240 V.

 Vyklopte skládací zástrčku a nasuňte na ni zásuvkový adaptér, který chcete použít. Chcete-li zásuvkový adaptér sejmout, jednoduše jej vytáhněte ze zástrčky směrem vzhůru.

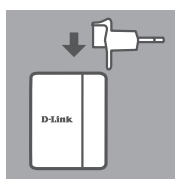

# Výběr režimu

Produkt DIR-505 nabízí několik režimů, které můžete volit přepínačem na horní straně:

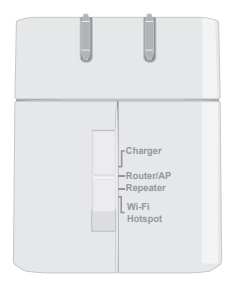

- Charger (nabíječka): Umožňuje použít port USB k nabíjení výkonných přístrojů, jako je například iPad.
- Router/AP (směrovač/přístupový bod): Umožňuje sdílet připojení k internetu navázané přes kabelový/DSL modem nebo jiné pevné připojení. Tento režim lze použít doma, v práci, nebo třeba v hotelu. Také můžete pomocí aplikace SharePort Mobile sdílet soubory na připojeném USB disku.
- Repeater (opakovač): Rozšíří dosah stávající bezdrátové sítě.
- Wi-Fi Hotspot: Umožňuje sdílet připojení k internetu navázané přes jinou bezdrátovou síť, jako jsou například hotspoty v kavárnách a na letištích. Také můžete pomocí aplikace SharePort Mobile sdílet soubory na připojeném USB disku.

# Připojení pomocí aplikace QRS Mobile

Bezplatná aplikace QRS Mobile je nejjednodušší způsob, jak produkt DIR-505 nakonfigurovat a připravit k použití. Aplikace vás provede jednotlivými kroky nastavení produktu, abyste jej během chviličky zprovoznili.

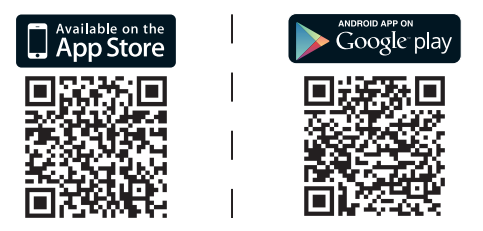

- Vyhledejte aplikaci QRS Mobile na stránkách App Store nebo Google Play, nebo použijte čtečku kódů QR, naskenujte příslušný kód a aplikaci stáhněte.
- Přepněte přepínač na horní straně produktu DIR-505 na požadovaný režim a zapojte produkt do zásuvky.
- Připojte mobilní přístroj bezdrátově k produktu DIR-505 s využitím výchozího názvu a hesla sítě Wi-Fi, jež jsou vytištěny na přiložené kartičce s konfigurací.
- Nyní můžete otevřít aplikaci QRS Mobile a nakonfigurovat produkt DIR-505 podle pokynů na displeji.
- Po nastavení produktu DIR-505 může být zapotřebí nakonfigurovat počítač a mobilní přístroje pro připojení k bezdrátové síti, kterou jste právě vytvořili.

Režim směrovače/přístupového bodu umožňuje sdílet připojení k internetu realizované přes širokopásmový modem nebo jiné kabelové připojení.

 Přepněte přepínač na horní straně produktu DIR-505 do polohy Router/AP.

- Stávajícím ethernetovým kabelem připojte produkt DIR-505 ke kabelovému/DSL modemu nebo pevnému připojení k internetu. Pak zapojte produkt DIR-505 do elektrické zásuvky.
- Bezdrátově připojte k produktu DIR-505 svůj počítač nebo mobilní přístroj s využitím výchozího názvu a hesla sítě Wi-Fi, jež jsou vytištěny na přiložené kartičce s konfigurací.
- Otevřete webový prohlížeč, měl by se objevit průvodce nastavením. Pokud se neobjeví, do pole adresy zadejte http://dlinkrouter.local.
   a přihlaste se. Výchozí uživatelské jméno je admin a výchozí heslo je prázdné. Klikněte na tlačítko Internet Connection Setup Wizard (Průvodce připojením k internetu).

#### Charger -Router/AP -Repeater Wi-Fi Hotspot

Ξ

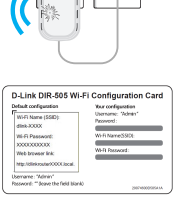

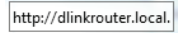

ČESKY

- Z rozevírací nabídky vyberte možnost wreless Mode: Router Router (Směrovač), abyste mohli sdílet své připojení k internetu.
- Produkt DIR-505 automaticky zjistí typ UR2-60-million double for a state and a state and
- Zadejte název sítě (SSID) a heslo pro zabezpečení přístupu k síti a klikněte na tlačítko Next (Další).
- Zadejte heslo pro zabezpečení přístupu ke směrovači DIR-505 a klikněte na tlačítko Next (Další).
- Vyberte své časové pásmo a klikněte na tlačítko Next (Další).
- Po dokončení průvodce nastavením je produkt DIR-505 připraven k použití.

(Between 8 and 63 characters)

-

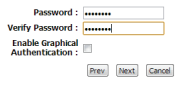

we your Wi-Fi network a n

five your Wi-Fi network a n

While Desmaner

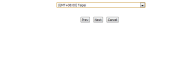

| taket summors of your W-R incurity introge. None print this page set, or write<br>in a piece of paper, so you can configure the carrier, settings on your W-R devices |
|----------------------------------------------------------------------------------------------------|
| <br>and key HARD (In 172)                                                                                                    |
| Midli Papaword : 12043070                                                                                                    |

DIR-505

# Režim opakovače

Režim opakovače umožňuje rozšířit dosah stávající bezdrátové sítě.

 Přepněte přepínač na horní straně produktu DIR-505 do polohy Repeater.

Má-li váš s

Má-li váš směrovač tlačítko WPS, můžete režim opakovače snadno a rychle nastavit pomocí funkce WPS:

- Stiskněte tlačítko WPS na produktu DIR-505 a podržte jej alespoň 5 sekund. Pak do 2 minut stiskněte tlačítko WPS na svém směrovači. Produkt DIR-505 se automaticky připojí ke směrovači. Připojení je úspěšně navázáno, jakmile zelená kontrolka přestane blikat.
- Nyní můžete k rozšířené síti připojit počítač nebo mobilní přístroj. Použijte výchozí název a heslo sítě Wi-Fi, jež jsou vytištěny na přiložené kartičce s konfigurací.

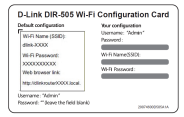

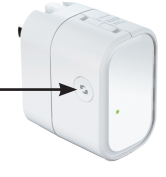

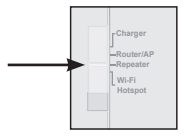

- Bezdrátově připojte k produktu DIR-505 svůj počítač nebo mobilní přístroj s využitím výchozího názvu a hesla sítě Wi-Fi, jež jsou vytištěny na přiložené kartičce s konfigurací.
- Otevřete webový prohlížeč, měl by se objevit průvodce nastavením. Pokud se neobjeví, do pole adresy zadejte http://dlinkrouter. local. a přihlaste se. Výchozí uživatelské jméno je Admin a heslo by mělo zůstat prázdné. Klikněte na tlačítko Launch Setup Wizard (Spustit průvodce nastavením).
- Vyberte možnost Manual (Ručně) a klikněte na tlačítko Next (Další). Vyberte síť Wi-Fi, kterou chcete rozšířit, klikněte na možnost Connect (Připojit) a v případě potřeby zadejte heslo pro tuto síť Wi-Fi.
- Zadejte název a heslo sítě Wi-Fi, kterou chcete použít jako rozšířenou síť.
- Po dokončení průvodce nastavením se vaše zařízení mohou připojit k nové bezdrátové síti.

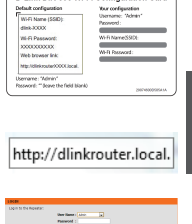

Link DIR 505 Wi Ei Configurat

| Please select one of the following cont |
|-----------------------------------------|
| WPS – Select this option if y           |
| Manual Select this option               |
|                                         |

| tion year in | tanaled NP C network a nat  | -                         |  |
|--------------|-----------------------------|---------------------------|--|
|              | Exhanded when               | ROMAN Marine COMPA        |  |
|              | 04.770                      | DOWE ID 21 35 CHARTEND    |  |
| Dre your La  | canded No FL and work a por | owerl.                    |  |
|              | NO beautit                  |                           |  |
|              |                             | Between Band Clinearters' |  |

Režim Wi-Fi hotspotu umožňuje sdílet připojení k internetu navázané přes jiný bezdrátový hotspot, například v kavárně nebo na letišti.

 Přepněte přepínač na horní straně produktu DIR-505 do polohy Wi-Fi Hotspot.

 Bezdrátově připojte k produktu DIR-505 svůj počítač nebo mobilní přístroj s využitím výchozího názvu a hesla sítě Wi-Fi, jež jsou vytištěny na přiložené kartičce s konfigurací.

 Otevřete webový prohlížeč, měl by se objevit průvodce nastavením. Pokud se neobjeví, do pole adresy zadejte http://dlinkrouter. local. a přihlaste se. Výchozí uživatelské jméno je admin a výchozí heslo je prázdné. Klikněte na tlačítko Launch Wireless Setup Wizard (Spustit průvodce nastavením bezdrátové sítě).

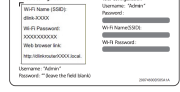

D-Link DIR-505 Wi-Fi Configuration Card

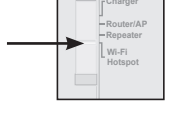

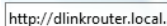

DIR-505

- · Vyberte síť Wi-Fi, kterou chcete sdílet, klikněte na možnost Connect (Připojit) a v případě potřeby zadejte heslo pro tuto síť Wi-Fi
- · Zadejte název a heslo sítě Wi-Fi, kterou chcete použít jako svou soukromou síť.
- Po dokončení průvodce nastavením můžete počítač a mobilní přístroje nakonfigurovat pro připojení k bezdrátové síti, kterou jste právě vytvořili.

| 118.780   | THE THE RETTENES FOR THE EXTENSED BETWORK |                                 |  |  |
|-----------|-------------------------------------------|---------------------------------|--|--|
|           | i ketwork have for                        | the Ortended Network            |  |  |
|           |                                           |                                 |  |  |
|           | of \$5.41 setwork a so                    | me.                             |  |  |
|           | Extension W19 Statement Same (NRD)        |                                 |  |  |
|           | 44.755                                    | (Dang up to 32 shared and)      |  |  |
| r (stande | d Ni fi ndwyk a p                         | comment.                        |  |  |
|           | Ref: Personal                             |                                 |  |  |
|           |                                           | (Industry 2 and 42 distriction) |  |  |
|           | 5                                         |                                 |  |  |
|           |                                           |                                 |  |  |

# SharePort Mobile – Snadné sdílení

Streamujte filmy, hudbu, fotografie a dokumenty z USB disku, který je připojen k produktu DIR-505, přímo do svého přístroje iPhone, iPad nebo Android nebo do počítače. Nemusíte být ani připojeni k internetu. Aplikace SharePort Mobile udělá z jakéhokoli USB disku vaše soukromé úložiště pro sdílené soubory, ke kterým můžete přistupovat ze všech svých zařízení.

#### Podporované formáty

- Video: podporuje **mp4**, **mov** a **m4v**.
- Hudba: podporuje mp3, wav a m4a.
- Obrázky: podporuje jpg, bmp a png.
- Dokumenty: podporuje dokumenty Microsoft Office a Adobe Acrobat (PDF).

U přístrojů se systémem Android se podpora formátů souborů liší podle přístroje a použité aplikace.

## Stažení aplikace SharePort Mobile

Vyhledejte aplikaci **QRS Mobile** na stránkách App Store nebo Google Play, nebo použijte čtečku kódů QR a naskenujte příslušný kód. Před stažením aplikace zkontrolujte, zda máte funkční připojení k internetu.

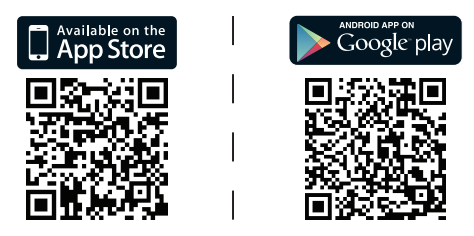

# D-Link

## Používání aplikace SharePort Mobile

- 1. Otevřete aplikaci SharePort Mobile.
- Zkontrolujte, zda je ikona bezdrátového připojení ve spodní části obrazovky modrá, pak je aplikace SharePort Mobile připravena k použití.

Poznámka: Pokud jste v produktu DIR-505 změnili heslo zařízení nebo správce, nebo pokud chcete použít konkrétní uživatelský účet, klepnutím na ikonu ozubeného kola v pravém horním rohu obrazovky otevřete stránku s nastavením, klepněte na možnost **Edit** (Upravit) a zadejte své uživatelské jméno a heslo. Výchozí uživatelské jméno je **admin** a heslo by mělo zůstat prázdné. Až budete hotovi, klepněte na možnost **Done** (Hotovo).

### Použití PC a webového přístupu k aplikaci SharePort

Z počítače připojeného k produktu DIR-505 můžete přistupovat k souborům na USB disku, který je k produktu DIR-505 připojený. Otevřete webový prohlížeč a přejděte na **http://shareport.local.** 

| WEB FILE ACCESS LOGIN                  |  |  |
|----------------------------------------|--|--|
| Log in to the web file access Server : |  |  |
| User Name :                            |  |  |
| Password : Login                       |  |  |
|                                        |  |  |

Výchozí uživatelské jméno je **admin** a heslo by mělo zůstat prázdné. Až budete hotovi, klepněte na možnost **Login** (Přihlásit).

Chcete-li použít konkrétní uživatelský účet, zadejte uživatelské jméno a heslo pro tento účet.

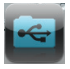

Web: http://dlink.com E-mail: support@dlink.cz Telefon ČR: +420 211 151 640 nebo SK: +421 (0)692 147 110 Telefonická podpora je v provozu: PO - PÁ od 09:00 do 17:00 Volání je zpoplatněno dle příslušných tarifů Vašeho operátora.

# A csomagolás tartalma

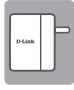

Mobile Companion (DIR-505)

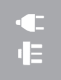

Csatlakozó adapterek (egyesült királysági és EU-s csatlakozók)

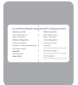

Wi-Fi konfigurációs kártya

Ha ezen elemek bármelyike hiányzik a csomagolásból, vegye fel a kapcsolatot viszonteladójával.

## Csatlakozó adapterek használata

Az Ön DIR-505-éhez csatlakozó adapterek járnak, melyek segítségével használhatja azt az Ön régiójának elektromos hálózatain. A DIR-505 kompatibilis a 110/120 V és 220/240 V fali aljzatokkal.

 Hajtsa fel a csatlakozóvédőt, majd csúsztassa rá a használni kívánt csatlakozó adaptert. A csatlakozó adapter eltávolításához húzza le a csatlakozóról.

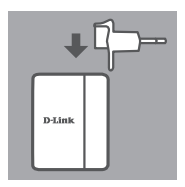

## Mód kiválasztása

A DIR-505 több móddal rendelkezik, melyeket kiválaszthatja az eszköz tetején található kapcsoló segítségével:

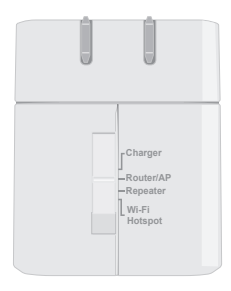

- Töltő: Ezzel az USB portot magas tápigényű eszközök, például iPad-ek töltésére használhatja.
- Router/Hozzáférési pont: Ezzel megoszthatja a DSL, kábel modem vagy más vezetékes kapcsolat internetkapcsolatát. Ezt használhatja otthon, a munkahelyén, vagy akár a szállodában. A SharePort Mobile-on keresztül pedig fájlokat oszthat meg egy csatolt USB-meghajtóról.
- Ismétlő: Ezzel bővíti a meglévő vezeték nélküli hálózat tartományát.
- Wi-Fi Hotspot: Ezzel internetkapcsolatot oszthat meg egy másik vezeték nélküli hálózatról, például kávézói vagy reptéri hotspotról. A SharePort Mobile-on keresztül pedig fájlokat oszthat meg egy csatolt USB-meghajtóról.

# Kapcsolat beállítása a QRS Mobile segítségével

Az ingyenes QRS Mobile alkalmazás a legegyszerűbb módja a DIR-505 konfigurálásának és előkészítésének. Lépésről lépésre végigvezeti Önt az eszköz beállításán, így seperc alatt elkészülhet!

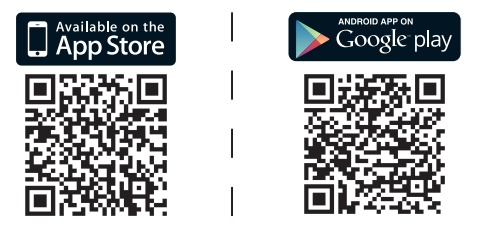

- Keresse a QRS Mobile-t az App Store-ban vagy a Google Play-ben, vagy használjon QR-kód leolvasót a megfelelő kód leolvasásához és az alkalmazás letöltéséhez.
- Állítsa a kapcsolót a DIR-505 tetején a használni kívánt módra, és csatlakoztassa fali aljzatba.
- Csatlakoztassa mobil eszközét vezeték nélkül a DIR-505-hoz a csatolt Wi-Fi Konfigurációs kártyán található alapértelmezett Wi-Fi hálózati név és jelszó segítségével.
- Most megnyithatja a QRS Mobile alkalmazást és kövesse a képernyőn megjelenő utasításokat a DIR-505 konfigurálásához.
- A DIR-505 beállítását követően lehet, hogy be kell állítania számítógépét és mobil eszközeit, hogy csatlakozzanak az éppen létrehozott vezeték nélküli hálózathoz.

#### Router/Hozzáférési pont üzemmód

A Router/Hozzáférési pont üzemmód lehetővé teszi a szélessávú modem internetkapcsolat vagy más vezetékes kapcsolat megosztását.

 Állítsa a kapcsolót a DIR-505 tetején Router/ Hozzáférési pont üzemmódra.

 Csatlakoztassa DSL/kábeles modemét vagy vezetékes Internetvonalát a DIR-505-höz a meglévő Ethernet kábel segítségével, majd csatlakoztassa a DIR-505-t fali aljzatba.

- Csatlakoztassa számítógépét vagy mobil eszközét vezeték nélkül a DIR-505-höz a csatolt Wi-Fi Konfigurációs kártyán található alapértelmezett Wi-Fi hálózati név és jelszó segítségével.
- Nyisson meg egy webböngészőt, és megjelenik a telepítő varázsló. Ha nem jelenik meg, a címsávba írja be a http:// dlinkrouter.local. címet és jelentkezzen be. Az alapértelmezett felhasználónév az admin, az alapértelmezett jelszó pedig üres. Kattintson az Internetkapcsolat telepítő varázsló gombra.

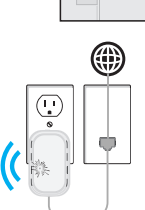

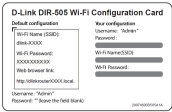

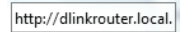

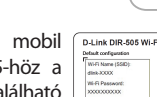

-

- Válassza a Router lehetőséget a legördülő menüből az internetkapcsolat megosztásához.
- A DIR-505 automatikusan felismeri internetkapcsolatának típusát.
- Írjon be egy hálózati nevet (SSID) és jelszót a hálózathoz való hozzáférés bebiztosításához, majd kattintson a Tovább gombra.
- Adion meg egy jelszót a DIR-505 routerhez való hozzáférés bebiztosításához, majd kattintson a Tovább gombra.
- Válassza ki az időzónát és kattintson a Tovább gombra.
- A telepítő varázsló befejezését követően a DIR-505 használatra kész.

DIR-505

# Wi-fi Network No.

| Password :                           | •••••            |
|--------------------------------------|------------------|
| Verify Password :                    |                  |
| Enable Graphical<br>Authentication : |                  |
|                                      | Prev Next Cancel |

| (101-1010) Table                                                                                                    |
|----------------------------------------------------------------------------------------------------|
| low low Love                                                                                                    |
|                                                                                                    |
|                                                                                                    |
|                                                                                                    |
|                                                                                                    |
|                                                                                                    |
| SETUP GROPULTU                                                                                                    |
| Below is a detailed summers of your WH it security settings. Heave prect this page set, or write the anisemetron as a piece of page, so you can conjuger the correct settings on your WH & dokes. |
| With Retwork Range (MRE): 40-11721                                                                                                    |
| - 170 March 170 March 1                                                                                                    |

Select the appropriate time pase.

Wireless Mode : Router

Az Ismétlő üzemmód lehetővé teszi a meglévő vezeték nélküli hálózat tartományának bővítését.

 Állítsa a kapcsolót a DIR-505 tetején Ismétlő üzemmódra.

Ha a routere rendelkezik WPS gombbal, használhatja a WPS-t az Ismétlő üzemmód gyors és könnyű beállítására:

- Nyomja meg és tartsa lenyomva a WPS gombot a DIR-505-ön legalább 5 másodpercig, majd 2 percen belül nyomja meg a WPS gombot a routerén. A DIR-505 automatikusan kapcsolatot hoz létre az Ön routerével. A kapcsolat akkor jött sikeresen létre, ha a zöld LED abbahagyja a villogást.
- Most csatlakoztathatja számítógépét vagy mobil eszközét a kibővített hálózathoz a csatolt Wi-Fi Konfigurációs kártyán található alapértelmezett Wi-Fi hálózati név és jelszó segítségével.

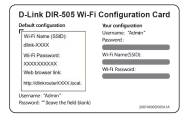

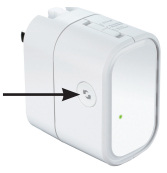

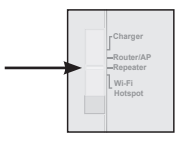
Ha a router nem rendelkezik WPS gombbal, webböngészőt is használhat a DIR-505 beállítására:

- Csatlakoztassa számítógépét vagy mobil eszközét vezeték nélkül a DIR-505-höz a csatolt Wi-Fi Konfigurációs kártyán található alapértelmezett Wi-Fi hálózati név és jelszó segítségével.
- Nyisson meg egy webböngészőt, és megjelenik a telepítő varázsló. Ha nem jelenik meg, a címsávba írja be a http:// dlinkrouter.local. címet és jelentkezzen be. Az alapértelmezett felhasználónév az Admin, az alapértelmezett jelszót pedig üresen kell hagynia. Kattintson a Telepítő varázsló indítása gombra.
- Válassza a Kézi lehetőséget, majd kattintson a Tovább gombra. Válassza ki a kibővíteni kívánt Wi-Fi hálózatot, majd kattintson a Csatlakozás gombra és adja meg a kiválasztott hálózat Wi-Fi jelszavát, ha szükséges.
- Adja meg a kibővített hálózatként használni kívánt Wi-Fi hálózat nevét és jelszavát.
- A telepítő varázsló befejezését követően az eszközök tudnak csatlakozni az új vezeték nélküli hálózathoz.

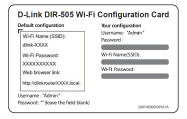

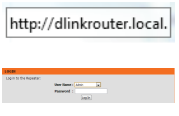

MAGYAR

| ise select one of the following con |
|-------------------------------------|
| O WPS Select this option if y       |
| Manual Select this option           |

| PARAMETER D      | REALTINGS FOR TH        | EXTERCED RETINCES                                |
|------------------|-------------------------|--------------------------------------------------|
| C the the same t | i ii keturok kane lor t | he Ortsteled Betwork                             |
| the per bits     | ded their activates as  | -                                                |
|                  | Intended and            | Dataset Hanna (1002)<br>(Dataset and Dataset and |
| Give your Cuture | ded Ni fi network a pa  | neer).                                           |
|                  | Brit Personal           | (Industrial Band KD distriction)                 |
|                  | in the                  | i inti inti                                      |

MAGYAR

A Wi-Fi Hotspot üzemmód lehetővé teszi a kapcsolat megosztását egy másik vezeték nélküli hotspottal, például egy kávézóban vagy reptéren.

 Állítsa a kapcsolót a DIR-505 tetején Wi-Fi Hotspot üzemmódra.

 Csatlakoztassa számítógépét vagy mobil eszközét vezeték nélkül a DIR-505-höz a csatolt Wi-Fi Konfigurációs kártyán található alapértelmezett Wi-Fi hálózati név és jelszó segítségével.

 Nyisson meg egy webböngészőt, és megjelenik a telepítő varázsló. Ha nem jelenik meg, a címsávba írja be a http:// dlinkrouter.local. címet és jelentkezzen be. Az alapértelmezett felhasználónév az admin, az alapértelmezett jelszó pedig üres. Kattintson a Vezeték nélküli telepítő varázsló indítása gombra.

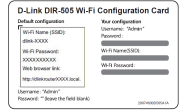

- Charger

Wi-Fi

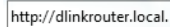

MAGYAR

- kívánt Wi-Fi hálózat nevét és ielszavát.

 A telepítő varázsló befejezésekor beállíthatja számítógépét és mobil eszközeit, hogy csatlakozzanak az újonnan létrehozott

vezeték nélküli hálózathoz.

ha szükséges.

 Válassza ki a megosztani kívánt Wi-Fi hálózatot, majd kattintson a Csatlakozás gombra és adja meg a hálózat Wi-Fi jelszavát,

Adja meg a személyes hálózatként használni

| 0 | Multi Kenerak Kene          | WLFI Security Mode | Dennal | Equal (v) | Selar |
|---|-----------------------------|--------------------|--------|-----------|-------|
|   | (International Contraction) | VPAINAGE/040404    |        | 129       |       |
|   | 049-0720                    | VENDADEDCO         | 12     | 129       |       |
|   | 2145                        | Tigen              |        | 120       |       |
|   | 010 7210                    |                    |        |           |       |
|   | Sel and                     | VPS/IARQ PROperty  | 13     |           |       |
|   | (PADe)                      | v25/10/02/00/aml   | 13     |           |       |

| PARAMETER THE O     | ITTENDS FOR THE EXTERCED RETROPS       |
|---------------------|----------------------------------------|
| C the the same N fr | Retwork Name for the Ortsteled Network |
| the pertited        | We fit authority a turne.              |
|                     | Extended WH Ellisteenth Same (0020)    |
|                     | det 700 (long up to 30 discution)      |
| Give your Drianded  | Mi fi scherk a possent.                |
|                     | No Co Parameteria                      |
|                     | (Indused 8 and 42 distriction)         |
|                     | Ten Inti Dest                          |

# SharePort Mobile - Az egyszerű megosztás

Játsszon le filmeket, zenét, fényképeket és dokumentumokat a DIR-505-höz csatlakoztatott USB meghajtóról iPhone-ra, iPad-re, Androidos eszközre vagy számítógépre; és még az Internethez se kell csatlakoznia! A SharePort Mobile bármilyen USB meghajtót az Ön saját, valamennyi eszközzel hozzáférhető megosztási felületévé alakítja át.

#### Támogatott formátumok

- Videó: Támogatott: mp4, mov és m4v.
- Zene: Támogatott: mp3, wav és m4a.
- Kép: Támogatott: jpg, bmp és png.
- Dokumentum: A Microsoft Office és Adobe Acrobat (PDF) formátumokat támogatja.

Androidos eszközöknél a támogatott fájlformátumok az eszköztől és a használt alkalmazástól függően változhatnak.

# A SharePort Mobile alkalmazás letöltése

Keresse a **QRS Mobile** -t az App Store-ban vagy a Google Play-ben, vagy használjon QR-kód leolvasót a megfelelő kód leolvasásához. Az alkalmazás letöltése előtt kérjük, bizonyosodjon meg arról, hogy működő internetkapcsolattal rendelkezik.

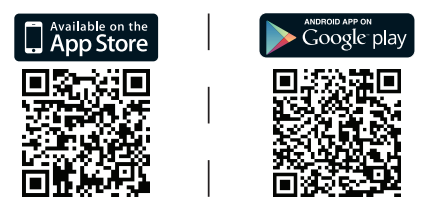

## A SharePort Mobile alkalmazás használata

- 1. Nyissa meg a SharePort Mobile alkalmazást.
- Bizonyosodjon meg arról, hogy a Vezeték nélküli kapcsolat ikonja a képernyő alján kék. Ha igen, készen áll a SharePort Mobile használatára!

Megjegyzés: Ha módosította a DIR-505 eszköz-/adminisztrátori jelszót, vagy ha egy meghatározott felhasználói fiókot szeretne használni, érintse meg a fogaskerék ikont a képernyő jobb felső sarkában a beállítási oldal megnyitásához, majd érintse meg a **Edit** -t a Felhasználónév és Jelszó megadásához. Az alapértelmezett felhasználónév az **admin**, a jelszó mezőt pedig üresen kell hagynia. Ha kész, érintse meg a **Kész** gombot.

## SharePort webhozzáféréses számítógép használata

Használhat számítógépet a DIR-505-höz csatlakoztatott USB meghajtón lévő fájlokhoz való hozzáféréshez a DIR-505-ön, ha megnyit egy webes böngészőt és a következő oldalra meg: **http://shareport.local.** 

| WEB FILE ACCESS LOGIN                  |  |
|----------------------------------------|--|
| Log in to the web file access Server : |  |
| User Name :<br>Password :              |  |

Az alapértelmezett felhasználónév az **admin**, a jelszó mezőt pedig üresen kell hagynia. Ha kész, érintse meg a **Belépés** gombot.

Ha egy meghatározott felhasználói fiókot szeretne használni, írja be az adott fiókhoz tartozó Felhasználónevet és Jelszót.

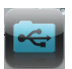

| - |   |
|---|---|
|   | - |
| ĸ |   |
|   | × |
|   |   |

#### TECHNIKAI TÁMOGATÁS

URL : http://dlink.com Tel. : 06 1 461-3001 Fax : 06 1 461-3004 Land Line 14,99 HUG/min - Mobile 49.99,HUF/min email : support@dlink.hu

# Pakkens innhold

Mobile Companion (DIR-505)

Pluggadaptere (Plugger for Storbritannia og EU)

WiFi konfigurasjonskort

Hvis noen av postene mangler må du kontakte forhandleren.

## Bruke pluggadaptere

Din DIR-505 inkluderer pluggadaptere som lar deg bruke den i ditt lands strømuttak. DIR-505 er kompatibel med både 110/120 V- og 220 /240 V-strømuttak.

 Vend foldpluggen opp, skyv støpseladapteren du ønsker å bruke over den. For å fjerne pluggadapteren kan du bare trekke den opp og ut av pluggen.

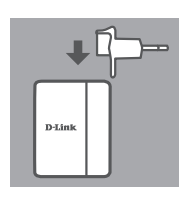

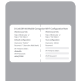

# Velg din modus

Din DIR-505 har flere moduser, som kan aktiveres med bryteren øverst på enheten:

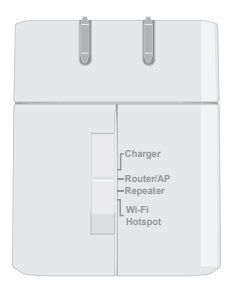

- NORSK
- Lader: Dette lar deg bruke USB-porten til å lade kraftige enheter som iPads.
- Ruter/AP(AksessPunkt): Dette lar deg dele en Internetttilkobling fra et DSL- eller kabelmodem, eller fra en annen kablet tilkobling. Dette kan brukes hjemme, på jobben eller på et hotell. Du kan også dele filer på en tilkoblet USB-lagringsenhet gjennom SharePort Mobile.
- Repeater: Dette forlenger rekkevidden av et eksisterende trådløst nettverk.
- WiFi-hotspot: Dette lar deg dele en Internett-tilkobling fra et annet trådløst nettverk, som en kafé eller hotspot på en flyplass. Du kan også dele filer på en tilkoblet USB-lagringsenhet gjennom SharePort Mobile.

# NORSK

# Tilkoblingsoppsett med QRS Mobile

Den gratis QRS Mobile-appen er den enkleste måten å få DIR-505 konfigurert og klar til bruk. Den guider deg trinn for trinn gjennom oppsett av enheten, slik at du kan være oppe og i gang i en fei!

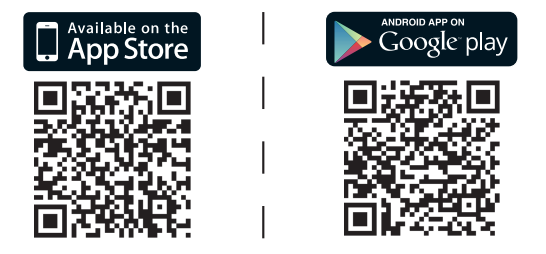

- Søk etter QRS Mobile i App Store eller Google Play, eller bruk en QR-kodeskanner for å skanne den tilsvarende koden og laste ned programmet.
- Flytt bryteren på toppen av DIR-505 til modusen du vil bruke, og koble den til et strømuttak.
- Koble PC-en eller den mobile enheten til DIR-505 trådløst ved hjelp av standard WiFi-nettverksnavn og -passord trykt på det medfølgende WiFi-konfigurasjonkortet.
- Du kan nå åpne QRS Mobile-appen og følge instruksjonene på skjermen for å konfigurere DIR-505.
- Etter oppsettet av DIR-505 vil du kanskje stille inn PC-en og mobile enheter til å kobles til det trådløse nettverket du nettopp har laget.

Ruter/Aksesspunktmodus lar deg dele en Internett-tilkobling fra et bredbåndsmodem eller en annen kablet tilkobling.

 Flytt bryteren på toppen av DIR-505 til Ruter/ AP-modus.

- VORSK
- Koble DSI /kabelmodemet eller en kablet internettforbindelse til DIR-505 med din eksisterende Ethernet-kabel, og sett DIR-505 i et strømuttak.

- Koble PC-en eller den mobile enheten til DIR-505 trådløst ved hjelp av standard WiFi-nettverksnavn og -passord trykt på det medfølgende WiFi-konfigurasionkortet.
- · Åpne en nettleser, og oppsettveiviseren kommer frem. Hvis den ikke vises, angir du http://dlinkrouter.local. inn i adressefeltet og logger inn. Standard brukernavn er admin og standard passord er tomt. Klikk på Internettilkobling oppsettveiviserknappen.

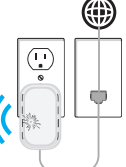

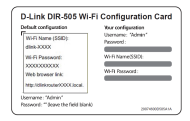

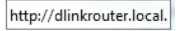

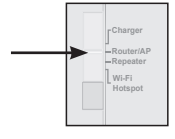

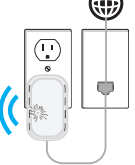

- Velg **Ruter** fra rullemenyen for å dele Wireless Mode: Router
   Internett-tilkoblingen.
- DIR-505 vil automatisk oppdage Internett-
- Angi navnet på nettverket (SSID) og et passord for å sikre tilgang til nettverket, og klikk deretter på Neste.
- Angi et passord for å sikre tilgang til din DIR-505-ruter, og klikk på Neste.

- Velg tidssonen og klikk på Neste.
- Etter avsluting av oppsettveiviseren er
  DIR-505 klar til bruk.

| Wi-fi Network                     | me (SSID) :                                    |
|-----------------------------------|------------------------------------------------|
| dink-7750                         | (Using up to 32 characters)                    |
|                                   |                                                |
| e your Wi-fi ne                   | ork a password.                                |
| e your Wi-fi ne<br>Wi-fi Paanword | ork a password.                                |
| e your Wifi ne<br>Wifi Password   | ork a password.<br>(Between 8 and 63 character |

Verify Password :

Enable Graphical

| elect the appropriate to<br>ne-based options for t | ne zone for your location. The | aformation to required to configur |
|----------------------------------------------------|--------------------------------|------------------------------------|
|                                                    | 101-10111100                   |                                    |
|                                                    | -                              |                                    |
|                                                    |                                |                                    |
|                                                    |                                |                                    |
|                                                    |                                |                                    |
|                                                    |                                |                                    |
|                                                    |                                |                                    |

-

Prev Next Cancel

## Repeatermodus

Repeatermodus forlenger rekkevidden av et eksisterende trådløst nettverk.

 Flytt bryteren på toppen av DIR-505 til Repeatermodus.

Hvis ruteren har en WPS-knapp kan du bruke WPS til å sette opp Repeatermodus raskt og enkelt:

- Trykk og hold ned WPS -knappen på DIR-505 i minst 5 sekunder, og trykk deretter på WPS -knappen på ruteren innen 2 minutter. DIR-505 vil automatisk opprette en tilkobling til ruteren. En tilkobling er opprettet når den grønne LED-en slutter å blinke.
- Koble PC-en eller den mobile enheten til trådløst ved hjelp av standard WiFinettverksnavn og -passord trykt på det medfølgende WiFi-konfigurasjonkortet.

ORSK

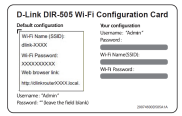

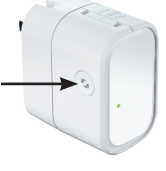

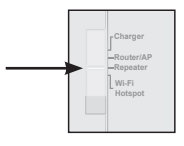

Hvis ruteren ikke har en WPS-knapp kan du bruke en nettleser for å sette opp DIR-505:

- Koble PC-en eller den mobile enheten til DIR-505 trådløst ved hjelp av standard WiFinettverksnavn og -passord trykt på det medfølgende WiFi-konfigurasionkortet.
- Åpne en nettleser, og oppsettveiviseren kommer frem. Hvis den ikke vises, angir du http://dlinkrouter.local.inniadressefeltet og logger inn. Standard brukernavn er admin og standard passord er tomt. Klikk på Start oppsettveiviser-knappen.
- Velg Manuell og klikk på Neste. Velg WiFi- Please select one of the following con nettverket du vil utvide, og klikk deretter på Tilkoble, og angi WiFi-passordet for nettverket hvis nødvendig.
- Tast inn WiFi-nettverkets navn og passord som du vil bruke for ditt utvidede nettverk.
- Etter at oppsettveiviseren er ferdig kan enhetene kobles til de nye trådløse nettverket.

DIR-505

| http:/           | /dlinkrouter.local. |
|------------------|---------------------|
|                  |                     |
| LOP 31 TH ROWER: |                     |

WPS -- Select this option Manual -- Select this option

D-Link DIR-505 Wi-Fi Configuration Car

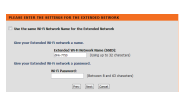

# WiFi-hotspotmodus

WiFi-hotspotmodus lar deg dele en tilkobling til en annen trådløs hotspot, som på en kafé eller flyplass.

- Flytt bryteren på toppen av DIR-505 til WiFi-hotspotmodus.
- nk DIR-505 WI-FI Configuration Card torofiguration Nor configuration Nor configuration Density: Voltar'

Wi-Fi

NORSK

 Koble PC-en eller den mobile enheten til DIR-505 trådløst ved hjelp av standard WiFinettverksnavn og -passord trykt på det medfølgende WiFi-konfigurasjonkortet.

| whulk configuration                                                                                                    | Your configuration |
|----------------------------------------------------------------------------------------------------|--------------------|
| WHR Name (\$SID):                                                                                                    | Username: "Admin"  |
| disk-3000X                                                                                                    | 1204010:           |
| Wi-Fi Passwort:                                                                                                    | WHI Name SSIDE     |
| 2000000000                                                                                                    |                    |
| Web browser link:                                                                                                    | WHR Reseword:      |
| Mtp://direkrouter0000K.local.                                                                                                    |                    |
| and the second second s |                    |

 Åpne en nettleser, og oppsettveiviseren kommer frem. Hvis den ikke vises, angir du http://dlinkrouter.local. inn i adressefeltet og logger inn. Standard brukernavn er admin, og standard passord er tomt. Klikk på Start trådløs oppsettveiviserknappen.

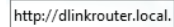

- Velg WiFi-nettverket du vil dele, og klikk deretter på Tilkoble, og angi WiFi-passordet for nettverket hvis nødvendig.
- Tast inn WiFi-nettverkets navn og passord som du vil bruke for ditt personlige nettverk.
- Etter at oppsettveiviseren er ferdig kan du nå sette PC-en og mobile enheter slik at de kobles til det trådløse nettverket du nettopp opprettet.

NAME ATTER TO ATTEMPT OF THE LETTING ATTEMPT.

|                    | Television and    | Delevel Desc (1975)                                                                                             |
|--------------------|-------------------|----------------------------------------------------------------------------------------------------|
|                    | 44.75             | (long up to 32 dimensions)                                                                                      |
| time your Drianded | Ni fi ndarok a pa | name of the second second second second second second second second second second second second second second s |
|                    | Refs Parameters   | (Information and 42 standard)                                                                                   |
|                    |                   |                                                                                                    |

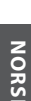

# SharePort Mobile - lettvint deling

Stream filmer, musikk, bilder og dokumenter fra en USB-stasjon koblet til DIR-505 rett til din iPhone, iPad eller Android-enhet, eller til en PC, du trenger ikke en gang å være koblet til Internett! SharePort Mobile forvandler en USB-stasjon til ditt eget personlige fildelingssted som du kan få tilgang til fra alle enhetene dine.

#### Støttede formater

- Video: Støtter mp4, mov og m4v.
- Musikk: Støtter mp3, wav og m4a.
- Bilder: Støtter jpg, bmp og png.
- Dokumenter: Støtter Microsoft Office og Adobe Acrobat (PDF).

For Android-enheter varierer filformatstøtte avhengig av enheten og appen som brukes.

#### Last ned SharePort Mobile-appen

Søk etter **QRS Mobile** i App Store eller Google Play, eller bruk en QR-kodeskanner for å skanne den tilsvarende koden og laste ned programmet. Sørg for at du har en fungerende Internett-tilkobling før du laster ned appen.

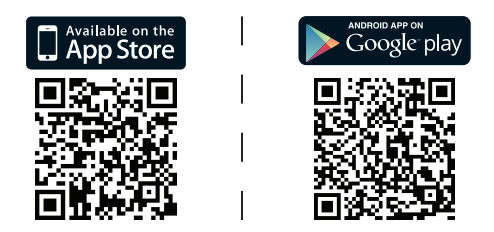

## Bruke SharePort Mobile-appen

- 1. Åpne SharePort Mobile-appen.
- Kontroller at det trådløse ikonet nederst på skjermen er blått, så er du klar til å bruke SharePort Mobile!

**Merk**: Hvis du angir enhetens/admin-passord for DIR-505, eller hvis du ønsker å bruke en bestemt brukerkonto, trykker du på gir-ikonet i øvre høyre hjørne av skjermen for å åpne innstillingssiden, og velg deretter **Rediger** for å taste inn ditt brukernavn og passord. Som standard er brukernavnet **admin** og passordfeltet skal være tomt. Når du er ferdig, trykker du på **Ferdig**.

# Bruke en PC med SharePort Mobileaksess

Du kan bruke en PC tilkoblet din DIR-505 for å få tilgang til filer på en USB-stasjon som er koblet til DIR-505 ved å åpne en nettleser og gå til **http://shareport.local.** 

| WEB FILE ACCESS LOGIN                  |
|----------------------------------------|
| Log in to the web file access Server : |
| User Name :                            |
| Password : Login                       |
|                                        |

Som standard er brukernavnet **admin** og passordfeltet skal være tomt. Når du er ferdig, trykker du på **Ferdig**.

Hvis du ønsker å bruke en bestemt brukerkonto, skriv inn brukernavn og passord for denne kontoen.

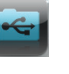

TEKNISK SUPPORT

D-Link Teknisk Support over Internett: http://dlink.com D-Link Teknisk telefonsupport: 820 00 755 (Hverdager 08:00 – 20:00)

# Pakkens indhold

D-Link

Mobile Companion (DIR-505)

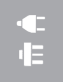

Stik-adaptere (UK- og EU-stik)

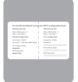

Wi-Fi-konfigurationskort

Hvis én eller flere dele mangler i æsken, skal du kontakte forhandleren.

## Brug af stik-adapterne

Din DIR-505 omfatter stik-adaptere, der giver dig mulighed for at anvende den i dine stikkontakter. DIR-505 er kompatibel med både 110/120 V og 220/240 V stikkontakter.

 Vip stikket op, før derefter den stik-adapter, du vil anvende, ind over det. Stik-adapteren fjernes nemt ved at trække den op og bort fra stikket.

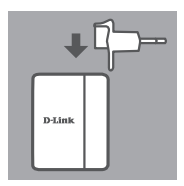

# Vælg modus

Din DIR-505 har flere modi, som du kan vælge med kontakten oven på enheden:

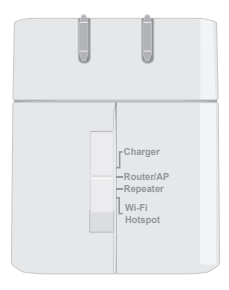

- **Oplader**: Den giver dig mulighed for at anvende USB-porten til at oplade højeffektsenheder, såsom iPads.
- Router/AP (Access Point): Den lader dig dele en internetforbindelse fra et xDSL- eller kabel-modem eller fra en anden kabelforbindelse. Den kan anvendes hjemme, på arbejde eller på et hotel. Du kan også dele filer på et tilsluttet USBlagerdrev via SharePort Mobile.
- Repeater: Den udvider et eksisterende, trådløst netværks rækkevidde.
- Wi-Fi Hotspot: Den lader dig dele en internetforbindelse fra et andet trådløst netværk, såsom et café- eller lufthavns-hotspot. Du kan også dele filer på et tilsluttet USB-lagerdrev via SharePort Mobile.

# Tilslutningsindstilling med QRS Mobile

Den gratis QRS Mobile-app er den nemmeste måde at få din DIR-505 konfigureret og gjort klar til brug. Den fører dig trin-for-trin gennem indstillingen af din enhed, så at den kan være klar til brug på ingen tid!

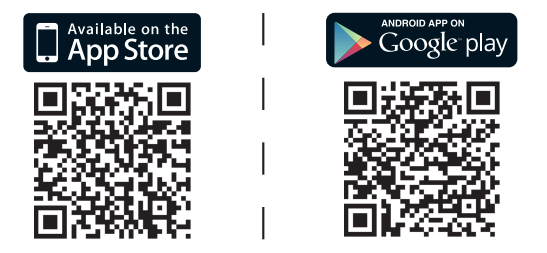

- Søg efter QRS Mobile i App Store eller Google Play, eller anvend en QR-kodescanner til at scanne den tilhørende kode, og download app'en.
- Skift kontakten oven på DIR-505 til den modus, du vil anvende, og stik den i en stikkontakt.
- Tilslut din mobile enhed trådløst til din DIR-505 ved brug af standard Wi-Fi-netværksnavn og kodeord, der er trykt på det medfølgende Wi-Fi-konfigurationskort.
- Du kan nu åbne QRS Mobile-app'en og følge vejledningen på skærmen for at konfigurere din DIR-505.
- Efter indstilling af din DIR-505 kan det være nødvendigt at indstille din PC og dine mobile enheder til at tilslutte sig det trådløse netværksnavn, du netop har oprettet.

# Router-/adgangspunkt-modus

Router-/adgangspunkt-modus lader dig dele en internetforbindelse fra et bredbåndsmodem eller en anden kabelforbindelse

 Skift kontakten oven på DIR-505 til Router/ AP Mode.

- DANSK
- Tilslut dit xDSI -/kabel-modem eller kablet internetforbindelse til DIR-505 med det eksisterende ethernetkabel: stik derefter DIR-505 i en stikkontakt.

- Tilslut din PC eller mobile enhed trådløst til din DIR-505 ved brug af standard Wi-Finetværksnavn og kodeord, der er trykt på det medfølgende Wi-Fi-konfigurationskort.
- Åbn en web-browser, og indstillingsguiden vises. Hvis den ikke vises, indtastes http:// dlinkrouter.local. i adressebjælken, og du logger ind. Standard-brugernavnet er admin, og standard-kodeordet er tomt. Klik på knappen Internet Connection Setup Wizard [Indstillingsquide til internetforbindelsen].

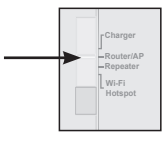

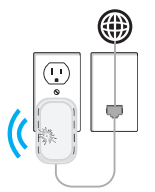

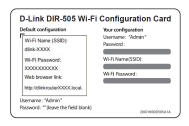

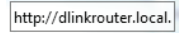

• Vælg **Router** fra rullemenuen for at dele Wireless Mode : Router din internetforbindelse.

- DIR-505 detekterer automatisk din internet-forbindelsestype.
- Indtast et netværksnavn (SSID) og et kodeord for at sikre adgangen til dit netværk; klik derefter på Next.
- Indtast et kodeord for at sikre adgangen til din DIR-505-router; klik derefter på Next.

- Vælg din tidszone, og klik derefter på Next.
- Efter afslutning af indstillingsguiden er DIR-505 klar til brug.

Give your Wil Fil retwork a name. Wi Fil Network Name (5800) | jet - 750 | Give your Wi Fil network a passened. Wi Fil Network ! Give your Wi Fil network ! Give your Wi fil network ! (Retwork is not 62 chardow)

| Password :                           | •••••            |
|--------------------------------------|------------------|
| Verify Password :                    | •••••            |
| Enable Graphical<br>Authentication : |                  |
|                                      | Prev Next Cancel |
|                                      |                  |

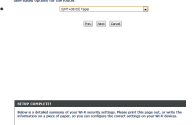

-

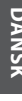

#### **Repeater-modus**

Repeater-modus lader dig udvide et eksisterende, trådløst netværks rækkevidde.

 Skift kontakten oven på DIR-505 til Repeater Mode

Hvis din router har en WPS-knap, kan du anvende WPS til at indstille repeater-modus hurtigt og nemt:

- Tryk på og hold WPS-knappen på DIR-505 inde i mindst 5 sekunder, tryk derefter på WPS-knappen på din router inden for 2 minutter. DIR-505 opretter automatisk en forbindelse til routeren. En forbindelse er korrekt oprettet, når den grønne LED ikke længere blinker.
- Du kan nu tilslutte din PC eller mobile enhed til dit udvidede netværk ved brug af standard Wi-Fi-netværksnavn og kodeord, der er trykt på det medfølgende Wi-Fikonfigurationskort.

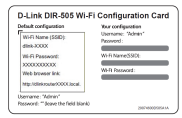

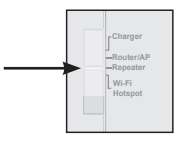

Hvis din router ikke har en WPS-knap, kan du anvende en webbrowser til at indstille din DIR-505.

- Tilslut din PC eller mobile enhed trådløst til din DIR-505 ved brug af standard Wi-Finetværksnavn og kodeord, der er trykt på det medfølgende Wi-Fi-konfigurationskort.
- Åbn en web-browser, og indstillingsguiden vises. Hvis den ikke vises, indtastes http:// dlinkrouter.local. i adressebiælken, og du logger ind. Standard-brugernavnet er admin, og standard-kodeordet er tomt. Klik på knappen Launch Setup Wizard [Åbn indstillingsguide].
- · Vælg Manual, og klik på Next. Vælg det Please select one of the following cont Wi-Fi-netværk, du vil udvide; klik derefter på Connect [Tilslut], og indtast om nødvendigt Wi-Fi-kodeordet for det valgte netværk.
- Indtast det Wi-Fi-netværksnavn og -kodeord, du vil anvende til dit udvidede netværk.
- Efter afslutning af indstillingsguiden kan dine enheder tilsluttes det nye, trådløse netværk.

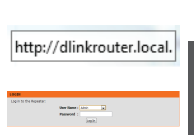

D-Link DIR-505 Wi-Fi Configuration Car

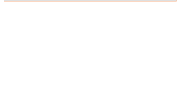

WPS -- Select this option if Manual -- Select this option

| Georgene Data | nded 80-fi seturate a sume.      |
|---------------|----------------------------------|
|               | Exhanded Web methods Mane (MMD)  |
|               | insume bowg to to 32 Ownersed    |
| Dre you Life  | nded 10-11 activity, a password. |
|               | N/G however                      |
|               | (Retransmittion) (Consultant)    |
|               |                                  |
|               |                                  |

DANSK

Wi-Fi-hotspot-modus lader dig dele en forbindelse til et andet trådløst hotspot, såsom på en café eller i en lufthavn.

 Skift kontakten oven på DIR-505 til Wi-Fi Hotspot Mode

 Tilslut din PC eller mobile enhed trådløst til din DIR-505 ved brug af standard Wi-Finetværksnavn og kodeord, der er trykt på det medfølgende Wi-Fi-konfigurationskort.

 Åbn en web-browser, og indstillingsguiden vises. Hvis den ikke vises, indtastes http:// dlinkrouter.local. i adressebjælken, og du logger ind. Standard-brugernavnet er admin, og standard-kodeordet er tomt. Klik på knappen Launch Wireless Setup Wizard [Åbn trådløs indstillingsguide].

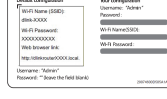

D-Link DIR-505 Wi-Fi Configuration Card

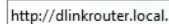

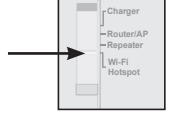

- Vælg det Wi-Fi-netværk, du vil dele; klik derefter på Connect [Tilslut], og indtast om nødvendigt Wi-Fi-kodeordet for det netværk.
- Indtast det Wi-Fi-netværksnavn og -kodeord, du vil anvende til dit personlige netværk.
- Efter gennemførelse af indstillingsguiden kan du nu indstille din PC og dine mobile enheder til at tilslutte sig til det trådløse netværksnavn, du netop har oprettet.

| 0 | MUTI kennek Kene                  | WLF: Security Mode | Dennal | Equal (v) | Seler |
|---|-----------------------------------|--------------------|--------|-----------|-------|
|   | (International Control of States) | VPAINAGE/040404    |        | 129       |       |
|   | 049-07120                         | VENDADEDCO         | 12     | 129       |       |
|   | 2145                              | Tigen              |        | 120       |       |
|   | 010.725                           |                    |        |           |       |
|   | (Planet)                          | VPS/IARQ PROperty  | 13     |           |       |
|   | (PA.Da)                           | v25/10/02/00/aml   | 13     |           |       |

| PLEASE ENTIRE  | NO SETTEMENTES FOR TH    | EXTERCED BETROOK                                          |
|----------------|--------------------------|-----------------------------------------------------------|
| the the same t | Ni fi Betwork Name for 1 | he Ortandad Betwork                                       |
| the periods    | ded W-H schools a sa     | -                                                         |
|                | Intented and             | Determine Harman (10020)<br>[Contry on the 32 structures] |
| Green or Date  | del Ni fi network a pa   | meneri.                                                   |
|                | Refs Parameters          | (Inform Earl 42 databas)                                  |
|                | 5                        |                                                           |

# SharePort Mobile - deling er nem

Stream film, musik, fotos og dokumenter fra et USB-drev, der er stukket i DIR-505, til din iPhone, iPad eller Android-enhed eller til en PC; det er ikke nødvendigt at være tilsluttet internettet! SharePort Mobile omdanner ethvert USB-drev til dit eget personlige fildelingssted, som du har adgang til fra alle dine enheder.

#### Understøttede formater

- Video: Understøtter mp4, mov og m4v.
- Musik: Understøtter mp3, wav og m4a.
- Billede: Understøtter jpg, bmp og png.
- Dokument: Understøtter Microsoft Office og Adobe Acrobat (PDF).

For Android-enheder varierer filformat-understøttelsen, afhængigt af din enhed og den anvendte app.

## Download SharePort Mobile-app

Søg efter **QRS Mobile** i App Store eller Google Play, eller anvend en QRkodescanner til at scanne den tilhørende kode. Sørg for, at du har en fungerende internetforbindelse, før du downloader app'en.

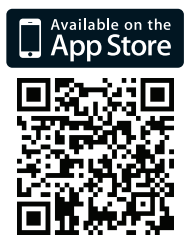

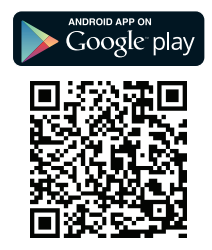

# Brug af SharePort mobil-app

- 1. Åbn SharePort mobil-app.
- 2. Kontrollér, at trådløs-ikonen i bunden af skærmen er blå, så er du klar til at anvende SharePort-mobilen!

**Bemærk:** Hvis du ændrede enhedens kodeord/admin-kodeordet for DIR-505, eller hvis du vil anvende en specifik brugerkonto, trykkes på udstyrets ikon i skærmens øverste, højre hjørne for at åbne indstillingssiden, tryk på **Edit** [Redigér] for at indtaste dit brugernavn og kodeord. Som standard er brugernavnet **admin**, og kodeordet efterlades tomt. Når du er færdig, klikkes på **Done** [Færdig].

# Brug af en PC med SharePort webadgang

Du kan anvende en PC, tilsluttet din DIR-505 for at få adgang til filer på et USB-drev, der er stukket i DIR-505, ved at åbne en web-browser og gå til **http://shareport.local.** 

| WEB FILE ACCESS LOGIN                  |
|----------------------------------------|
| Log in to the web file access Server : |
| User Name :<br>Password :Login         |

Som standard er brugernavnet **admin**, og kodeordet efterlades tomt. Når du er færdig, klikkes på **Login**.

Hvis du vil anvende en særlig brugerkonto, indtastes brugernavn og kodeord for den konto.

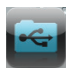

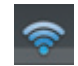

#### TEKNISK SUPPORT

D-Link teknisk support på Internettet: http://dlink.com D-Link teknisk support over telefonen: Tlf.: 901 388 99 Normale åbningstider: Hverdage kl. 08:00 – 20:00

# Pakkauksen sisältö

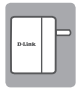

Mobile Companion (DIR-505)

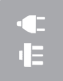

Pistokesovittimet (Iso-Britannian ja EU:n pistokkeet)

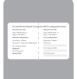

Wi-Fi-määrityskortti

Ottakaa yhteys jälleenmyyjään, jos jokin näistä osista puuttuu pakkauksesta.

## Pistokesovittimien käyttö

DIR-505 sisältää pistokesovittimet, joiden avulla sen voi kytkeä alueesi pistorasioihin. DIR-505 on yhteensopiva sekä 110/120 V että 220/240 V pistorasioiden kanssa.

 Taita pistoke ylös ja liu'uta haluamasi pistokesovitin sen päälle. Jos haluat poistaa pistokesovittimen, vedä se ylös ja irti pistokkeesta.

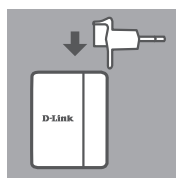

# Valitse tilasi

DIR-505 -laitteella on useita tiloja, jotka voit valita käyttämällä laitteen päällä olevaa kytkintä:

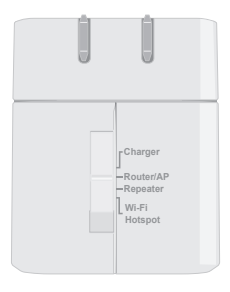

- Laturi: Tämän avulla voit käyttää USB-porttia paljon tehoa kuluttuvien laitteiden kuten iPadien lataamiseen.
- Reititin/Tukiasema: Tämän avulla voit jakaa Internet-yhteyden DSL- tai kaapelimodeemista tai muusta lankayhteydestä. Tätä voit käyttää kotona, töissä tai hotellissa. Voit myös jakaa tiedostoja liitetyltä USB-asemalta SharePort Mobilen kautta.
- Vahvistin: Tämä laajentaa langattoman verkon kantoaluetta.
- Wi-Fi Hotspot: Tämän avulla voit jakaa Internet-yhteyden toisesta langattomasta verkosta, kuten kahvilan tai lentokentän hotspotista. Voit myös jakaa tiedostoja liitetyltä USB-asemalta SharePort Mobilen kautta.

# Yhteyden asettaminen QRS Mobile -ohjelman avulla

Ilmainen QRS Mobile - ohjelma on helpoin tapa määrittää DIR-505 ja aloittaa sen käyttö. Se ohjaa sinut vaiheittaisen asennuksen läpi ja pääset hetkessä käyttämään laitetta!

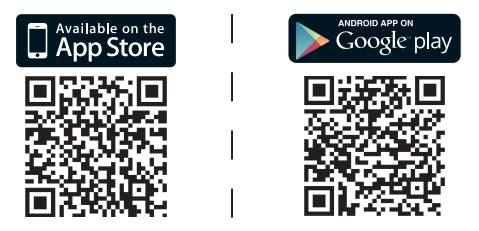

- Etsi **QRS Mobile** App Storesta tai Google Playstä tai skannaa koodi QR-koodiskannerilla ja lataa ohjelma.
- Siirrä kytkin DIR-505-laitteen päällä haluamaasi tilaan ja kytke laite pistorasiaan.
- Kytke mobiililaite DIR-505-laitteeseen langattomasti käyttämällä Wi-Fi-verkon oletusnimeä ja - salasanaa, jotka on painettu toimitettuun Wi-Fi-asetuskorttiin.
- Voit nyt avata QRS Mobile -ohjelman ja asettaa DIR-505-laitteen seuraamalla näytölle tulevia ohjeita.
- Asetettuasi DIR-505-laitteen sinun on ehkä asetettava tietokoneesi ja mobiililaitteesi muodostamaan yhteys juuri luomaasi langattomaan verkkoon.

Reititin/Tukiasema-tila

 Siirrä kytkin DIR-505 -laitteen päällä Reititin/ Tukiasema-tilaan.

 Kytke DSL-/kaapelimodeemi tai langallinen Internet-vhtevs DIR-505-laitteeseen Ethernet-kaapelilla ja kytke sitten DIR-505 pistorasiaan.

- Kvtke tietokone tai mobiililaite DIR-505 -laitteeseen langattomasti käyttämällä Wi-Fi-verkon oletusnimeä ja -salasanaa, jotka on painettu toimitettuun Wi-Fi-asetuskorttiin.
- Kun avaat selaimen, esille pitäisi tulla ohjattu asennus. Jos se ei tule esille, kirjoita http:// dlinkrouter.local. osoiteriville ja kirjaudu sisään. Oletuskäyttäjätunnus on admin ja oletussalasana on tyhjä. Napsauta Ohjattu Internet-yhteyden asennus -painiketta.

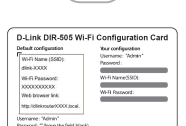

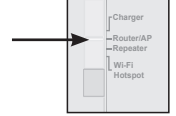

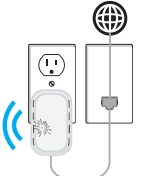

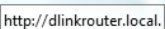

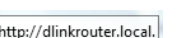

SUOMI

-

\_\_\_\_\_

- · Valtise aikavyöhykkeesi ja valitse Seuraava.
- yhteyden DIR-505 reitittimeen ja valitse **Seuraava**.

Anna salasana luodaksesi suoiatun

valmis käytettäväksi.

- Anna verkon nimi (SSID) ja salasana suojatun yhteyden luomiseksi ja valitse Seuraava.
- DIR-505 tunnistaa automaattisesti Internet-
- Valitse Reititin pudotusvalikoista, jos haluat jakaa Internet-yhteytesi.

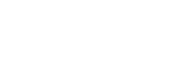

(Retween 8 and 63 character

Wi-Fi Network Name (SS

e vour Wi-fi network a

Wireless Mode : Router

| Password :                           |           |        |
|--------------------------------------|-----------|--------|
| Verify Password :                    | •••••     |        |
| Enable Graphical<br>Authentication : |           |        |
|                                      | Prev Next | Cancel |
|                                      |           |        |

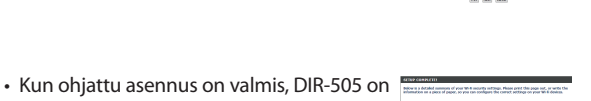

-

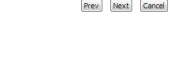

## Vahvistin-tila

Reititin-tilan avulla voit laajentaa langattoman verkon kantoaluetta.

 Siirrä kytkin DIR-505-laitteen päällä Vahvistin-tilaan.

Jos reitittimessä on WPS-painike, voit käyttää WPS:ää Reititin-tilan asettamiseen nopeasti ja helposti:

- Paina DIR-505-laitteen WPS-painiketta vähintään 5 sekuntia ja paina sitten reitittimen WPS-painiketta 2 minuutin sisällä. DIR-505 luo automaattisesti yhteyden reitittimeen. Yhteys on luotu onnistuneesti, kun vihreä LED-valo lakkaa vilkkumasta.
  - Voit nyt kytkeä tietokoneen tai mobiililaitteen laajennettuun verkkoon käyttämällä Wi-Fi-verkon oletusnimeä jasalasanaa, jotka on painettu toimitettuun Wi-Fi-asetuskorttiin.

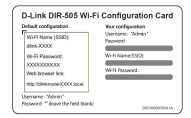

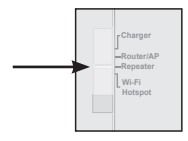
Jos reitittimessä ei ole WPS-painiketta, voit käyttää selainta DIR-505 laitteen määrittämiseen.

- · Kytke tietokone tai mobiililaite DIR-505 -laitteeseen langattomasti käyttämällä Wi-Fi-verkon oletusnimeä ia -salasanaa, iotka on painettu toimitettuun Wi-Fi-asetuskorttiin.
- Kun avaat selaimen, esille pitäisi tulla ohjattu asennus. Jos se ei tule esille, kirioita http:// dlinkrouter.local. osoiteriville ja kirjaudu sisään. Oletuskävttäiätunnus on admin ja salasana jätetään tyhjäksi. Napsauta Käynnistä ohjattu asennus -painiketta.
- Valitse Manuaalinen ja valitse Seuraava. Please select one of the following cont Valitse Wi-Fi-verkko, jonka haluat laajentaa, ia napsauta sitten Yhdistä-painiketta ja anna tarvittaessa verkon Wi-Fi-salasana
- Anna sen Wi-Fi-verkon nimi ja salasana, jota haluat käyttää laajennettuna verkkona.
- Kun ohiattu asennus on valmis, laitteesi voivat muodostaa yhteyden uuteen langattomaan verkkoon.

| duit configuration        | Your configuration |
|---------------------------|--------------------|
| WHE Name (\$SID):         | Username: "Admin"  |
| dink-XXXXX                | 142014010          |
| Wi-Fi Passwort            | WHIN we SSIDE      |
| X000000000                |                    |
| Web-browser link:         | WHR Resevord:      |
| Mtp://dirkoute/000Clocal. |                    |

| nup./               | / units outer.local. |
|---------------------|----------------------|
| -                   |                      |
| LIGH TO THE REALTS! | New York ( New ) ( ) |
|                     |                      |

WPS -- Select this option if Manual -- Select this option

| C be the set | N II Skitarsk kanse for De Delanded Ketarsk                                 |
|--------------|-----------------------------------------------------------------------------|
| One page lat | maked Birls surfacesh a surmer.                                             |
|              | Exhandled: WH & Webwark Waters (2000)<br>(non-room) 2006 (2.0 %) 20 million |
| Dre you Ld   | anded RPT1 antwork a panimord.                                              |
|              | No G Passanth<br>(Returns 3 and 42 streaters)                               |
|              | tent tent tennt                                                             |

## Wi-Fi Hotspot -tila

Wi-Fi Hotspot -tilan avulla voit jakaa yhteyden toisen langattoman hotspotin, kuten kahvilan tai lentoaseman verkon kanssa.

 Siirrä kytkin DIR-505-laitteen päällä Wi-Fi Hotspot-tilaan.

 Kytke tietokone tai mobiililaite DIR-505 -laitteeseen langattomasti käyttämällä Wi-Fi-verkon oletusnimeä ja -salasanaa, jotka on painettu toimitettuun Wi-Fi-asetuskorttiin.

 Kun avaat selaimen, esille pitäisi tulla ohjattu asennus. Jos se ei tule esille, kirjoita http://dlinkrouter.local. osoiteriville ja kirjaudu sisään. Oletuskäyttäjätunnus on admin ja oletussalasana on tyhjä. Napsauta Käynnistä ohjattu langattoman verkon asennus -painiketta.

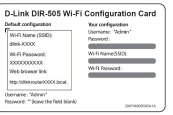

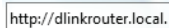

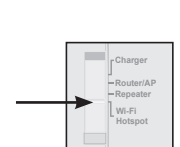

 Valitse Wi-Fi-verkko, jonka haluat jakaa ja napsauta sitten Yhdistä-painiketta ja anna verkon tarvitsema Wi-Fi-salasana.

- Anna sen Wi-Fi-verkon nimi ja salasana, jota haluat käyttää henkilökohtaisena verkkonasi.
- Kun olet päättänyt ohjatun asennuksen, voit asettaa tietokoneen ja mobiililaitteet muodostamaan yhteyden juuri luomaasi langattomaan verkkoon.

| PLEASE ENTER THE RETTENES FOR THE EXTENSION NETWORK |                         |                              |
|-----------------------------------------------------|-------------------------|------------------------------|
| C the the same t                                    | i ii ketwok kase loʻt   | he (oranded Betwork          |
| the periods                                         | ded their activities as | -                            |
|                                                     | Intended 49-1           | Brinneth Barry (1922)        |
|                                                     | 444.752                 | (Deerg up to 32 discovers)   |
| King your Colum                                     | ded Ni fi network a pa  | mert.                        |
|                                                     | Ref: Deserved           |                              |
|                                                     |                         | (Induced 8 and 42 dialogram) |
|                                                     | 2                       |                              |

 Bit () inservation
 NUT/ Servet/ bits
 Occurat
 Sparify
 Search

 2
 Bits meansaturicity
 Preside of preside of preside of

# SharePort Mobile - helppoa jakamista

Suoratoista elokuvia, musiikkia, valokuvia ja asiakirjoja DIR-505 -laitteeseen kytketystä USB-asemasta suoraan iPhoneen, iPadiin tai Android-laitteeseen tai tietokoneeseen; et tarvitse edes Internetyhteyttä! SharePort Mobile muuntaa minkä tahansa USB-aseman omaksi henkilökohtaiseksi tiedostopalvelimeksi, jota voit käyttää kaikilta laitteiltasi.

#### **Tuetut muodot**

- Video: Tukee muotoja mp4, mov ja m4v.
- Musiikki: Tukee muotoja mp3, wav ja m4a.
- Kuvat: Tukee muotoja jpg, bmp ja png.
- Asiakirjat: Tukee Microsoft Office-ja Adobe Acrobat (PDF)
   -tiedostoja.

Android-laitteille tiedostomuotojen tuki vaihtelee laitteen ja käytettävän ohjelman mukaan.

# Lataa SharePort Mobile -ohjelma

Etsi **QRS Mobile** App Storesta tai Google Playstä tai skannaa koodi QR-koodiskannerilla. Varmista, että sinulla on toimiva Internet-yhteys ennen ohjelman lataamista.

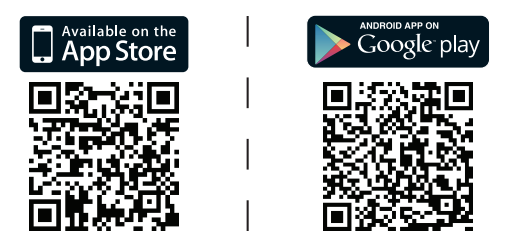

# SharePort Mobile -ohjelman käyttäminen

- 1. Avaa SharePort Mobile -ohjelma.
- Varmista, että langattoman yhteyden kuvake näytön alareunassa on sininen, jolloin SharePort Mobile on valmis käytettäväksi!

Huomaa: Jos olet muuttanut DIR-505 -laitteen/admin-tunnuksen salasanan tai haluat käyttää erityistä käyttäjätiliä, napauta asetuskuvaketta näytön oikeassa yläkulmassa avataksesi asetussivun, valitse sitten **Muokkaa** ja anna käyttäjätunnuksesi ja salasanasi. Oletuksena käyttäjätunnus on **admin** ja salasanakenttä jätetään tyhjäksi. Kun olet valmis, valitse **Valmis**.

# Tietokoneen käyttäminen SharePortverkkoyhteyden avulla

Voit käyttää DIR-505 -laitteeseen kytketyn USB-aseman tiedostoja DIR-505 -laitteeseen kytketyltä tietokoneelta siirtymällä selaimella osoitteeseen http://shareport.local.

|   | WEB FILE ACCESS LOGIN                  |
|---|----------------------------------------|
| ſ | Log in to the web file access Server : |
|   | User Name :                            |
| I | Password : Login                       |
| I |                                        |

Oletuksena käyttäjätunnus on **admin** ja salasanakenttä jätetään tyhjäksi. Kun olet valmis, valitse **Kirjaudu**.

Jos haluat käyttää erityistä käyttäjätiliä, anna tilin käyttäjätunnus ja salasana.

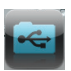

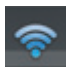

### TEKNISTÄ TUKEA ASIAKKAILLE SUOMESSA

Internetin kautta : http://dlink.com Arkisin klo. 09:00 – 21:00 Numerosta : 0600 - 155 57

# Förpackningsinnehåll

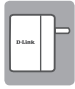

Mobile Companion (DIR-505)

| 4 | 1 |  |
|---|---|--|
| l | l |  |

Adaptrar för stickkontakt (stickkontakter för Storbritannien och EU)

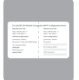

Konfigurationskort för Wi-Fi

Om någon av artiklarna saknas i förpackningen var vänlig kontakta din återförsäljare.

# Använda adaptrarna för stickkontakten

Med din DIR-505 medföljer adaptrar för stickkontakten så att du kan använda den i vägguttagen i din region. DIR-505 är kompatibel med både 110/120 V och 220/240 V vägguttag.

 Vik upp den vikbara stickkontakten, skjut sedan på den adapter som du vill använda. Ta bort adaptern genom att dra upp den och ta bort den från stickkontakten.

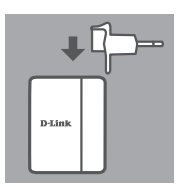

# Välj läge

Din DIR-505 har flera lägen som du väljer med omkopplaren längst upp på enheten:

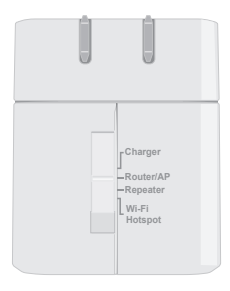

- Laddare: Med detta läge kan du använda USB-porten för att ladda enheter med hög effekt som till exempel en iPad.
- Router/AP(åtkomstpunkt): Med detta läge kan du dela en Internet-anslutning från ett DSL- eller kabelmodem, eller från en annan trådad anslutning. Du kan använda det hemma, på jobbet eller i ett hotell. Du kan även dela filer på en ansluten USBlagringsenhet via SharePort Mobile.
- Repeater: Det här läget utökar området för ett befintligt trådlöst nätverk.
- Wi-Fi Hotspot: Med det här läget kan du dela en Internetanslutning från ett annat trådlöst nätverk, som en hotspot på ett café eller en flygplats. Du kan även dela filer på en ansluten USBlagringsenhet via SharePort Mobile.

# Upprätta förbindelse med QRS Mobile.

Den kostnadsfria QRS Mobile-appen är det enklaste sättet att konfigurera din DIR-505 komma igång. Den tar dig igenom inställningsstegen för enheten så att du snabbt kan komma igång!

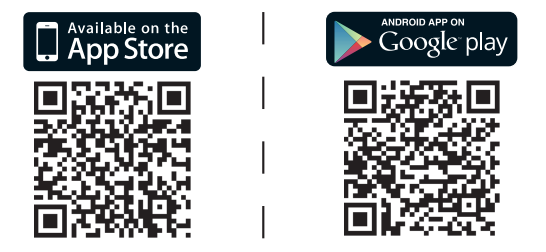

- Sök efter QRS Mobile i App Store eller Google Play, eller använd en QR-kodscanner och scanna motsvarande kod och hämta appen.
- Flytta omkopplaren längst upp på DIR-505 till det läge du vill använda och koppla in den till ett vägguttag.
- Anslut din mobila enhet till din DIR-505 trådlöst genom att använda det förinställda nätverksnamnet och lösenordet för Wi-Fi som är tryckt i det medföljande konfigurationskortet för Wi-Fi.
- Du kan nu öppna QRS Mobile-appen och följa anvisningarna på skärmen för att konfigurera din DIR-505.
- När du har ställt in din DIR-505, kan du vara tvungen att ställa in din dator och dina mobila enheter för anslutning till det trådlösa nätverksnamnet som du nyss skapade.

# Läge för router/åtkomstpunkt

Med läget router/åtkomstpunkt kan du dela en Internet-anslutning från ett bredbandsmodem eller annan trådad anslutning.

 Flytta omkopplaren längst upp på DIR-505-enheten till router/åtkomstpunkt.

 Anslut ditt DSL-/kabelmodem eller trådat Internet-kabel till din DIR-505 med din befintliga Ethernet-kabel och koppla in DIR-505-enheten till ett vägguttag.

- Anslut din dator eller mobila enhet till din DIR-505 trådlöst genom att använda det förinställda nätverksnamnet och lösenordet för Wi-Fi som är tryckt i det medföljande konfigurationskortet för Wi-Fi.
- Öppna en webbläsare och installationsguiden visas. Om den inte visas skriver du in http:// dlinkrouter.local. i adressfältet och loggar in. Det förinställda användarnamnet är admin och lösenordet är tomt. Klicka på Installationsguide för Internet-anslutning.

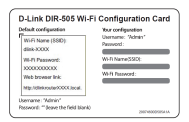

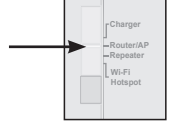

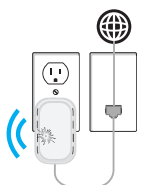

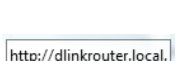

SVENSKA

- · Välj Router i listrutan för att dela din Wireless Mode : Router -Internet-anslutning.
- DIR-505 identifierar din typ av Internetanslutning.
- · Ange ett nätverksnamn (SSID) och ett lösenord för att säkra åtkomsten till ditt nätverk, klicka sedan Nästa.
- Ange ett lösenord för att säkra åtkomsten till din DIR-505-router och klicka sedan på Nästa.

 När du har slutfört installationsguiden är din DIR-505 redo att användas.

Välj tidszon och klicka på Nästa.

Select the appropriate time specific time specific time specific sectors for the specific sectors and the specific sectors and the specific sectors are specific sectors and the specific sectors are specific sectors and the specific sectors are specific sectors are specific sectors 107-0000 1aw

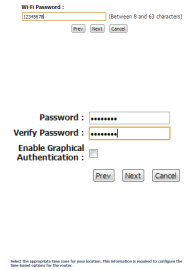

ive your WHE network a nam WHEN Instruction Statuse (SSSID)

five your Wi-Fi network a na

VENSKA

Om din router har en WPS-knapp, kan du använda WPS för att snabbt och lätt ställa in repeaterläget:

- Håll WPS-knappen på din DIR-505 intryckt i minst 5 sekunder, tryck sedan på WPSknappen på din router inom 2 minuter. DIR-505-enheten skapar automatiskt en anslutning till din router. En anslutning har skapats när den gröna lysdioden slutar blinka.
- Du kan nu ansluta din dator eller mobila enhet till det utökade nätverket genom att använda det förinställda nätverksnamnet och lösenordet för Wi-Fi som är tryckt i det medföliande konfigurationskortet för Wi-Fi.

Med repeaterläget kan du utöka området för ett befintligt trådlöst nätverk

 Flytta omkopplaren längst upp på DIR-505-enheten till repeater

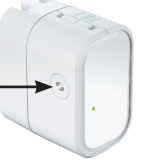

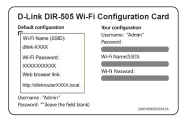

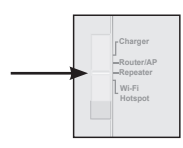

# Om din router inte har en WPS-knapp, kan du ställa in din DIR-505 med en webbläsare:

- Anslut din dator eller mobila enhet till din DIR-505 trådlöst genom att använda det förinställda nätverksnamnet och lösenordet för Wi-Fi som är tryckt i det medföljande konfigurationskortet för Wi-Fi.
- Öppna en webbläsare och installationsguiden visas. Om den inte visas skriver du in http:// dlinkrouter.local. i adressfältet och loggar in. Det förinställda användarnamnet är admin och lösenordet ska lämnas tomt. Klicka på Starta installationsguiden.
- Välj Manuell och klicka på Nästa. Välj det Wi-Fi-nätverk du vill utöka och tryck sedan på Anslut och ange vid behov Wi-Filösenordet för det valda nätverket.
- Ang det Wi-Fi-nätverksnamn och -lösenord som du vill använda för ditt utökad nätverk.
- När du slutfört installationsguiden kan du ansluta dina enheter till det nya trådlösa nätverket.

| duck configuration                                   | Your configuration             |
|------------------------------------------------------|--------------------------------|
| Wi-Fi Name (SSID)<br>dimk-3000X                      | Username: "Admin"<br>Peonrord: |
| Wi-Fi Passwort:<br>2000/0000000<br>Web browser link: | WifiNameSSD:<br>Wifi Researd:  |
| Mtp.//dirkmute/000Kitocal.                           |                                |

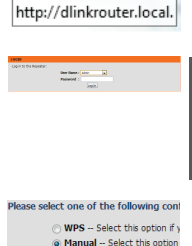

| PLANE COLOR OF COL       | No real for the contract of the sea  |
|--------------------------|--------------------------------------|
| in the late with being   | of Kane for the Intended Artwork     |
|                          |                                      |
|                          |                                      |
|                          | Abandod White Inscherofe Wane (2000) |
|                          | how and how a to to the constant     |
| Dree your Estanded No.11 | antwork a passened.                  |
|                          | ti heavent                           |
|                          | Between Band CD cheveland            |
|                          |                                      |
|                          |                                      |
|                          | 2261 2661 146M                       |
|                          |                                      |

SVENSKA

Med Wi-Fi-hotspotläget kan du dela en anslutning till en annan trådlös hotspot som ett café eller en flygplats.

 Flytta omkopplaren längst upp på DIR-505-enheten till Wi-Fi hotspot

 Anslut din dator eller mobila enhet till din DIR-505 trådlöst genom att använda det förinställda nätverksnamnet och lösenordet för Wi-Fi som är tryckt i det medföljande konfigurationskortet för Wi-Fi.

 Öppnaen webbläsare och installationsguiden visas. Om den inte visas skriver du in http:// dlinkrouter.local. i adressfältet och loggar in. Det förinställda användarnamnet är admin och lösenordet är tomt. Klicka på Starta guiden Konfigurera trådlöst.

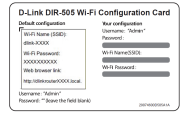

http://dlinkrouter.local.

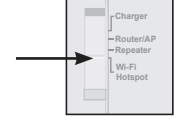

- Välj det Wi-Fi-nätverk du vill dela och tryck sedan på Anslut och ange vid behov Wi-Filösenordet för nätverket.
- Ang det Wi-Fi-nätverksnamn och -lösenord som du vill använda för ditt personliga nätverk.
- När du har avslutat installationsguiden kan du ställa in din dator och dina mobila enheter för anslutning till det trådlösa nätverk som du nyss skapade.

PALM OTHER IN ATTRACTOR IN CITEME STREET

| C the the same Ni fi hetwork have for the | Oranded Metwork                                |
|-------------------------------------------|------------------------------------------------|
| time your Extended No A subscript a sume  |                                                |
| Intended UP 1 in                          | timeth lians (NED)<br>State or to 32 dimeters' |
| Give your Drianched Ni Fi network a page  | werd.                                          |
| Rich Paramenti                            | Release & and 45 distribution                  |
| im.                                       | in on                                          |

| 0 | MUT Report Serve | WLF: Security Mode                                                                                                    | Daniel | Secold: | . Salar |
|---|------------------|----------------------------------------------------------------------------------------------------|--------|---------|---------|
|   | Stational States | VIII INCOMENTATION OF THE OWNER OF THE OWNER OWNER OF THE OWNER OWNER OWNE |        | 100     |         |
|   | 049-07720        | VPAINAGEDONOL                                                                                                    |        | 120     |         |
|   | 2145             | Tigen                                                                                                    | 10     | 120     |         |
|   | 010 7210         | VPM/IAQ PDOwnel                                                                                                    |        |         |         |
|   | (Planet)         | VPS/IARQ PROperty                                                                                                    | 13     |         |         |
|   | (PADe)           | v25/10/02/00/aml                                                                                                    | 13     |         |         |

# SharePort Mobile - att dela blir lättare

Streama filmer, musik. foton och dokument från en USB-drive som är kopplad till DIR-505 direkt till din iPhone, iPad eller Android-enhet eller till en dator; du behöver inte ens vara kopplad till Internet! SharePort Mobile förändrar vilken USB-drive som helst till ditt eget personliga delade filutrymme som du har tillgång till från alla dina enheter.

#### Format som stöds

- Video: Stöder mp4, mov och m4v.
- Musik: Stöder mp3, wav och m4a.
- Bild: Stöder jpg, bmp och png.
- Dokument: Stöder Microsoft Office och Adobe Acrobat (PDF).

För Android-enheter varierar filformaten som stöds beroende på din enhet och vilken app som används.

# Ladda ner SharePoint Mobile App

Sök efter **QRS Mobile** i App Store eller Google Play, eller använd en QR-kodscanner och scanna motsvarande kod. Kontrollera att du har en fungerande Internet-förbindelse innan du laddar ner app.

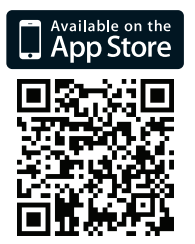

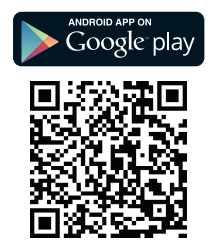

# Användning av SharePoint Mobile App

- 1. Öppna SharePoint Mobile App
- Kontrollera att trådlös-ikonen i nere på skärmen är blå. Sedan är du redo att använda SharePort Mobile!

**Obs::** Om du ändrar lösenordet för enheten eller administratören för DIR-505, eller om du vill använda ett specifikt användarkonto ska du knacka på kugghjulsikonen uppe till höger på skärmen för att öppna inställningssidan, knacka sedan på **Edit** och ange användarnamn och lösenord. Förinställt användarnamn är **admin**, och lösenordet ska lämnas tomt. När du är klar knackar du på **Done**.

# Använda en dator med SharePointwebbåtkomst

Du kan använda en dator som är ansluten till DIR-505 för att komma åt filer på en USB-enhet som är ansluten till DIR-505 genom att öppna en webbläsare och gå till **http://shareport.local.** 

| WEB FILE ACCESS LOGIN                  |
|----------------------------------------|
| Log in to the web file access Server : |
| User Name :                            |
| Password : Login                       |
|                                        |

Förinställt användarnamn är **admin**, och lösenordet ska lämnas tomt. När du är klar knackar du på **Login**.

Om du vill använda ett specifikt användarkonto ska du föra in användarnamnet och lösenordet för detta konto.

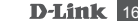

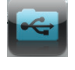

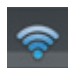

TEKNISK SUPPORT

D-Link Teknisk Support via Internet: http://dlink.com D-Link Teknisk Support via telefon: 0900 - 100 77 00 Vardagar 08:00 – 20:00

# Conteúdo da Embalagem

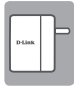

Mobile Companion (DIR-505)

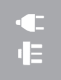

Adaptadores de ficha (fichas do RU e UE)

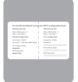

Cartão de Configuração Wi-Fi

Se algum destes itens faltar na embalagem, entre em contacto com o revendedor.

# Utilizar os Adaptadores de Ficha

O seu DIR-505 inclui adaptadores de ficha que lhe permitem utilizá-lo nas tomadas de energia da sua região. O DIR-505 é compatível com tomadas de energia de 110/120 V e de 220/240 V.

 Levante a ficha dobrável, deslize sobre esta o adaptador de ficha que quer usar. Para retirar o adaptador de ficha, simplesmente puxe-o para cima e para fora da ficha.

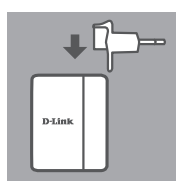

# Selecione o seu modo

O seu DIR-505 tem diversos modos, que pode selecionar através do interruptor no topo do dispositivo:

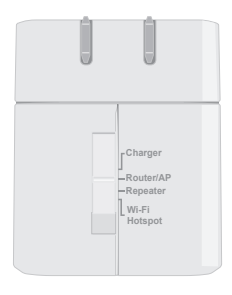

- Carregador: Permite-lhe utilizar a porta USB para carregar dispositivos de elevada potência como iPads.
- Router/PA(Ponto de Acesso): Permite-lhe partilhar uma ligação à Internet de um modem DSL ou por cabo, ou de outra ligação com fios. Pode também ser utilizado em casa, no trabalho ou num hotel. Pode ainda partilhar ficheiros numa unidade de armazenamento USB ligada através do SharePort Mobile.
- Repetidor: Aumenta o alcance de uma rede sem fios existente.
- Hotspot Wi-Fi: Permite-lhe partilhar uma ligação à Internet de outra ligação sem fios, como um hotspot de um café ou aeroporto.
   Pode ainda partilhar ficheiros numa unidade de armazenamento USB ligada através do SharePort Mobile.

# Configuração da Ligação com o QRS Mobile

A aplicação gratuita QRS Mobile é a forma mais fácil de configurar o seu DIR-505 e pô-lo pronto a utilizar. Guia-o passo a passo através da configuração do seu dispositivo para que tudo esteja a funcionar rapidamente!

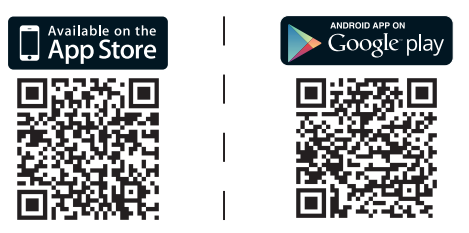

- Procure QRS Mobile na App Store ou no Google Play, ou utilize um digitalizador de códigos QR para digitalizar o respetivo código e descarregar a aplicação.
- Mova o interruptor no topo do DIR-505 para o modo que pretende utilizar e ligue-o a uma tomada de energia.
- Ligue o seu dispositivo móvel ao seu DIR-505 sem fios utilizando o nome de rede Wi-Fi e palavra-passe predefinidos, impressos no Cartão de Configuração Wi-Fi.
- Pode agora abrir a aplicação QRS Mobile e seguir as instruções no ecrá para configurar o seu DIR-505.
- Após configurar o seu DIR-505, pode necessitar de configurar o seu computador e dispositivos móveis com o nome de rede sem fios que acabou de criar.

# Modo Router/Ponto de Acesso

O Modo Router/Ponto de Acesso permite-lhe partilhar uma ligação à Internet de um modem de banda larga ou outra ligação com fios.

 Mova o interruptor no topo do DIR-505 para o Modo Router/PA.

 Ligue o seu modem DSL/cabo ou linha de Internet com fios ao DIR-505 com o seu cabo Ethernet existente e, em seguida, ligue o DIR-505 a uma tomada de energia.

- Ligue o seu PC ou dispositivo móvel ao seu DIR-505 sem fios utilizando o nome de rede Wi-Fi e palavra-passe predefinidos, impressos no Cartão de Configuração Wi-Fi.
- Abra um explorador da Internet e deverá surgir o assistente de configuração. Caso não surja, insira http://dlinkrouter.local. na barra de endereço e inicie sessão. O nome de utilizador predefinido é admin e a palavrapasse predefinida é em branco. Clique no botão Assistente de Configuração de Ligação à Internet.

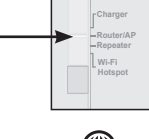

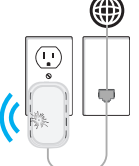

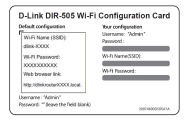

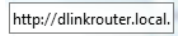

PORTUGUËS

- Selecione Router no menu pendente para Wireless Mode: Router
   partilhar a sua ligação à Internet.
- O DIR-505 detetará automaticamente o seu tipo de ligação à Internet.
- Insira um nome de rede (SSID) e uma palavra-passe para proteger o acesso à sua rede e clique em Seguinte.
- Insira uma palavra-passe para proteger o acesso ao seu router DIR-505 e clique em Seguinte.
- Selecione o seu fuso horário e clique em seu Seguinte.
- Após concluir o assistente de configuração, o DIR-505 está pronto a utilizar.

spens the law for pur locates. The selecators is regard to conjust the set for the nodes.

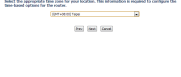

-

Verify Password : Enable Graphical uthantication Prev Cance

(Between 8 and 63 characters)

Wi-fi Network Name (S

five your Wi-Fi network a n

Whith Deep

# Modo Repetidor

O Modo Repetidor permite-lhe aumentar o alcance de uma rede sem fios existente.

 Mova o interruptor no topo do DIR-505 para o Modo Repetidor

Se o seu router tem um botão WPS, pode utilizar a WPS para definir o Modo Repetidor de forma rápida e fácil:

- Pressione e mantenha pressionado o botão WPS no DIR-505 durante pelo menos 5 segundos, depois pressione o botão WPS no seu router nos 2 minutos seguintes.
   O DIR-505 criará automaticamente uma ligação ao seu router. Quando o LED verde parar de piscar, terá sido criada com sucesso uma ligação.
- Pode agora ligar o seu computador ou dispositivo móvel à sua rede aumentada utilizando o nome de rede Wi-Fi e palavrapasse predefinidos, impressos no Cartão de Configuração Wi-Fi incluído.

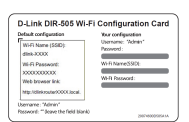

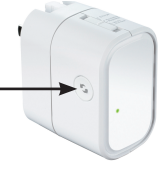

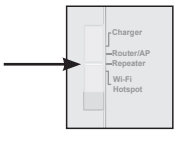

Se o seu router não tiver um botão WPS, pode utilizar um explorador da Internet para configurar o seu DIR-505:

- · Lique o seu PC ou dispositivo móvel ao seu DIR-505 sem fios utilizando o nome de rede Wi-Fi e palavra-passe predefinidos, impressos no Cartão de Configuração Wi-Fi.
- Abra um explorador da Internet e deverá surgir o assistente de configuração. Caso não surja, insira http://dlinkrouter.local. na barra de endereço e inicie sessão. O nome de utilizador predefinido é Admin e a palavrapasse predefinida deve ficar em branco. Clique no botão Executar Assistente de Configuração.
- Selectione Manual e clique em Sequinte. Please select one of the following con Selecione a rede Wi-Fi que pretende aumentar, clique em Ligar e insira a palavrapasse Wi-Fi para a rede selecionada, caso necessário.
- Insira o nome de rede e palavra-passe da rede Wi-Fi que pretende utilizar para a sua rede aumentada.
- Após concluir o assistente de configuração, os seus dispositivos podem ligar-se à nova rede sem fios.

DIR-505

# PORTUGUES

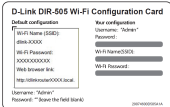

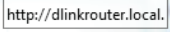

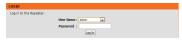

| <ul> <li>WPS Select this option if y</li> <li>Manual Select this option</li> </ul> |
|------------------------------------------------------------------------------------|
|                                                                                    |

| the the same   | Ni ili latarok have for the (standed latarok |
|----------------|----------------------------------------------|
|                |                                              |
| NH YNY DO      | inded W-Fi setwork a sume.                   |
|                | Extended 41-9 Herearch Hame (NSE)            |
|                | size 702 (Dang op in 32 sharefund)           |
| time your bits | ended Ni fi network a passwort.              |
|                | No. 1 Personal                               |
|                | (Belowert 8 and 42 dialogland)               |
|                | Ten Inni Sent                                |

**D**-Link

PORTUGUÊS

O Modo Hotspot Wi-Fi permite-lhe partilhar uma ligação com outro hotspot sem fios, como um café ou aeroporto.

 Mova o interruptor no topo do DIR-505 para o Modo Hotspot Wi-Fi.

 Ligue o seu PC ou dispositivo móvel ao seu DIR-505 sem fios utilizando o nome de rede Wi-Fi e palavra-passe predefinidos, impressos no Cartão de Configuração Wi-Fi.

 Abra um explorador da Internet e deverá surgir o assistente de configuração. Caso não surja, insira http://dlinkrouter.local. na barra de endereço e inicie sessão. O nome de utilizador predefinido é admin e a palavra-passe predefinida é em branco. Clique no botão Executar Assistente de Configuração Sem Fios.

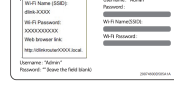

D-Link DIR-505 Wi-Fi Configuration Card

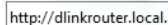

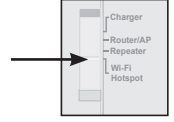

- partilhar, clique em Ligar e insira a palavrapasse Wi-Fi para essa rede, caso necessário.
- Insira o nome de rede e palavra-passe da rede Wi-Fi que pretende utilizar para a sua rede pessoal.
- Após terminar o assistente de configuração, pode agora definir o seu computador e dispositivos móveis para se ligarem ao nome de rede sem fios que acabou de criar.

· Selecione a rede Wi-Fi que pretende

| PLANE DETER      | NO SETTINGS FOR THE                                                                             | EXTEROID RETINORS                                                                      |
|------------------|-------------------------------------------------------------------------------------------------|----------------------------------------------------------------------------------------|
| C the the same i | N ii betwork have for f                                                                         | he Untanded Betwork                                                                    |
| New your Differ  | ulud 10-ri autorok a sar                                                                        |                                                                                        |
|                  | Intended and                                                                                    | Between Harmer (MED)                                                                   |
| Give your Data   | ului Ni fi sutarok a par                                                                        | ment.                                                                                  |
|                  | RP ft Paramenti                                                                                 |                                                                                        |
|                  |                                                                                                 |                                                                                        |
| Nine your Crite  | olod Well setwork a sor<br>Internet Well<br>and 700<br>Well Well setwork a per<br>Neth Parameth | ne.<br>Steinen (MDS)<br>Dong ur tu 20 Annatan)<br>Martin<br>(Martana R and 20 Annatan) |

| 0  | Multi Kenerak Kene    | WLFI Security Mode                                                                                                    | Channel | Genelity . | Selar |
|----|-----------------------|----------------------------------------------------------------------------------------------------|---------|------------|-------|
|    | (Trianstructure) (The | CONDENSATION OF THE PARTY OF THE PARTY OF TH |         | 129        |       |
| 21 | 049-07720             | VPA/DP/O/PDOX/DC                                                                                                    | 12      | 129        |       |
|    | 244                   | Tights .                                                                                                    |         | 120        |       |
|    | 010.7210              |                                                                                                    |         |            |       |
|    | (ring)                | VPM/MAG PROwnel                                                                                                    | 13      |            |       |
|    | (PADA)                | vession and a second                                                                                                    | 13      |            |       |

# SharePort Mobile - Partilha Facilitada

Reproduza filmes, música, fotografias e documentos a partir de uma unidade USB ligada ao DIR-505 no seu iPhone, iPad ou dispositivo Android, ou a um computador; nem precisa de estar ligado à Internet! O SharePort Mobile transforma qualquer unidade USB no seu próprio espaço de ficheiros partilhados a que pode aceder com todos os seus dispositivos.

#### Formatos Compatíveis

- Vídeo: Suporta mp4, mov e m4v.
- Música: Suporta mp3, wav e m4a.
- Imagem: Suporta jpg, bmp e png.
- · Documentos: Suporta Microsoft Office e Adobe Acrobat (PDF).

Para dispositivos Android, os formatos de ficheiros compatíveis variam de acordo com o seu dispositivo e a aplicação que está a utilizar.

# Descarregue a aplicação SharePort Mobile

Procure **QRS Mobile** na App Store ou no Google Play, ou utilize um digitalizador de códigos QR para digitalizar o respetivo código. Certifiquese de que tem uma ligação à Internet antes de descarregar a aplicação.

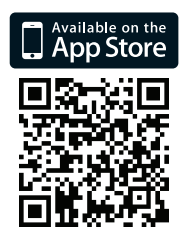

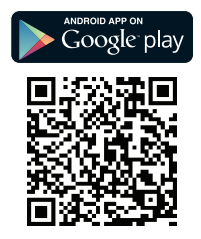

# Utilizar a aplicação SharePort Mobile

- 1. Abra a aplicação SharePort Mobile.
- Certifique-se de que o ícone Sem fios no fundo do ecrã está azul, aí está pronto para utilizar o SharePort Mobile!

**Nota**: Se alterar a palavra-passe do dispositivo/admin para o DIR-505, ou se pretende utilizar uma conta de utilizador específica, toque no ícone de direção no canto superior direito do ecrã para abrir a página de definições, seguidamente toque em **Edit** para inserir o seu Nome de Utilizador e Palavra-passe. Por defeito, o Nome de Utilizador é **admin** e o campo da Palavra-passe deve ficar em branco. Quando terminar, clique em **Terminado**.

# Utilizar um computador com o SharePort Web Access

Pode utilizar um computador ligado ao seu DIR-505 para aceder a ficheiros na unidade USB ligada ao DIR-505 abrindo um explorador de Internet e indo a **http://shareport.local.** 

| WEB FILE ACCESS LOGIN                  |
|----------------------------------------|
| Log in to the web file access Server : |
| User Name :                            |
| Password : Login                       |
|                                        |

Por defeito, o Nome de Utilizador é **admin** e o campo da Palavra-passe deve ficar em branco. Quando terminar, clique em **Iniciar sessão**. Se quiser utilizar uma conta de utilizador, introduza o seu Nome de Utilizador e Palavra-passe para essa conta.

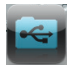

ASSISTÊNCIA TÉCNICA

Assistência Técnica da D-Link na Internet: http://dlink.com Assistência Técnica Telefónica da D-Link: +351 707 78 00 10

# Οδηγός Γρήγορης Εγκατάστασης

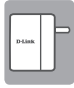

Mobile Companion (DIR-505)

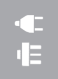

Προσαρμογείς πρίζας (Πρίζες Ηνωμένου Βασιλείου και Ευρωπαϊκής Ένωσης)

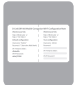

Κάρτα Ρυθμίσεων Wi-Fi

Σε περίπτωση έλλειψης οποιουδήποτε τεμαχίου από τη συσκευασία, επικοινωνήστε με το μεταπωλητή σας.

# Χρήση των προσαρμογέων πρίζας

Το DIR-505 περιλαμβάνει προσαρμογείς πρίζας, ώστε να μπορείτε να το χρησιμοποιήσετε στις πρίζες ρεύματος της περιοχής σας. Το DIR-505 είναι συμβατό με πρίζες ρεύματος 110/120 V και 220/240 V.

 Ανασηκώστε το διπλωμένο βύσμα και, στη συνέχεια, σύρετε τον προσαρμογέα πρίζας που θέλετε να χρησιμοποιήσετε πάνω από αυτό. Για να αφαιρέσετε τον προσαρμογέα πρίζας, απλώς τραβήξτε τον προς τα πάνω και αποσπάστε τον από το βύσμα.

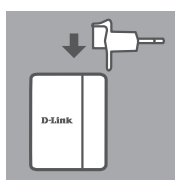

# Επιλογή της λειτουργίας σας

To DIR-505 διαθέτει πολλές λειτουργίες, τις οποίες μπορείτε να επιλέξετε χρησιμοποιώντας το διακόπτη στο πάνω μέρος της συσκευής:

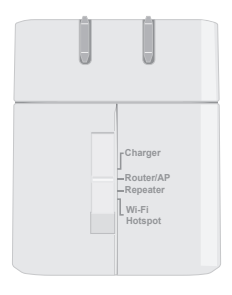

- Φορτιστής: Αυτή η λειτουργία σάς επιτρέπει να χρησιμοποιείτε τη θύρα USB, για να φορτίζετε συσκευές υψηλής ισχύος όπως τα iPad.
- Δρομολογητής/Σημείο πρόσβασης (AP): Αυτή η λειτουργία σάς επιτρέπει να κάνετε κοινή χρήση μιας σύνδεσης στο Internet από μια σύνδεση DSL ή καλωδιακού μόντεμ ή από μια άλλη ενσύρματη σύνδεση. Μπορείτε να τη χρησιμοποιήσετε στο σπίτι σας, στην εργασίας σας ή σε ένα ξενοδοχείο. Επίσης, μπορείτε να κάνετε κοινή χρήση αρχείων που βρίσκονται σε μια συνδεδεμένη μονάδα αποθήκευσης USB μέσω του SharePort Mobile.
- Αναμεταδότης: Αυτή η λειτουργία θα επεκτείνει την εμβέλεια ενός υπάρχοντος ασύρματου δικτύου.
- Ενεργό σημείο Wi-Fi: Αυτή η λειτουργία σάς επιτρέπει να κάνετε κοινή χρήση μιας σύνδεσης στο Internet από ένα άλλο ασύρματο δίκτυο, όπως το ενεργό σημείο μιας καφετέριας ή ενός αεροδρομίου. Επίσης, μπορείτε να κάνετε κοινή χρήση αρχείων που βρίσκονται σε μια συνδεδεμένη μονάδα αποθήκευσης USB μέσω του SharePort Mobile.

# Ρύθμιση της σύνδεσης με την εφαρμογή QRS Mobile

Η δωρεάν εφαρμογή QRS Mobile είναι ο πιο εύκολος τρόπος για να διαμορφώσετε το DIR-505 ώστε να είναι έτοιμο για χρήση. Σας καθοδηγεί βήμα-βήμα στη διαδικασία ρύθμισης της συσκευής σας, ώστε να είστε έτοιμοι να τη χρησιμοποιήσετε χωρίς χάσιμο χρόνου!

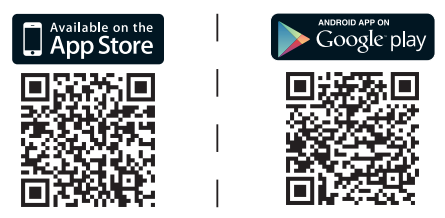

- Αναζητήστε την εφαρμογή QRS Mobile στο App Store ή το Google Play ή χρησιμοποιήστε μια εφαρμογή σάρωσης κωδικών QR, για να σαρώσετε τον αντίστοιχο κωδικό και να κατεβάσετε την εφαρμογή.
- Μετακινήστε το διακόπτη λειτουργίας που βρίσκεται στο επάνω μέρος του DIR-505 στη λειτουργία που θέλετε να χρησιμοποιήσετε και συνδέστε το σε μια πρίζα ρεύματος.
- Συνδέστε ασύρματα την κινητή συσκευή στο DIR-505 χρησιμοποιώντας το προεπιλεγμένο όνομα δικτύου Wi-Fi και τον κωδικό πρόσβασης που αναγράφεται στην Κάρτα Ρυθμίσεων Wi-Fi που συμπεριλαμβάνεται στη συσκευασία.
- Τώρα μπορείτε να ανοίξετε την εφαρμογή QRS Mobile και να ακολουθήσετε τις οδηγίες στην οθόνη, για να διαμορφώσετε το DIR-505.
- Αφού διαμορφώσετε τοDIR-505, ενδέχεται να χρειαστεί να ρυθμίσετε τον υπολογιστή και τις κινητές συσκευές, ώστε να συνδέονται στο όνομα του ασύρματου δικτύου που μόλις δημιουργήσατε.

# Λειτουργία δρομολογητή/σημείου πρόσβασης

Η Λειτουργία δρομολογητή/σημείου πρόσβασης σάς επιτρέπει να κάνετε κοινή χρήση μιας σύνδεσης στο Internet από ένα μόντεμ ευρείας ζώνης ή μια άλλη ενσύρματη σύνδεση.

- Μετακινήστε το διακόπτη που βρίσκεται στο επάνω μέρος του DIR-505 στη Λειτουργία δρομολογητή/ σημείου πρόσβασης.
- Συνδέστε τη γραμμή DSL/καλωδιακού μόντεμ ή τη γραμμή ενσύρματης σύνδεσης στο Internet στο DIR-505 με το υπάρχον καλώδιο Ethernet και, στη συνέχεια, συνδέστε το DIR-505 σε μια πρίζα ρεύματος.
- Συνδέστε ασύρματα τον υπολογιστή ή την κινητή συσκευή στο DIR-505 χρησιμοποιώντας το προεπιλεγμένο όνομα δικτύου Wi-Fi και τον κωδικό πρόσβασης που αναγράφεται στην Κάρτα Ρυθμίσεων Wi-Fi που συμπεριλαμβάνεται στη συσκευασία.
- Ανοίξτε ένα πρόγραμμα περιήγησης web και θα εμφανιστεί ο οδηγός εγκατάστασης. Αν δεν εμφανιστεί, πληκτρολογήστε http://dlinkrouter.
   Ιοcal. στη γραμμή διευθύνσεων και συνδεθείτε. Το προεπιλεγμένο όνομα χρήστη είναι admin και ο κωδικός πρόσβασης πρέπει να μείνει κενός.
   Κάντε κλικ στο κουμπί Internet Connection Setup
   Wizard (Οδηγός ρύθμισης σύνδεσης στο Internet).

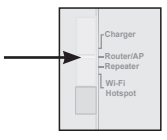

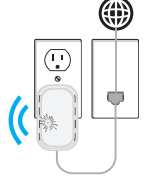

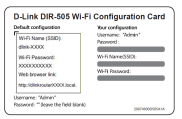

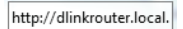

- Επιλέξτετο στοιχείο Router (Δρομολογητής) Wireless Mode : Router από το αναπτυσσόμενο μενού, για να κάνετε κοινή χρήση της σύνδεσής σας στο Internet.
- Το DIR-505 θα εντοπίσει αυτόματα τον τύπο της σύνδεσής σας στο Internet.
- Πληκτρολογήστε ένα όνομα δικτύου (SSID) και έναν κωδικό πρόσβασης, για να ασφαλίσετε την πρόσβαση στο δίκτυο και, στη συνέχεια, κάντε κλικ στην επιλογή Next (Επόμενο).
- Πληκτρολογήστε έναν κωδικό πρόσβασης. νια να ασφαλίσετε την πρόσβαση στο δρομολονητή DIR-505 και, στη συνέχεια, κάντε κλικ στην επιλογή Next (Επόμενο).
- Επιλέξτε τη ζώνη ώρας και, στη συνέχεια, κάντε κλικ στην επιλογή Next (Επόμενο).
- Αφούολοκληρωθείοοδηγός εγκατάστασης, το DIR-505 είναι έτοιμο για χρήση.

Wi-Fi Network Name (SS our Wi-fi network a na (Retween 8 and 63 characters Day Next Covel

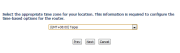

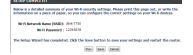

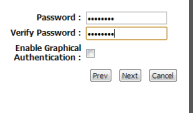

-

# στην

EAAHNIKA

Η Λειτουργία Αναμεταδότης σάς επιτρέπει να επεκτείνετε την εμβέλεια ενός υπάρχοντος ασύρματου δικτύου.

 Μετακινήστε το διακόπτη που βρίσκεται στο επάνω μέρος του DIR-505 στη Λειτουργία Αναμεταδότης

Εάν ο δρομολογητής σας έχει κουμπί WPS, μπορείτε να χρησιμοποιήσετε το WPS για να ρυθμίσετε γρήγορα και εύκολα τη Λειτουργία Αναμεταδότης:

- Πιέστε και κρατήστε το κουμπί WPS στο DIR-505 για τουλάχιστον 5 δευτερόλεπτα και, στη συνέχεια, πιέστε το κουμπί WPS στο δρομολογητή εντός 2 λεπτών. Το DIR-505 θα δημιουργήσει αυτόματα μια ασύρματη σύνδεση με το δρομολογητή σας. Η σύνδεση έχει δημιουργηθεί με επιτυχία, όταν το πράσινο LED σταματήσει να αναβοσβήνει.
- Τώρα μπορείτε να συνδέσετε τον υπολογιστή ή την κινητή συσκευή στο εκτεταμένο δίκτυο χρησιμοποιώντας το προεπιλεγμένο όνομα δικτύου Wi-Fi και τον κωδικό πρόσβασης που αναγράφεται Κάρτα Ρυθμίσεων Wi-Fi που συμπεριλαμβάνεται στη συσκευασία.

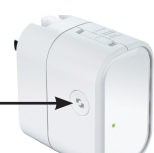

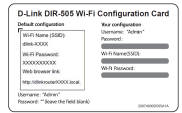

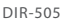
- Συνδέστε ασύρματα τον υπολογιστή ή την κινητή συσκευή στο DIR-505 χρησιμοποιώντας το προεπιλεγμένο όνομα δικτύου Wi-Fi και τον κωδικό πρόσβασης που αναγράφεται στην Κάρτα Ρυθμίσεων Wi-Fi που συμπεριλαμβάνεται στη συσκευασία.
- Ανοίξτε ένα πρόγραμμα περιήγησης web και θα εμφανιστεί ο οδηγός εγκατάστασης. Αν δεν εμφανιστεί, πληκτρολογήστε http://dlinkrouter.
   Ιοcal. στη γραμμή διευθύνσεων και συνδεθείτε.
   Από προεπιλογή, το όνομα χρήστη είναι admin και ο κωδικός πρόσβασης θα πρέπει να μείνει κενός. Κάντε κλικ στο κουμπί Launch Setup
   Wizard (Εκκίνηση Οδηγού εγκατάστασης).
- Επιλέξτε το στοιχείο Manual (Μη αυτόματα) και κάντε κλικ στην επιλογή Next (Επόμενο).
   Επιλέξτε το δίκτυο Wi-Fi που θέλετε να επεκτείνετε, κατόπιν κάντε κλικ στην επιλογή
   Connect (Σύνδεση) και πληκτρολογήστε τον κωδικό πρόσβασης Wi-Fi για το επιλεγμένο δίκτυο, εάν χρειάζεται.
- Πληκτρολογήστε το όνομα και τον κωδικό πρόσβασης του δικτύου Wi-Fi που θέλετε να χρησιμοποιήσετε για το εκτεταμένο δίκτυο.
- Αφού ολοκληρωθεί ο οδηγός εγκατάστασης, οι συσκευές σας μπορούν να συνδεθούν στο νέο ασύρματο δίκτυο.

| whulk configuration         | Your configuration |
|-----------------------------|--------------------|
| WHI Name (SSID):            | Username: "Admin"  |
| disk-3000X                  | Personand :        |
| Wi-Fi Passwort:             | WrFi NameSSIDE     |
| XXXXXXXXXXX                 |                    |
| Web browser link:           | WHR Resevord:      |
| Mtp://dirkroute/000X.local. |                    |
|                             |                    |

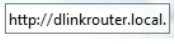

| LIQUE TO THE REPORT OF |               |            |  |  |  |
|------------------------|---------------|------------|--|--|--|
|                        | they listen a | Admin.     |  |  |  |
|                        | memorel :     |            |  |  |  |
|                        |               | ( Internet |  |  |  |

| Please select one of the following con                                             |
|------------------------------------------------------------------------------------|
| <ul> <li>WPS Select this option if y</li> <li>Manual Select this option</li> </ul> |
|                                                                                    |

| the period    | nded W-H tetravels a sa | -                              |
|---------------|-------------------------|--------------------------------|
|               | Extended Well           | Betweek Barre (NGD)            |
|               | 444-752                 | (long up to 32 sharestard)     |
| Give your Cut | nded Ni fi network a pa | ment.                          |
|               | RP C Paramentik         |                                |
|               |                         | (Belower E and K) diasiallani; |
|               |                         |                                |
|               | 27                      | C DER DER                      |

EAAHNIKA

## Λειτουργία ενεργού σημείου Wi-Fi

Η Λειτουργία ενεργού σημείου Wi-Fi σάς επιτρέπει να κάνετε κοινή χρήση μιας σύνδεσης σε ένα άλλο ασύρματο ενεργό σημείο, όπως αυτό μιας καφετέριας ή ενός αεροδρομίου.

 Μετακινήστε το διακόπτη που βρίσκεται στο επάνω μέρος του DIR-505 στη Λειτουργία ενεργού σημείου Wi-Fi

- Συνδέστε ασύρματα τον υπολογιστή ή την κινητή συσκευή στο DIR-505 χρησιμοποιώντας το προεπιλεγμένο όνομα δικτύου Wi-Fi και τον κωδικό πρόσβασης που αναγράφεται στην Κάρτα Ρυθμίσεων Wi-Fi που συμπεριλαμβάνεται στη συσκευασία.
- Ανοίξτε ένα πρόγραμμα περιήγησης web και θα εμφανιστεί ο οδηγός εγκατάστασης.
   Αν δεν εμφανιστεί, πληκτρολογήστε http:// dlinkrouter.local. στη γραμμή διευθύνσεων και συνδεθείτε. Το προεπιλεγμένο όνομα χρήστη είναι admin και ο κωδικός πρόσβασης πρέπει να μείνει κενός. Κάντε κλικ στο κουμπί Launch Wireless Setup Wizard (Εκκίνηση Οδηγού ασύρματης ρύθμισης).

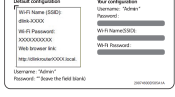

D-Link DIR-505 Wi-Fi Configuration Card

- Charger

Wi-Fi

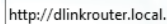

- Επιλέξτε το δίκτυο Wi-Fi προς κοινή χρήση και, στη συνέχεια, κάντε κλικ στην επιλογή Connect (Σύνδεση) και πληκτρολογήστε τον κωδικό πρόσβασης Wi-Fi για αυτό το δίκτυο, εάν χρειάζεται.
- Πληκτρολογήστε το όνομα και τον κωδικό πρόσβασης του δικτύου Wi-Fi που θέλετε να χρησιμοποιήσετε για το προσωπικό σας δίκτυο.
- Αφού ολοκληρωθεί ο οδηγός εγκατάστασης, μπορείτε να ρυθμίσετε τον υπολογιστή και τις κινητές συσκευές, ώστε να συνδέονται στο όνομα του ασύρματου δικτύου που μόλις δημιουργήσατε.

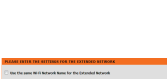

| Personal Person of |                         | CONTRACT BUILDING A         |
|--------------------|-------------------------|-----------------------------|
| C the the same t   | i ii keturok kane lor t | he Ortsteled Betweek        |
| New your Datas     | ded their activates as  | -                           |
|                    | Intended 49-1           | Brinneth Harry (1982)       |
|                    | 444.752                 | (Deerg up to 32 discovers)  |
| Give your Cuture   | ded Ni fi network a pa  | mert.                       |
|                    | Ref: Deserved           |                             |
|                    |                         | (Belower E and 42 dialogan) |
|                    | in the                  | i inti inti                 |

| 0 | MUT Report Rame             | WLF: Security Mode | Dennal | Equal (1) | Seler |
|---|-----------------------------|--------------------|--------|-----------|-------|
|   | (International Contraction) | VPAINAGE/040404    |        | 129       |       |
|   | 049-0720                    | VENDADEDCO         | 12     | 120       |       |
|   | 2145                        | Tigen              |        | 120       |       |
|   | 010 7210                    |                    |        |           |       |
|   | (Planet)                    | VPS/IARQ PROperty  | 13     |           |       |
|   | (PADe)                      | v25/10/02/00/aml   | 13     |           |       |

# SharePort Mobile - Εύκολη κοινή χρήση

Κάντε ροή ταινιών, μουσικής, φωτογραφιών και εγγράφων από μια μονάδα USB που είναι συνδεδεμένη στο DIR-505 στο iPhone, το iPad ή τη συσκευή με Android ή σε έναν υπολογιστή. Δεν χρειάζεται να είστε συνδεδεμένοι στο Internet! Το SharePort Mobile μεταμορφώνει μια οποιαδήποτε μονάδα USB στον προσωπικό σας χώρο κοινής χρήσης αρχείων, στον οποίο μπορείτε να έχετε πρόσβαση από όλες τις συσκευές σας.

#### Υποστηριζόμενες μορφές

- Βίντεο: Υποστηρίζει τις μορφές mp4, mov και m4v.
- Μουσική: Υποστηρίζει τις μορφές mp3, wav και m4a.
- Εικόνα: Υποστηρίζει τις μορφές jpg, bmp και png.
- Έγγραφο: Υποστηρίζει τα προγράμματα Microsoft Office και Adobe Acrobat (PDF).

Για τις συσκευές με Android, οι μορφές αρχείων που υποστηρίζονται διαφέρουν ανάλογα με τη συσκευή και την εφαρμογή που χρησιμοποιείται.

# Λήψη της εφαρμογής SharePort Mobile

Αναζητήστε την εφαρμογή **QRS Mobile** στο App Store ή το Google Play ή χρησιμοποιήστε μια εφαρμογή σάρωσης κωδικών QR, για να σαρώσετε τον αντίστοιχο κωδικό. Βεβαιωθείτε ότι έχετε ενεργή σύνδεση στο Internet προτού κάνετε λήψη της εφαρμογής.

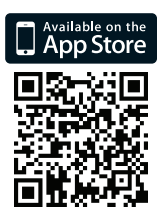

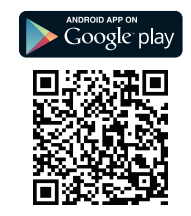

# Χρήση της εφαρμογής SharePort Mobile

- 1. Ανοίξτε την εφαρμογή SharePort Mobile.
- Βεβαιωθείτε ότι το εικονίδιο ασύρματης σύνδεσης στο κάτω μέρος της οθόνης είναι μπλε. Στη συνέχεια, είστε έτοιμοι να χρησιμοποιήσετε το SharePort Mobile!

Σημείωση: Αν αλλάξατε τον κωδικό πρόσβασης συσκευής/διαχειριστή για το DIR-505 ή αν θέλετε να χρησιμοποιήσετε έναν συγκεκριμένο λογαριασμό χρήστη, επιλέξτε το εικονίδιο γραναζιού στην επάνω δεξιά γωνία της σθόνης για να ανοίξετε τη σελίδα ρυθμίσεων και, στη συνέχεια, επιλέξτε Edit (Επεξεργασία) για να πληκτρολογήστε το όνομα χρήστη και τον κωδικό πρόσβασης. Από προεπιλογή, το όνομα χρήστη είναι admin και ο κωδικό πρόσβασης πρέπει να μείνει κενός. Όταν τελειώσετε, επιλέξτε Done (Τέλος).

## Χρήση υπολογιστή με το SharePort Web Access

Μπορείτε να χρησιμοποιήσετε έναν υπολογιστή που είναι συνδεδεμένος στο DIR-505 για να αποκτήσετε πρόσβαση στα αρχεία μιας μονάδα USB που είναι συνδεδεμένη στο DIR-505 ανοίγοντας ένα πρόγραμμα περιήγησης web και μεταβαίνοντας στη διεύθυνση http://shareport.local.

|   | WEB FILE ACCESS EDUIN                  |
|---|----------------------------------------|
|   | Log in to the web file access Server : |
|   | User Name :                            |
|   | Password : Login                       |
|   |                                        |
| , |                                        |

Από προεπιλογή, το όνομα χρήστη είναι **admin** και ο κωδικός πρόσβασης πρέπει να μείνει κενός. Όταν τελειώσετε, κάντε κλικ στην επιλογή **Login** (Σύνδεση).

Αν θέλετε να χρησιμοποιήσετε έναν συγκεκριμένο λογαριασμό χρήστη, πληκτρολογήστε το όνομα χρήστη και τον κωδικό πρόσβασης για αυτόν το λογαριασμό.

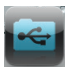

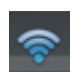

#### ΤΕΧΝΙΚΉ ΥΠΟΣΤΉΡΙΞΗ

D-Link Hellas Support Center http://dlink.com Καλύμνου 12, 112 51, Αθήνα Τηλ. 213 0020353 (Δευτέρα - Παρασκευή, 09.00 - 19.00) Fax. 210 8653172

# Sadržaj pakiranja

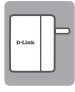

Mobile Companion (DIR-505)

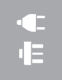

Pretvarači utikača (utikači za Ujedinjeno Kraljevstvo i EU)

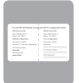

Kartica za Wi-Fi konfiguraciju

Ako nešto od navedenih sadržaja nedostaje, obratite se prodavaču.

## Korištenje pretvarače utikača

Vaš DIR-505 sadrži pretvarače utikača koje Vam omogućavaju uporabu u strujnim utičnicama u Vašoj regiji. DIR-505 je kompatibilan i s utičnicama na 110/120 V i na 220/240 V.

 Okrenite utikač prema gore, pa na njega nataknite pretvarač utikača kojeg želite koristiti. Kako biste pretvarač utikača uklonili jednostavno ga povucite prema gore i skinite s utikača.

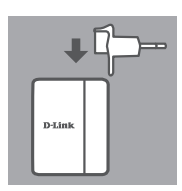

## Odaberite način rada

Vaš DIR-505 ima nekoliko načina rada koje možete odabrati pomoću prekidača na vrhu uređaja:

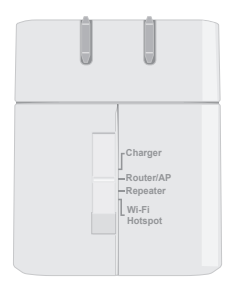

- Punjač: To Vam omogućava korištenje USB ulaza za punjenje visokonaponskih uređaja poput iPad-a.
- Usmjernik/AP (pristupna točka): To Vam omogućava dijeljenje internetske veze s DSL ili kabelskog modema ili s neke druge žične veze. Može se koristiti kod kuće, na poslu ili u hotelu. Možete također dijeliti datoteke na spojenom USB uređaju za pohranu putem aplikacije SharePort Mobile.
- Pojačivač signala: To će proširiti raspon postojeće bežične mreže.
- Wi-Fi pristupna točka: Ovo Vam omogućava dijeljenje internetske veze s neke druge bežične mreže, kao što je kafić ili pristupna točka u zračnoj luci. Možete također dijeliti datoteke na spojenom USB uređaju za pohranu putem aplikacije SharePort Mobile.

#### **D-Link** 189

HRVATSK

Besplatna aplikacija QRS Mobile je najjednostavniji način za konfiguriranje Vašeg DIR-505 tako da je spreman za korištenje. Ona Vas vodi korak po korak kroz podešavanje Vašeg uređaja kako biste što brže bili spremni za rad!

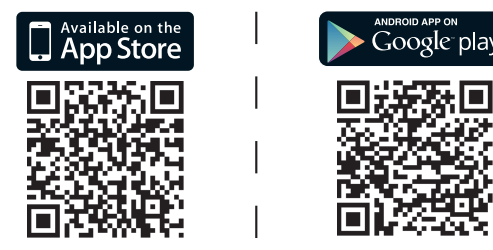

- Potražite aplikaciju QRS Mobile na App Store-u ili Google Play-u, ili pomoću skenera za QR kod skenirajte odgovarajući kod i preuzmite aplikaciju.
- Postavite prekidač na vrhu DIR-505 na način rada koji želite koristiti i ukopčajte ga u utičnicu.
- Spojite svoj mobilni uređaj sa svojim DIR-505 bežično koristeći zadani naziv Wi-Fi mreže i zaporku ispisanu na priloženoj Kartici Wi-Fi konfiguracije.
- Sada možete otvoriti aplikaciju QRS Mobile i konfigurirati vaš DIR-505 prateći upute na zaslonu.
- Nakon što podesite svoj DIR-505, možda ćete trebati podesiti i svoje računalo i mobilne uređaje kako bi se spajali s bežičnom mrežom koji ste upravo kreirali.

DIR-505

## Način usmernika/pristupne točke

Način Usmjernik/pristupna točka omogućava Vam dijeljenje internetske veze sa širokopojasnog modema ili druge žične veze.

 Prekidač na vrhu DIR-505 stavite na Način Usmjernik/AP.

 Spojite svoj DSL/kabelski modem ili žičnu internetsku liniju s DIR-505 pomoću postojećeg Ethernet kabela, a zatim ukopčajte DIR-505 u strujnu utičnicu.

Spoiite svoie računalo ili mobilni uređai s

DIR-505 bežično koristeći zadani naziv Wi-

Fi mreže i zaporku ispisanu na priloženoj

se pojaviti čarobnjak za podešavanje. Ako se ne pojavi, unesite **http://dlinkrouter.** 

Kartici Wi-Fi konfiguracije.

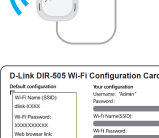

local. u adresnu traku i prijavite se. Zadano korisničko ime je **admin**, a zadana zaporka prazna. Kliknite na gumb **Pokreni** čarobniaka za podešavanje internetske

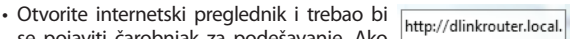

veze

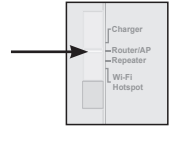

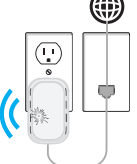

- Odaberite Usmjernik iz padajućeg izbornika Wireless Mode: Router
   kako biste dijelili svoju internetsku vezu.
- DIR-505 će automatski otkriti vrstu vaše 
   DIR-506 kontraktive utomatski otkriti vrstu vaše
- Unesite naziv mreže (SSID) i zaporku kako biste zaštitili pristup svojoj mreži, pa kliknite na Dalje.
- Unesite zaporku za siguran pristup svom DIR-505 usmjerniku, pa kliknite na Dalje.

- Odaberite svoju vremensku zonu, a zatim kliknite na **Dalje**.
- Po završetku čarobnjaka za podešavanje DIR-505 je spreman za korištenje.

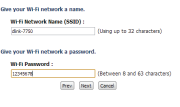

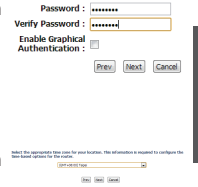

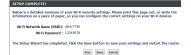

HRVATSKI

## Način pojačivača signala

Način Pojačivač signala će proširiti raspon postojeće bežične mreže.

 Prekidač na vrhu DIR-505 stavite na Način Pojačivač signala

Ako Vaš usmjernik ima gumb WPS, možete koristiti WPS za brzo i jednostavno podešavanje Načina Pojačivač signala:

- Pritisnite i držite gumb WPS na DIR-505 barem 5 sekundi, a zatim pritisnite gumb WPS na usmjerniku u roku od 2 minute. DIR-505 će automatski uspostaviti vezu s Vašim usmjernikom. Ostvarena je uspješna veza kad zeleno LED svjetlo prestane bljeskati.
- Sad možete spojiti svoje računalo ili mobilni uređaj sa svojom proširenom mrežom koristeći zadani naziv Wi-Fi mreže i zaporku ispisanu na priloženoj Kartici Wi-Fi konfiguracije.

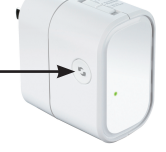

| Wi-Fi Name (\$SED):          | Username: "Admin" |
|------------------------------|-------------------|
| disk-XXXXX                   | ranco.            |
| IN-Fi Passwort:              | WrFi Name/SSIDE   |
| X0X0000000                   |                   |
| Web browser link:            | WHIT POSSAGE:     |
| Mtp://dinkrouter/000X.local. |                   |

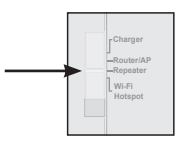

Ako Vaš usmjernik nema gumb za WPS, možete podesiti svoj DIR-505 putem internetskog preglednika:

- Spojite svoje računalo ili mobilni uređaj s DIR-505 bežično koristeći zadani naziv Wi-Fi mreže i zaporku ispisanu na priloženoj Kartici Wi-Fi konfiguracije.
- Otvorite internetski preglednik i trebao bi se pojaviti čarobnjak za podešavanje. Ako se ne pojavi, unesite http://dlinkrouter. local. u adresnu traku i prijavite se. Zadano korisničko ime je Admin, a zadanu zaporku treba ostaviti praznom. Kliknite na gumb Pokreni čarobnjaka za podešavanje.
- Odaberite Ručno i kliknite na Dalje.
   Odaberite Wi-Fi mrežu koju želite proširiti, zatim kliknite na Spoji se i po potrebi unesite zaporku za Wi-Fi za odabranu mrežu.
- Unesite naziv Wi-Fi mreže i zaporku koju želite koristiti za svoju proširenu mrežu.
- Po završetku čarobnjaka za podešavanje Vaši se uređaji mogu povezati s novom bežičnom mrežom.

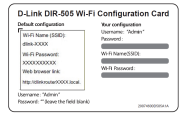

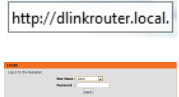

| • | Please select one of the following cont                                            |   |
|---|------------------------------------------------------------------------------------|---|
| , | <ul> <li>WPS Select this option if y</li> <li>Manual Select this option</li> </ul> |   |
| 1 |                                                                                    |   |
|   |                                                                                    |   |
|   |                                                                                    |   |
|   |                                                                                    |   |
|   |                                                                                    |   |
|   |                                                                                    | ĵ |
|   | PLEASE ENTER THE RETTENES FOR THE EXTENSES BETROPS.                                |   |
|   | C like the same With Related Kone for the Intended Related                         |   |
|   | tion your intended Ni fi arturols a same.                                          |   |
|   | Exhanded WH R Retrieved Research CORDS<br>(n======) 20042 49 51 32 Characteric     |   |

| _ | •   |   |
|---|-----|---|
|   |     | - |
| - |     |   |
|   | -   |   |
|   |     |   |
|   | -   |   |
|   | -   | - |
| ~ | ÷., | - |
|   |     | - |
|   |     |   |
| _ | _   |   |
|   |     |   |
|   | ~   | - |
|   | ۰.  | 1 |
|   |     | u |
|   |     |   |
| _ |     |   |
| P |     | - |
| - |     | ч |
| _ | -   | - |
| _ | _   | _ |
|   |     |   |
|   |     |   |
|   |     |   |
|   |     |   |

HRVATSKI

Način Wi-Fi Pristupna točka omogućava Vam dijeljenje veze s druge bežične pristupne točke, poput kafića ili zračne luke.

 Prekidač na vrhu DIR-505 stavite na Način Pristupna točka

 Spojite svoje računalo ili mobilni uređaj s DIR-505 bežično koristeći zadani naziv Wi-Fi mreže i zaporku ispisanu na priloženoj Kartici Wi-Fi konfiguracije.

 Otvorite internetski preglednik i trebao bi se pojaviti čarobnjak za podešavanje. Ako se ne pojavi, unesite http://dlinkrouter. local. u adresnu traku i prijavite se. Zadano korisničko ime je admin, a zadana zaporka prazna. Kliknite na gumb Pokreni čarobnjaka za bežično podešavanje.

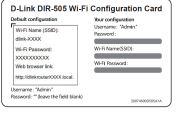

Wi-Fi

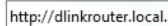

- Odaberite Wi-Fi mrežu koju želite dijeliti, zatim kliknite na Spoji se i po potrebi unesite zaporku za Wi-Fi za tu mrežu.
- Unesite naziv Wi-Fi mreže i zaporku koju želite koristiti za svoju osobnu mrežu.
- Po završetku čarobnjaka za podešavanje možete podesiti svoje računalo i mobilne uređaje tako da se spoje s bežičnom mrežom koju ste upravo kreirali.

NAME HILE IN MISSION OF 10 STRATE WITHOUT

|                 |                         | CONTRACT BUILDING                                                                                                    |
|-----------------|-------------------------|----------------------------------------------------------------------------------------------------|
| the the same B  | i fi Network Name for 1 | he Extended Network                                                                                                    |
|                 |                         |                                                                                                    |
| New your Criss  | and the reasoning a na  | ne.                                                                                                    |
|                 | Extended WH 9           | Helenark Hame (WED)                                                                                                    |
|                 | 44.700                  | (Dang up to 30 sharastand)                                                                                                    |
| Give your Datas | del Ni fi network a pa  | and the second second se |
|                 | Ref: Deserved           |                                                                                                    |
|                 |                         | (Belowen E and 42 dialoglanic)                                                                                                    |
|                 |                         |                                                                                                    |
|                 | 27                      | c Dent, Dent,                                                                                                    |

| _ |  |
|---|--|
|   |  |
|   |  |
|   |  |
|   |  |
|   |  |
|   |  |
| _ |  |
|   |  |
|   |  |
| _ |  |
|   |  |
|   |  |
|   |  |
| _ |  |
| - |  |
|   |  |
| - |  |
|   |  |
|   |  |
| _ |  |
|   |  |
|   |  |
|   |  |
|   |  |
|   |  |
| _ |  |
|   |  |
|   |  |
|   |  |
|   |  |
|   |  |
|   |  |
| _ |  |

## SharePort Mobile - jednostavno dijeljenje sadržaja

Reproducirajte filmove, glazbu, gledajte fotografije i dokumente s USB pogona ukopčanog u uređaj DIR-505 neposredno na vašem uređaju iPhone, iPad ili Android ili računalu; ne morate se čak ni povezati s internetom! SharePort Mobile pretvara bilo koji USB pogon u vaš osobni prostor za dijeljenje datoteka kojem možete pristupati sa svih vaših uređaja.

#### Podržani formati

- Video: Podržava mp4, mov i m4v.
- Glazba: Podržava mp3, wav i m4a.
- Slika: Podržava jpg, bmp i png.
- · Dokument: Podržava Microsoft Office i Adobe Acrobat (PDF).

Za uređaje Android formati datoteka se razlikuju ovisno o Vašem uređaju i korištenoj aplikaciji.

### Preuzmite aplikaciju SharePort Mobile

Potražite aplikaciju **QRS Mobile** na App Store-u ili Google Play-u, ili pomoću skenera za QR kod skenirajte odgovarajući kod. Prije preuzimanja aplikacije provjerite imate li funkcionalnu vezu s internetom.

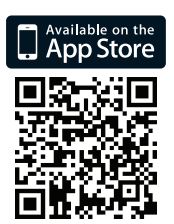

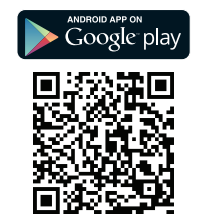

## Uz pomoć aplikacije SharePort Mobile

- 1. Otvorite aplikaciju SharePort Mobile
- Provjerite je li ikona bežične veze na dnu zaslona obojena plavo. Ako je tako, spremni ste uporabiti SharePort Mobile!

Napomena: Ako ste promijenili zaporku uređaja/administratora za DIR-505 ili želite uporabiti poseban korisnički račun, dodirnite zelenu ikonu zupčanika u gornjem, desnom kutu zaslona kako biste otvorili stranicu s postavkama. Potom dodirnite **Uredi** kako biste unijeli svoje korisničko ime i zaporku. Zadano korisničko ime je **admin**, a polje za Zaporka mora biti prazno. Kada završite, dodirnite **Gotovo**.

#### Uporaba računala s aplikacijom SharePort Web Access

Možete koristiti računalo spojeno s Vašim DIR-505 za pristup datotekama na USB pogonu ukopčanom u DIR-505 tako da otvorite internetski preglednik i odete na **http://shareport.local.** 

| WEB FILE ACCESS LOGIN                  |  |
|----------------------------------------|--|
| Log in to the web file access Server : |  |
| User Name : Password :Login            |  |

Zadano korisničko ime je **admin**, a polje za Zaporka mora biti prazno. Kada završite, kliknite na **Prijava**.

Ako želite uporabiti određeni korisnički račun, unesite korisničko ime i zaporku za taj račun.

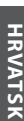

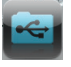

#### TEHNIČKA PODRŠKA

Hvala vam na odabiru D-Link proizvoda. Za dodatne informacije, podršku i upute za korištenje uređaja, molimo vas da posjetite D-Link internetsku stranicu na http://dlink.com

## Vsebina paketa

D-Link

Mobile Companion (DIR-505)

Vtični adapterji (VB in EU vtikači)

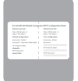

Kartica za namestitev Wi-Fi

Če kateri koli izmed teh predmetov manjka, kontaktirajte svojega trgovca.

#### Uporaba vtičnih adapterjev

Vaš DIR-505 vključuje vtične adapterje, ki vam omogočajo uporabo električnih vtičnic vaše regije. DIR-505 je združljiv z obema 110/120 V in 220/240 V električnima vtičnicama.

 Zložljivi kabel obrnite navzgor, nato pa preko njega podrsajte vtični adapter, ki ga želite uporabiti. Če želite odstraniti vtični adapter, ga preprosto povlecite navzgor in ven iz vtičnice.

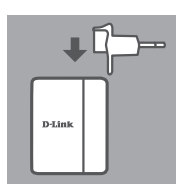

## Izberite vaš način

Vaš DIR-505 ima več načinov, ki jih lahko izberete s stikalom na vrhu naprave:

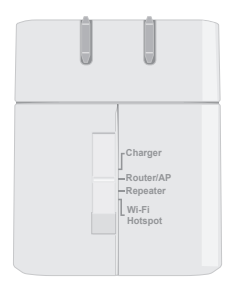

- Polnilnik: To vam omogoča uporabo vrat USB za polnjenje naprav velike moči, kot so iPadi.
- Usmerjevalnik/AP(Pristopna točka): To vam omogoča deljenje internetne povezave od DSL ali kabelskega modema, ali od druge žične povezave. Lahko se uporablja doma, v službi ali v hotelu. Prav tako lahko delite datoteke na priloženem USB disku za shranjevanje preko mobilne SharePort.
- Ponavljalnik: To bo razširilo razpon obstoječega brezžičnega omrežja.
- Pristopna točka Wi-Fi: To vam omogoča deljenje internetnega omrežja od drugega brezžičnega omrežja, kot je pristopna točka v kavarni ali na letališču. Prav tako lahko delite datoteke na priloženem USB disku za shranjevanje preko mobilne SharePort.

### Namestitev povezave s pomočjo QRS Mobile

Brezplačna QRS mobilna aplikacija je najlažji način, da svojo DIR-505 konfigurirate in jo pripravite za uporabo. Po nastavitvi vaše naprave vas vodi korak za korakom, tako da lahko začne delovati takoj!

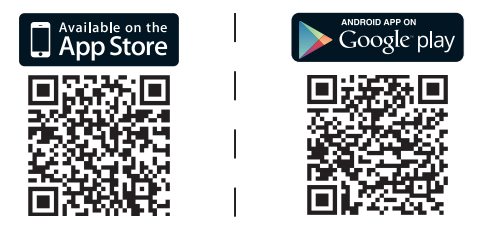

- Poiščite QRS Mobile v spletni trgovini App Store ali Google Play, ali uporabite QR čitalnik kode za skeniranje ustrezne kode in prenos aplikacije.
- Premaknite stikalo na vrh DIR-505 v način, ki ga želite uporabiti, in priključite v električno vtičnico.
- Povežite svojo mobilno napravo na vaš DIR-505 brezžično, z uporabo privzetega Wi-Fi imena omrežja in gesla, ki sta natisnjena na priloženi Wi-Fi konfiguracijski kartici.
- Sedaj lahko odprete aplikacijo QRS Mobile in za namestitev naprave DIR-505 sledite navodilom na zaslonu.
- Po nastavitvi vašega DIR-505, boste morda morali namestiti vaš osebni računalnik in mobilne naprave za povezavo na ime brezžičnega omrežja, ki ste ga ravnokar ustvarili.

Način usmerjevalnik/pristopna točka vam omogoča deljenje internetne povezave od širokopasovnega modema ali druge žične povezave.

- Pomaknite stikalo na vrh DIR-505 na način Usmerjevalnik/AP.
- Povežite vaš DSL/kabelski modem ali žično internetno linijo na DIR-505 z obstoječim ethernet kablom, nato priključite DIR-505 v električno vtičnico.

- Povežite svoj osebni računalnik ali mobilno napravo na vaš DIR-505 brezžično z uporabo privzetega Wi-Fi imena omrežja in gesla, ki sta natisnjena na priloženi Wi-Fi konfiguracijski kartici.
- Odprite spletni brskalnik in prikazal se bo čarovnik za namestitev. Če se čarovnik ne pojavi, vnesite http://dlinkrouter.local.
   v vrstico za naslov in se prijavite. Privzeto uporabniško ime je admin, privzeto geslo pa je prazno. Kliknite na gumb Čarovnik za namestitev internetne povezave.

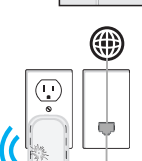

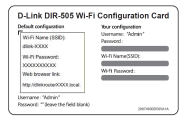

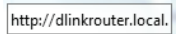

202

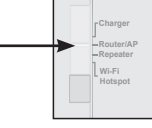

- Ko ste zaključili s čarovnikom za namestitev, je DIR-505 pripravljen za uporabo.

-

 DIR-505 bo samodejno zaznal vrsto vaše internetne povezave.

Izberite Usmerjevalnik s spustnega menija, Wireless Mode : Router

 Vnesite ime omrežia (SSID) in geslo, da varno dostopate do vašega omrežja, nato kliknite Naprej.

da delite svojo internetno povezavo.

- Vnesite geslo, da varno dostopate do Verify Password : vašega usmerievalnika DIR-505, nato kliknite Naprei.
- Izberite vaše časovno območje, nato kliknite Naprej.

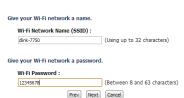

Prev Next Cancel

Password :

Enable Graphical uthantication

| bilow is a defailed summary of your W-R is<br>information on a piece of paper, so you to | 100  | ta net ta | ngo, Pilo<br>Ne como | nt the p<br>tings on | oge out,<br>pour We | ar write<br>I dewler | the<br>R |
|------------------------------------------------------------------------------------------|------|-----------|----------------------|----------------------|---------------------|----------------------|----------|
| Notic Reference Report (1992) (2011) 121                                                 |      |           |                      |                      |                     |                      |          |
| The bebue Waard has completed, this the                                                  | 5.em | 34730     | N-ANN<br>Enter       | <br>of Ship          | and real.           | M. Dec               | outar.   |

SLOVENSKI

## Način ponavljanja

Način Ponavljalnik vam omogoča razširitev razpona obstoječega brezžičnega omrežja.

 Pomaknite stikalo na vrh DIR-505 na način Ponavljalnik

Če ima vaš usmerjevalnik WPS gumb, lahko uporabite WPS za hitro in enostavno nastavitev načina Ponavljalnik:

- Pritisnite in držite WPS gumb na DIR-505 vsaj 5 sekund, nato pritisnite WPS gumb na vašem usmerjevalniku v 2 minutah. DIR-505 bo samodejno ustvaril povezavo do vašega usmerjevalnika. Povezava je bila uspešno ustvarjena, ko je zelena LED lučka nehala utripati.
- Zdaj lahko povežete svoj osebni računalnik ali mobilno napravo na vaše razširjeno omrežje z uporabo privzetega Wi-Fi imena omrežja in gesla, ki sta natisnjena na priloženi Wi-Fi konfiguracijski kartici.

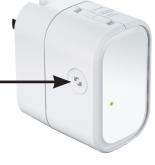

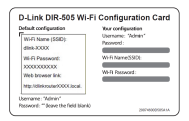

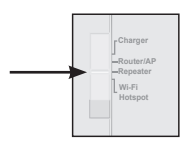

- Povežite svoj osebni računalnik ali mobilno napravo na vaš DIR-505 brezžično z uporabo privzetega Wi-Fi imena omrežja in gesla, ki sta natisnjena na priloženi Wi-Fi konfiguracijski kartici.
- Odprite spletni brskalnik in prikazal se bo čarovnik za namestitev. Če se čarovnik ne pojavi, vnesite http://dlinkrouter.local. v vrstico za naslov in se prijavite. Privzeto uporabniško ime je admin, geslo pa mora ostati prazno. Kliknite na gumb Zaženi čarovnika za namestitev.
- Izberite Ročno in kliknite Naprej. Izberite Wi-Fi omrežje, ki ga želite razširiti, nato kliknite Poveži, in po potrebi vnesite Wi-Fi geslo za izbrano omrežje.
- Vnesite ime in geslo Wi-Fi omrežja, ki ga želite uporabiti za vaše razširjeno omrežje.
- Po končanju čarovnika za namestitev, se lahko vaše naprave povežejo na novo brezžično omrežje.

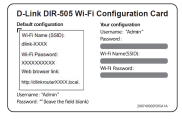

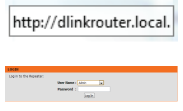

| - | Please select one of the following con                                                 |  |
|---|----------------------------------------------------------------------------------------|--|
| е | <ul> <li>WPS – Select this option if y</li> <li>Manual – Select this option</li> </ul> |  |
| а |                                                                                        |  |
|   |                                                                                        |  |
|   |                                                                                        |  |
|   |                                                                                        |  |
| a | PLANE INTER THE RETTINGS FOR THE EXTENDED RETHONS.                                     |  |
| u | She the same Will latench lame for the Intended latench.                               |  |
|   | Gree year Intended NP ft schwerk a same.                                               |  |
|   | Exhanded White Internet Matter (2000)                                                  |  |

SLOVENSKI

Wi-Fi način pristopne točke vam omogoča deljenje povezave z drugo brezžično pristopno točko, kot je kavarna ali letališče.

 Pomaknite stikalo na vrh DIR-505 na Wi-Fi način pristopne točke

 Povežite svoj osebni računalnik ali mobilno napravo na vaš DIR-505 brezžično z uporabo privzetega Wi-Fi imena omrežja in gesla, ki sta natisnjena na priloženi Wi-Fi konfiguracijski kartici.

 Odprite spletni brskalnik in prikazal se bo čarovnik za namestitev. Če se čarovnik ne pojavi, vnesite http://dlinkrouter.local. v vrstico za naslov in se prijavite. Privzeto uporabniško ime je admin, privzeto geslo pa je prazno. Kliknite na gumb Zaženi čarovnika za namestitev brezžičnega omrežja.

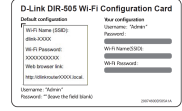

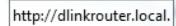

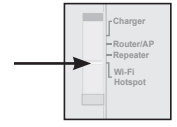

- Izberite Wi-Fi omrežje, ki ga želite deliti, nato klinite **Poveži**, in po potrebi vnesite Wi-Fi geslo za to omrežje.
- Vnesite ime in geslo Wi-Fi omrežja, ki ga želite uporabiti za vaše osebno omrežje.
- Po končanju čarovnika za namestitev, lahko zdaj nastavite svoj osebni računalnik in mobilne naprave za povezavo na ime brezžičnega omrežja, ki ste ga ravnokar ustvarili.

 Bits/Concentration
 With Encode State
 Dama (Specify Sector)

 0
 MOX Sector Sector)
 MOX Sector Sector)
 Sector Sector)

 2
 Sector Sector)
 MOX Sector Sector)
 Sector Sector)

 3
 Sector Sector)
 MOX Sector Sector)
 Sector Sector)

 4
 ability
 MOX Sector Sector)
 Sector Sector)

 6
 Bits/M
 MOX Sector Sector)
 Sector Sector

| Network Name for 1         | the Untanded Network                                                                |
|----------------------------|-------------------------------------------------------------------------------------|
| 1 Million Starter of a sur |                                                                                     |
|                            |                                                                                     |
| Extended and               | Historyk Hans (0020)                                                                |
| i Ni li schwork a po       | emert.                                                                              |
| Refs Parameters            |                                                                                     |
|                            |                                                                                     |
|                            | International Work<br>(see This<br>Work sectoropic a pro-<br>Work Sectoropic a pro- |

## SharePort Mobile - preprosta skupna raba

Predvajajte filme, glasbo, glejte fotografije in dokumente s pogona USB, vstavljenega v napravo DIR-505 naravnost na vaši napravi iPhone, iPad ali Android ali pa na vašem računalniku; povezava z internetom pa sploh ni potrebna! SharePort Mobile pretvori kateri koli pogon USB v vaš oseben prostor za skupno rabo, ki mu lahko dostopate preko vseh vaših naprav.

#### Podprti formati

- Video: Podpira mp4, mov in m4v.
- Glasba: Podpira mp3, wav in m4a.
- Slika: Podpira jpg, bmp in png.
- Dokumenti: Podpira Microsoft Office in Adobe Acrobat (PDF).

Za androidne naprave se podpora formatom datotek razlikuje glede na vašo napravo in uporabljeno aplikacijo.

## Prenesite aplikacijo SharePort Mobile

Poiščite **QRS Mobile** v spletni trgovini App Store ali Google Play, ali uporabite QR čitalnik kode za skeniranje ustrezne kode. Pred prenašanjem aplikacije zagotovite, da imate delujočo internetno povezavo.

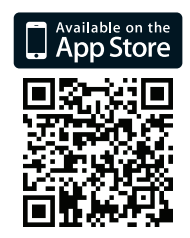

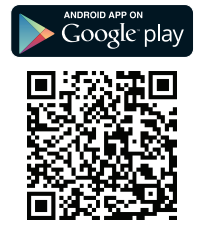

## Uporaba aplikacije SharePort Mobile

- 1. Odprite aplikacijo SharePort Mobile
- Zagotovite, da je ikona brezžične povezave na dnu zaslona modra in boste potem pripravljeni za uporabo aplikacije SharePort Mobile!

**Opomba**: Če ste spremenili geslo za napravo/skrbnika za DIR-505 ali želite uporabiti določen uporabniški račun, se dotaknite ikone zobnika v zgornjem, desnem kotu zaslona, da odprete zaslon z nastavitvami in se potem dotaknite možnosti **Uredi**, da vnesete uporabniško ime in geslo. Privzeto uporabniško ime je **admin**, polje za geslo pa mora biti prazno. Ko končate, se dotaknite **Končano**.

## Uporaba osebnega računalnika z dostopom do spleta SharePort

Uporabite lahko osebni računalnik povezan na vaš DIR-505 za dostop do datotek na USB disku, ki je priključen v DIR-505, tako da odprete spletni brskalnik in greste na **http://shareport.local.** 

| WEB FILE ACCESS LOGIN                  |
|----------------------------------------|
| Log in to the web file access Server : |
| User Name :                            |
| Password : Login                       |
|                                        |

Privzeto uporabniško ime je **admin**, polje za geslo pa mora biti prazno. Ko končate, kliknite **Prijava**.

Če želite uporabiti določen uporabniški račun, vnesite uporabniško ime in geslo za ta račun.

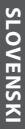

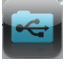

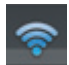

#### TEHNIČNA PODPORA

Zahvaljujemo se vam, ker ste izbrali D-Link proizvod. Za vse nadaljnje informacije, podporo ter navodila za uporabo prosimo obiščite D-Link ovo spletno stran http://dlink.com

# Conținutul pachetului

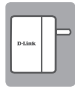

Mobile Companion (DIR-505)

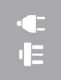

Adaptoare pentru mufe (mufe pentru Marea Britanie și pentru UE)

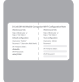

Cartelă de configurare Wi-Fi

Dacă oricare dintre aceste articole lipsește din pachet, contactați furnizorul.

#### Utilizarea adaptoarelor pentru mufe

Dispozitivul dvs. DIR-505 include adaptoare pentru mufe care permit utilizarea produsului cu prizele din regiunea dvs. Dispozitivul dvs. DIR-505 este compatibil atât cu prize de 110/120 V, cât și cu prize de 220/240 V.

 Ridicați mufa pliabilă în sus, apoi glisați adaptorul pentru mufe pe care doriți să îl utilizați. Pentru a îndepărta mufa pentru prize, trebuie doar să o trageți în sus și să deconectați mufa.

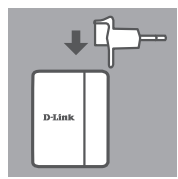

## Selectați modul

Dispozitivul dvs. DIR-505 are mai multe moduri, pe care le puteți selecta utilizând butonul din partea superioară a dispozitivului:

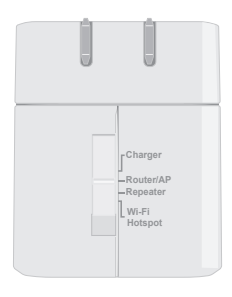

- Charger (Încărcător): acest mod vă permite să utilizați portul USB pentru a încărca dispozitive de mare putere, cum ar fi iPaduri.
- Router/AP(Access Point) (Ruter/AP (punct de acces)): acest mod vă permite să partajați o conexiune la Internet de la un modem DSL sau un modem cu cablu ori de la altă conexiune prin cablu. Poate fi utilizat acasă, la birou sau într-un hotel. De asemenea, puteți distribui fișiere printr-o unitate de stocare USB conectată prin SharePort Mobile.
- Repeater (Repetor): acest mod extinde zona de acoperire a unei rețele wireless existente.
- Wi-Fi Hotspot (Hotspot Wi-Fi): acest mod vă permite să partajați o conexiune la Internet de la altă rețea wireless, cum ar fi hotspoturile din cafenele sau din aeroporturi. De asemenea, puteți distribui fișiere de pe o unitate de stocare USB conectată prin SharePort Mobile.

## Configurarea conexiunii cu aplicația QRS Mobile

Aplicația QRS Mobile gratuită este cea mai simplă metodă de a configura și a pregăti dispozitivul DIR-505 pentru utilizare. Aceasta vă oferă indicații pas cu pas pentru configurarea dispozitivului, astfel încât vă puteți începe imediat activitatea!

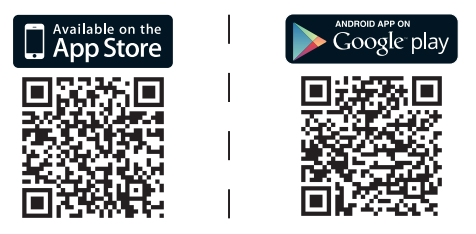

- Căutați QRS Mobile în Magazinul de aplicații sau în Google Play sau utilizați un scaner de coduri pentru a scana codul aferent și a descărca aplicația.
- Mutați butonul din partea superioară a dispozitivului DIR-505 la modul pe care doriți să îl utilizați și conectați dispozitivul la o sursă de alimentare.
- Conectați dispozitivul mobil la DIR-505 prin wireless, utilizând numele implicit al rețelei Wi-Fi și parola indicată pe cardul de configurare Wi-Fi inclus.
- Acum puteți să deschideți aplicația QRS Mobile și să urmați instrucțiunile de pe ecran pentru a configura dispozitivul DIR-505.
- După ce configurați dispozitivul DIR-505, poate fi necesar să configurați PC-ul și dispozitivele mobile să se conecteze la rețeaua wireless denumită pe care tocmai ați creat-o.

ROMÂNĂ

ROMÂNĂ

214

Modul Router/Access Point (Ruter/Punct de acces) vă permite să partajați o conexiune la Internet de la un modem cu bandă largă sau de la altă conexiune prin cablu.

- Mutați butonul din partea superioară a dispozitivului DIR-505 la modul Router/Access Point (Ruter/Punct de acces).
- Conectați modemul DSL/prin cablu sau cablul de Internet la dispozitivul DIR-505 utilizând cablul Ethernet existent, apoi conectați DIR-505 la o priză de alimentare.

- Conectați PC-ul sau dispozitivul mobil la DIR-505 prin wireless, utilizând numele implicit al rețelei Wi-Fi și parola indicată pe cardul de configurare Wi-Fi inclus.
- Deschideți un browser Web; ar trebui să se afişeze expertul de configurare. Dacă nu se afişează expertul, introduceți http:// dlinkrouter.local. în bara de adrese şi conectați-vă. Numele de utilizator implicit este admin; nu există parolă implicită. Faceți clic pe butonul Internet Connection Setup Wizard (Expert configurare conexiune Internet).

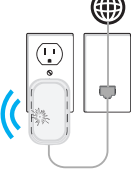

-Repeate

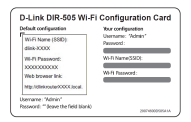

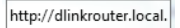

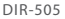

- Selectați Router (Ruter) din meniul derulant Wireless Mode: Router
   pentru a partaja conexiunea la Internet.
- Dispozitivul DIR-505 detectează automat 
   <u>Internet</u>
   detectează automat
   <u>Internet</u>
   detectează automat
- Introduceți un nume de rețea (SSID) și o parolă pentru a securiza accesul la rețea, apoi faceți clic pe Next (Înainte).
- Introduceți o parolă pentru a securiza accesul la ruterul dvs. DIR-505, apoi faceți clic pe Next (Înainte).

Selectati fusul orar, apoi faceti clic pe Next

(Înainte).

DIR-505

Give your 19-Fit metwork a name. Wiff Bickwork States (5580) : (See your 19-Fit Indexeok & paperwork). With If Jamaneod : Interfit (Section B and G characters) (Rec) Team) (Section Control (Section Control

| Password :                           | •••••            |
|--------------------------------------|------------------|
| Verify Password :                    | •••••            |
| Enable Graphical<br>Authentication : |                  |
|                                      | Prev Next Cancel |

| • | După   | încheierea     | expertului                                                                                                    | de | utilizare, | SETURE ACCESS (TTO)<br>Notice is a default assesses of your their security settings. Here part this page red, or write the<br>settemption as a part of page, to pre-tax-configure the control settings on your this default. |
|---|--------|----------------|----------------------------------------------------------------------------------------------------|----|------------|----------------------------------------------------------------------------------------------------|
|   | dispoz | titivul DIR-50 | No it follows from (HER): 0 = 1511<br>Mit 6 Parametry : 1201031<br>The Senior Waterd Nos completed. Add the Same Subtract to same your actings and ratiost. The results,<br>Nos. None: None: Non |    |            |                                                                                                    |

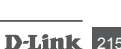

#### Modul Repeater (Repetor)

Modul Repeater (Repetor) vă permite să extindeți zona de acoperire a unei rețele wireless existente.

 Mutați butonul din partea superioară a dispozitivului DIR-505 la modul Repeater (Repetor)

Dacă ruterul are un buton WPS, puteți utiliza WPS pentru a configura rapid și simplu modul Repeater (Repetor):

- țineți apăsat butonul WPS de pe dispozitivul DIR-505 cel puțin 5 secunde, apoi, după 2 minute, apăsați pe butonul WPS de pe ruter. Dispozitivul DIR-505 va crea automat o conexiune la ruter. Crearea unei conexiuni este semnalată prin încetarea aprinderii intermitente a LED-ului verde.
- Acum puteți conecta PC-ul sau dispozitivul mobil la rețeaua dvs. cu rază de acoperire extinsă, utilizând numele implicit al rețelei Wi-Fi și parola indicată pe cardul de configurare Wi-Fi inclus.

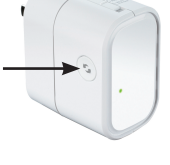

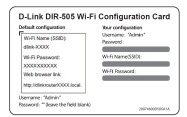

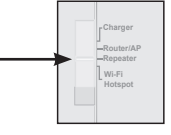
Dacă ruterul dvs. nu are un buton WPS, puteți utiliza un browser Web pentru a configura dispozitivul DIR-505:

- Conectați PC-ul sau dispozitivul mobil la DIR-505 prin wireless, utilizând numele implicit al rețelei Wi-Fi și parola indicată pe cardul de configurare Wi-Fi inclus.
- Deschideți un browser Web; ar trebui să se afișeze expertul de configurare. Dacă nu se afișează expertul, introduceți http:// dlinkrouter.local. în bara de adrese și conectați-vă. Numele de utilizator implicit este Admin, iar câmpul pentru parolă trebuie lăsat necompletat. Faceți clic pe butonul Launch Setup Wizard (Lansare expert configurare).
- Selectați Manual (Manual) și faceți clic pe Next (Înainte). Selectați rețeaua Wi-Fi a cărei arie de acoperire doriți să o extindeți, apoi faceți clic pe Connect (Conectare) și introduceți parola Wi-Fi pentru rețeaua selectată, dacă este cazul.
- Introduceți numele rețelei Wi-Fi și parola pe care doriți să o utilizați pentru rețeaua cu arie de acoperire extinsă.
- După încheierea expertului de configurare, dispozitivele dvs. se pot conecta la noua rețea wireless.

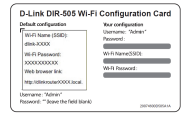

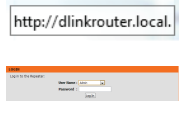

| Please select one of the following con                                             |
|------------------------------------------------------------------------------------|
| <ul> <li>WPS Select this option if y</li> <li>Manual Select this option</li> </ul> |
|                                                                                    |

| r ynar lata | uled NPTi seturate a suma.               |
|-------------|------------------------------------------|
|             | Exhanded Weith Resource Reads            |
|             | internet internet and to be internet and |
| your lists  | aded NO F1 and article is passioned.     |
|             | No for Presence of the                   |
|             | parate satisfies and a resulting         |
|             |                                          |
|             |                                          |

Modul Wi-Fi Hotspot (Hotspot Wi-Fi) vă permite să partajați o conexiune de la alt hotspot wireless, cum ar fi hotspoturile din cafenele sau aeroporturi.

 Mutați butonul din partea superioară a dispozitivului DIR-505 la modul Wi-Fi Hotspot (Hotspot Wi-Fi)

 Conectați PC-ul sau dispozitivul mobil la DIR-505 prin wireless, utilizând numele implicit al reţelei Wi-Fi şi parola indicată pe cardul de configurare Wi-Fi inclus.

 Deschideți un browser Web; ar trebui să se afişeze expertul de configurare. Dacă nu se afişează expertul, introduceți http:// dlinkrouter.local. în bara de adrese și conectați-vă. Numele de utilizator implicit este admin; nu există parolă implicită. Faceți clic pe butonul Launch Wireless Setup Wizard (Lansare expert configurare wireless).

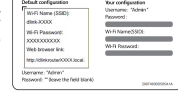

D-Link DIR-505 Wi-Fi Configuration Card

Wi-Fi

http://dlinkrouter.local.

- Selectați rețeaua Wi-Fi pe care doriți să o partajați, apoi faceți clic pe Connect (Conectare) și introduceți parola Wi-Fi pentru rețeaua respectivă, dacă este cazul.
- Introduceți numele rețelei Wi-Fi și parola pe care doriți să o utilizați pentru rețeaua personală.
- După încheierea expertului de configurare, puteți seta PC-ul și dispozitivele mobile să se conecteze la rețeaua wireless denumită pe care tocmai ați creat-o.

 Sã
 Số triêner how
 Nỹ Dirêner how
 Nỹ Dirêner how

 9
 90 finite new how
 100 dirêner how
 100 dirêner how

 9
 90 finite new how
 100 dirêner how
 100 dirêner how

 9
 90 finite new how
 100 dirêner how
 100 dirêner how

 9
 90 finite new how
 100 dirêner how
 100 dirêner how

 9
 90 min how
 100 dirêner how
 100 dirêner how

 9
 90 min how
 100 dirêner how
 100 dirêner how

 9
 90 min how
 100 dirêner how
 100 dirêner how

 9
 90 min how
 100 dirêner how
 100 dirêner how

 9
 90 min how
 100 dirêner how
 100 dirêner how

 9
 90 min how
 100 dirêner how
 100 dirêner how

 9
 90 min how
 100 dirêner how
 100 dirêner how

| LEAST DETTE     | THE RETTENES FOR TH              | E EXTEROID BETRORK            |
|-----------------|----------------------------------|-------------------------------|
| the the same    | Ni li hetwork hans for           | the Ortanded Network          |
| the period      | nded <b>10</b> -fi activork a si | ~                             |
|                 | Extended Wet                     | litrieurit liane (NED)        |
|                 | 44.75                            | (Deep up to 32 sharedeet)     |
| time your later | nded Ni fi network a pr          | emert.                        |
|                 | RPD Parameters                   |                               |
|                 |                                  | (Belowen 8 and 63 diarial and |
|                 |                                  |                               |

# SharePort Mobile - partajare simplă

Redați în flux filme, muzică, fotografii și documente de pe o unitate USB conectată la DIR-505 direct pe un iPhone, pe un iPad, pe un dispozitiv Android sau pe un PC; nu trebuie nici măcar să fiți conectat la Internet! SharePort Mobile transformă orice unitate USB în spațiul dvs. personal de fișiere partajate pe care îl puteți accesa de pe toate dispozitivele.

#### Formate acceptate

- Video: Acceptă fișiere mp4, mov și m4v.
- Muzică: Acceptă fișiere mp3, wav și m4a.
- Imagini: Acceptă fișiere jpg, bmp și png.
- Documente: Acceptă fișiere Microsoft Office și Adobe Acrobat (PDF).

Pentru dispozitivele Android, formatele de fișiere acceptate variază în funcție de dispozitiv și de aplicația utilizată.

# Descărcarea aplicației SharePort Mobile

Căutați **QRS Mobile** în Magazinul de aplicații sau în Google Play sau utilizați un scaner de coduri pentru a scana codul aferent. Înainte de a descărca aplicația, asigurați-vă că aveți o conexiune funcțională la Internet.

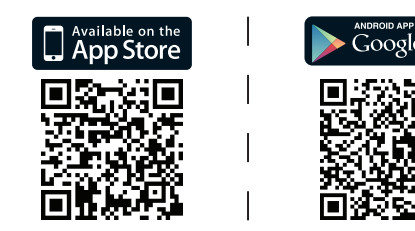

# Utilizarea aplicației SharePort Mobile

1. Deschideți aplicația SharePort Mobile.

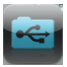

 Asigurați-vă că pictograma Wireless din partea de jos a ecranului este de culoare albastră. Acum sunteți pregătit să utilizați aplicația SharePort Mobile!

**Notă**: Dacă ați schimbat parola de dispozitiv/administrator pentru dispozitivul DIR-505 sau dacă doriți să utilizați un anumit cont de utilizator, atingeți pictograma "roată dințată" din colțul din dreapta-sus al ecranului pentru a deschide pagina de setări, apoi atingeți **Edit (Editare)** pentru a introduce numele de utilizator și parola. În mod implicit, User Name (Nume utilizator) este **admin**, iar câmpul Password (Parolă) trebuie lăsat necompletat. După ce terminați, atingeți **Done** (Terminat).

## Utilizarea unui PC cu SharePort Web Access

Puteți utiliza un PC conectat la dispozitivul DIR-505 pentru a accesa fișierele de pe o unitate USB conectată la DIR-505 deschizând un browser Web și accesând **http://shareport.local.** 

| WEB FILE ACCESS LOGIN                  |
|----------------------------------------|
| Log in to the web file access Server : |
| User Name :                            |
| Password : Login                       |
|                                        |

În mod implicit, User Name (Nume utilizator) este **admin**, iar câmpul Password (Parolă) trebuie lăsat necompletat. După ce terminați, faceți clic pe **Login (Conectare)**.

Dacă doriți să utilizați un anumit cont de utilizator, introduceți valorile User Name (Nume utilizator) și Password (Parolă) pentru contul respectiv. ROMÂNĂ

### SUPORT TEHNIC

Vă mulţumim pentru alegerea produselor D-Link. Pentru mai multe informaţii, suport şi manuale ale produselor vă rugăm să vizitaţi site-ul D-Link http://dlink.com

## D-Link GPL Code Statement:

This D-Link product includes software code developed by third parties, including software code subject to the GNU General Public License ("GPL") or GNU Lesser General Public License ("LGPL"). As applicable, the terms of the GPL and LGPL, and information on obtaining access to the GPL Code and LGPL Code used in this product, are available to you at:

#### http://tsd.dlink.com.tw/GPL.asp

The GPL Code and LGPL Code used in this product is distributed WITHOUT ANY WARRANTY and is subject to the copyrights of one or more authors. For details, see the GPL Code and the LGPL Code for this product and the terms of the GPL and LGPL.

## WIRELESS NETWORK REMINDER

Wireless Network Name (SSID)

Wireless Network Password

### TECHNICAL SUPPORT

UK **IRELAND** GERMANY FRANCE SPAIN ITALY NETHERLANDS **BELGIUM** LUXEMBURG POI AND C7FCH HUNGARY NORWAY DENMARK FINI AND SWEDEN GREECE PORTUGAL

www.dlink.com www.dlink.com www.dlink.com www.dlink.com www.dlink.com www.dlink.com www.dlink.com www.dlink.com www.dlink.com www.dlink.com www.dlink.com www.dlink.com www.dlink.com www.dlink.com www.dlink.com www.dlink.com www.dlink.com www.dlink.com

Ver. 2.00(EU) 2013/01/14